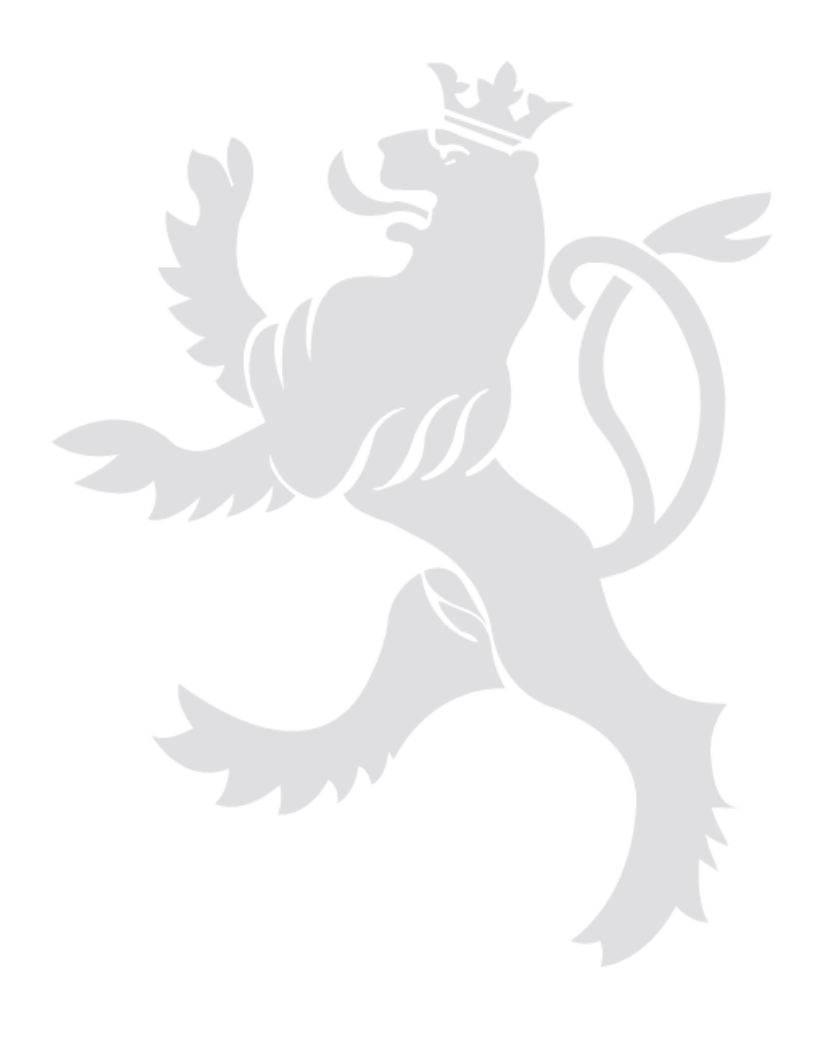

# Flächenantrag 2025

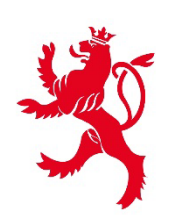

LE GOUVERNEMENT DU GRAND-DUCHÉ DE LUXEMBOURG Ministère de l'Agriculture, de l'Alimentation et de la Viticulture

# Aufteilung

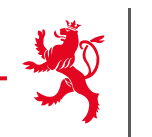

- 1. LuxTrust- Zertifikat
- 2. Anmeldung in MyGuichet.lu
- > 3. Einrichten des beruflichen Bereichs
- 4. Eingabe des Aktivierungscodes
- 5. Flächenantrag suchen und öffnen
- > 6. Flächenantrag ausfüllen
- > 7. Weinbaukarteierhebung ausfüllen
- > 8. Vorgang abschließen
- > 9. Übermittlung des Vorgangs
- > 10. Erklärungen zum geografischen Teil
- > 11. Nachträgliche Änderungen
- > 12. Hilfestellungen
- ▶ 13. AMS
- 14. Kontakte

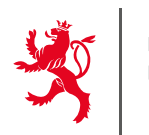

- Voraussetzungen, um den Flächenantrag online zu erstellen:
  - LuxTrust-Zertifikat für den Zugang zu MyGuichet.lu,
  - Einrichten eines beruflichen Bereichs in MyGuichet.lu,
  - **Eingabe des Aktivierungscode**s zur Verknüpfung des beruflichen Bereichs an die Antragsdaten. Erstnutzer bekommen diesen Code kurz vor Freischaltung der Formulare zugestellt.
  - Bereits aktivierte Codes behalten ihre Gültigkeit.

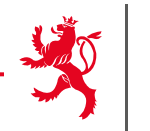

# LUXTPUST®

Bestellung des LuxTrust-Zertifikats, falls noch nicht vorhanden

- ✓ Bei Ihrer Bank (Homebanking)
- ✓ Über die Internetseite <u>www.luxtrust.lu</u>

Aktivierung des Zertifikats nach Erhalt der Karte/Token

Gültigkeitsdauer: 3 Jahre

Zertifikat erneuern falls abgelaufen

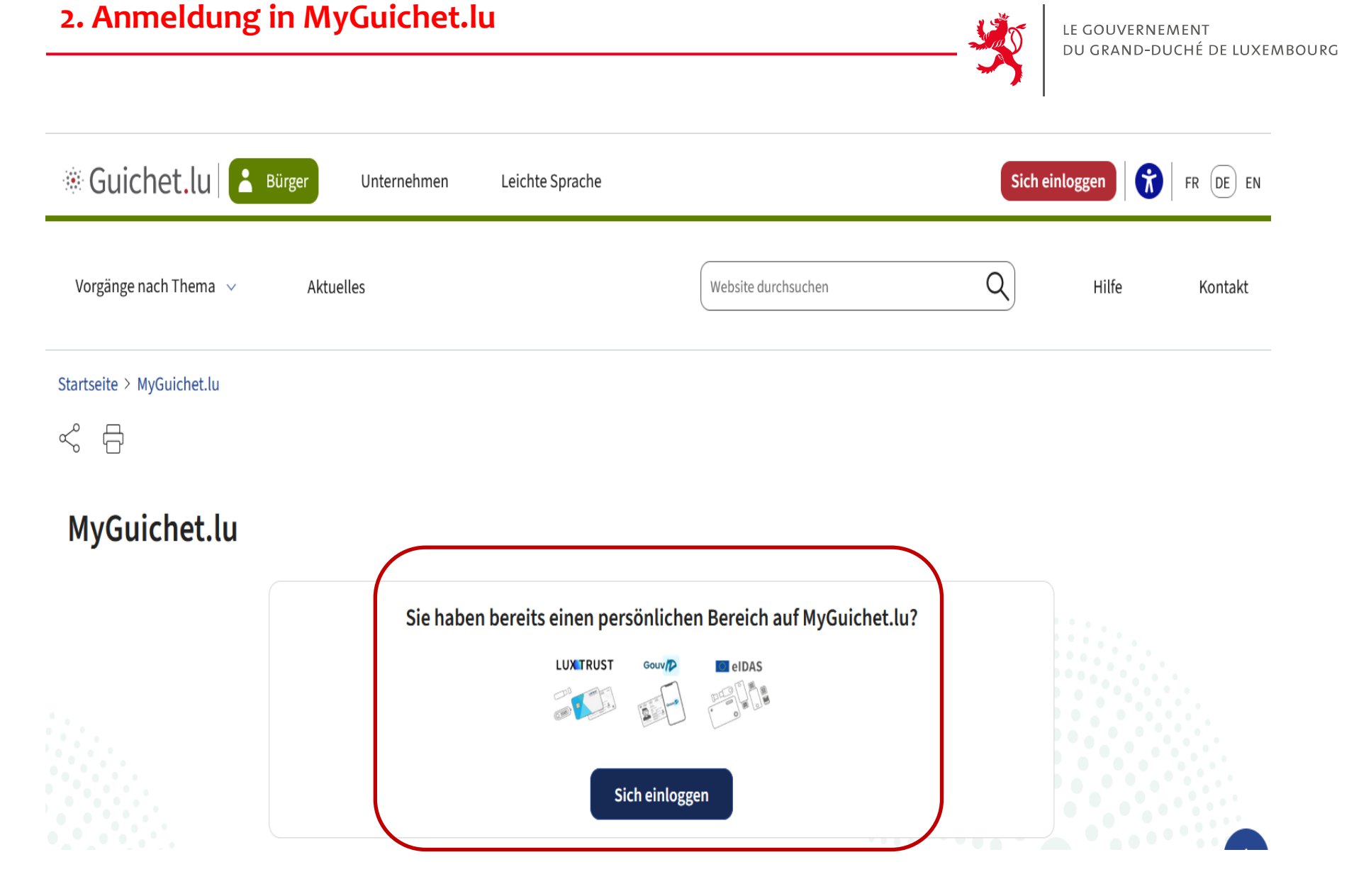

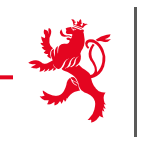

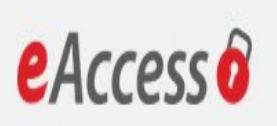

Anmeldung bei einem Online-Angebot des Luxemburger Staates

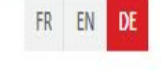

Um das Angebot MyGuichet.lu zu benutzen, müssen Sie einen Anmeldemodus wählen.

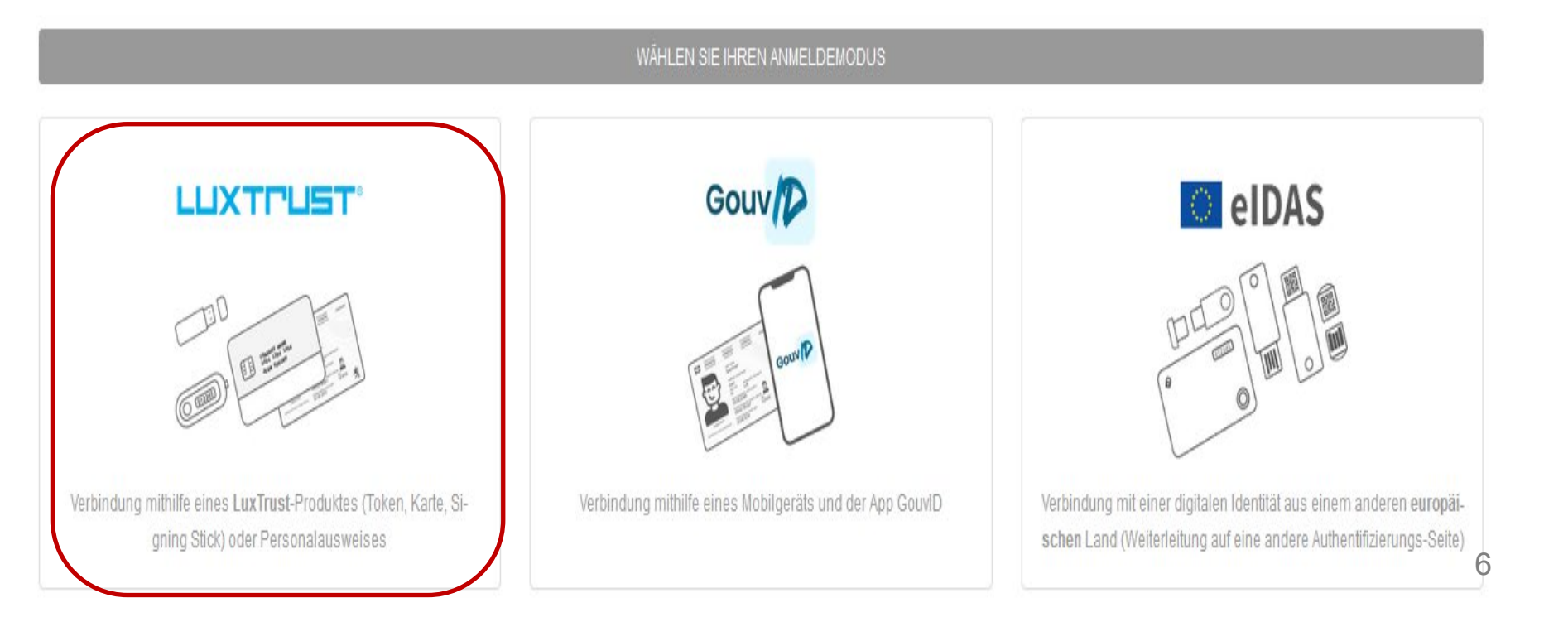

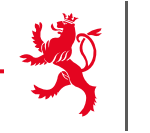

LUX TRUST Enabling a digital world

### PLEASE SELECT YOUR DEVICE

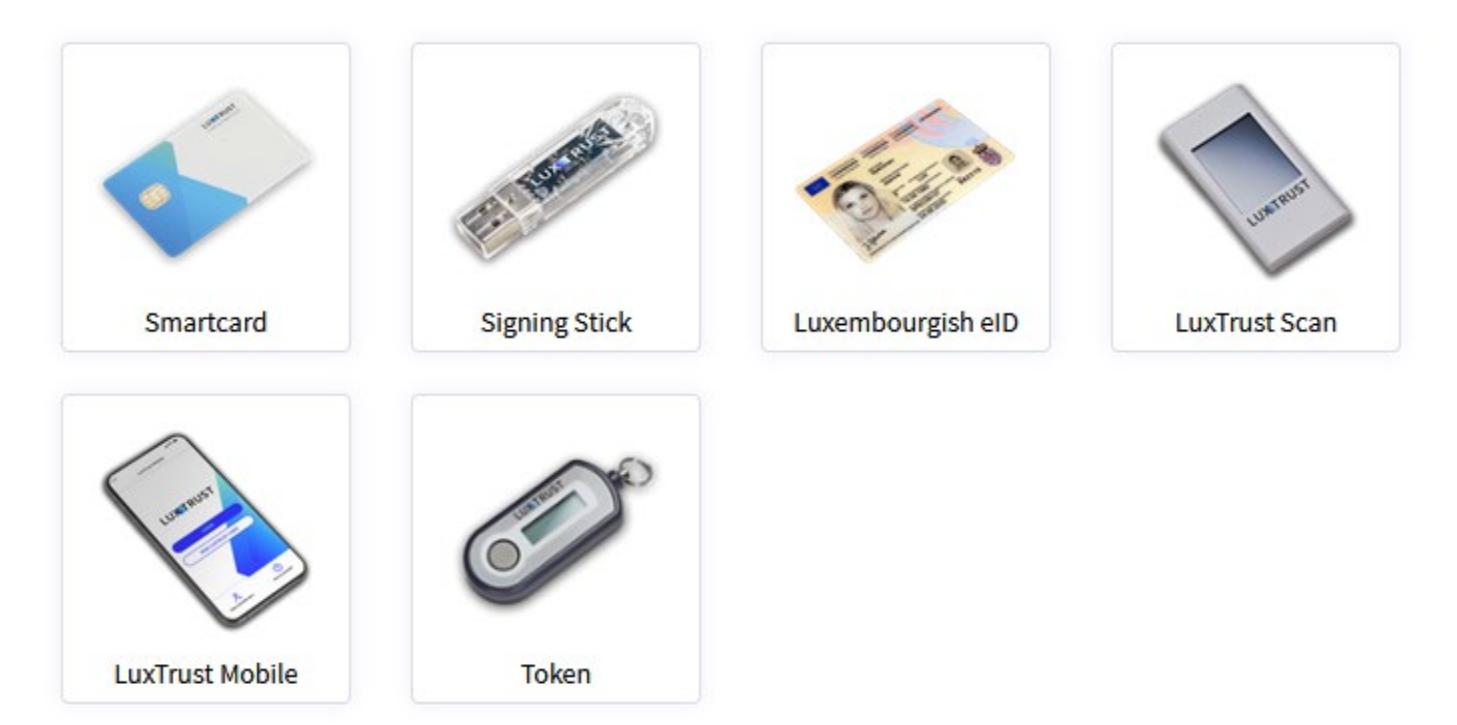

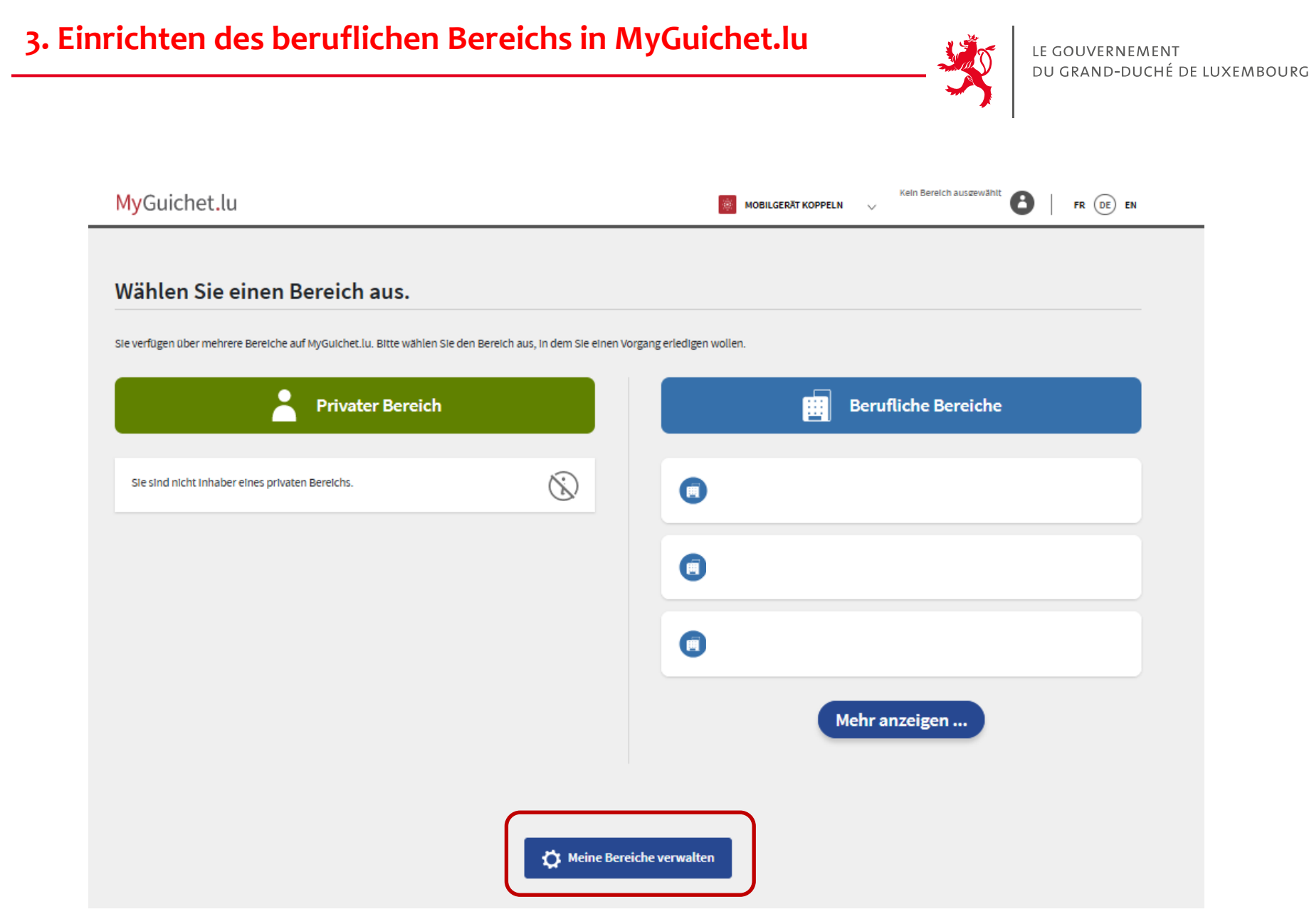

## 3. Einrichten des beruflichen Bereichs

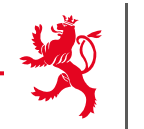

### Meine Bereiche verwalten **Berufliche Bereiche Privater Bereich** Erstellen Erstellen Erstellen Sie ihren privaten Bereich für ihre persönlichen Vorgänge. Mehr Informationen 🗹 Erstellen Sie den Bereich Ihres Unternehmens auf MyGuichet.lu, laden Sie Benutzer in Ihren Bereich ein und fungieren Sie selbst als Administrator dieses Bereichs. Mehr Informationen 📝 Meinen privaten Bereich erstellen e Einen beruflichen Bereich erstellen + Löschen Zusammenlegen Löschen Sie ihren privaten Bereich und alle seine Bestandteile. Mehr informationen 🗗 Legen Sie zwei berufliche Bereiche zusammen, um all Ihre Vorgänge in einem Arbeitsbereich zu vereinen. Mehr Informationen $\mathbf{x}$ Meinen privaten Bereich löschen Berufliche Bereiche zusammenlegen <del>)</del> Löschen Einen beruflichen Bereich, in dem Sie Administrator sind, löschen. Mehr Informationen 🗹 Einen beruflichen Bereich löschen × Rückgängig

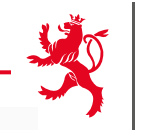

### **Erstellung eines beruflichen Bereichs**

\* Pflichtfeld

### **Beruflicher Bereich**

Geben Sie die Bezeichnung ein, die angezeigt werden soll, um Ihren beruflichen Bereich zu identifizieren

Bezeichnung des beruflichen Bereichs \*: 🕕

### Stammdaten der juristischen Person, eines Selbständigen oder eines Vereins

Geben Sie die Informationen zu Ihrer juristischen Person ein.

Bezeichnung/Firma\*: 👔

| Ihre Benutzerinformatio | onen |
|-------------------------|------|
|-------------------------|------|

Name: Vorname: Ihre E-Mail-Adresse \* : i Abbrechen Bestätigen

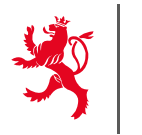

- Codes, die letztes Jahr benutzt wurden, behalten ihre Gültigkeit.
- Landwirte, die ihren Code letztes Jahr nicht benutzt haben, haben automatisch neue Codes zugeschickt bekommen.
- Berateraktivierungscodes, die letztes Jahr benutzt wurden, behalten ihre Gültigkeit.

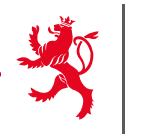

- Dieses Jahr laufen viele Aktivierungscodes ab.
- Den betroffenen Betrieben wurden automatisch neue Codes zugeschickt.
- Achtung: der Code muss innerhalb von 3 Monaten nach Erhalt aktiviert werden.

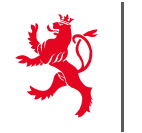

2 Codes wurden Ihnen per Post zugestellt:

# Persönlicher Code

→ Falls Sie den Flächenantrag selbst ausfüllen

# Beratercode

→ Falls Sie den Flächenantrag von einer Vertrauensperson ausfüllen lassen

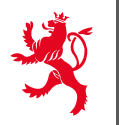

LE GOUVERNEMENT DU GRAND-DUCHÉ DE LUXEMBOURG

### Eingabe des Aktivierungscodes im beruflichen Bereich

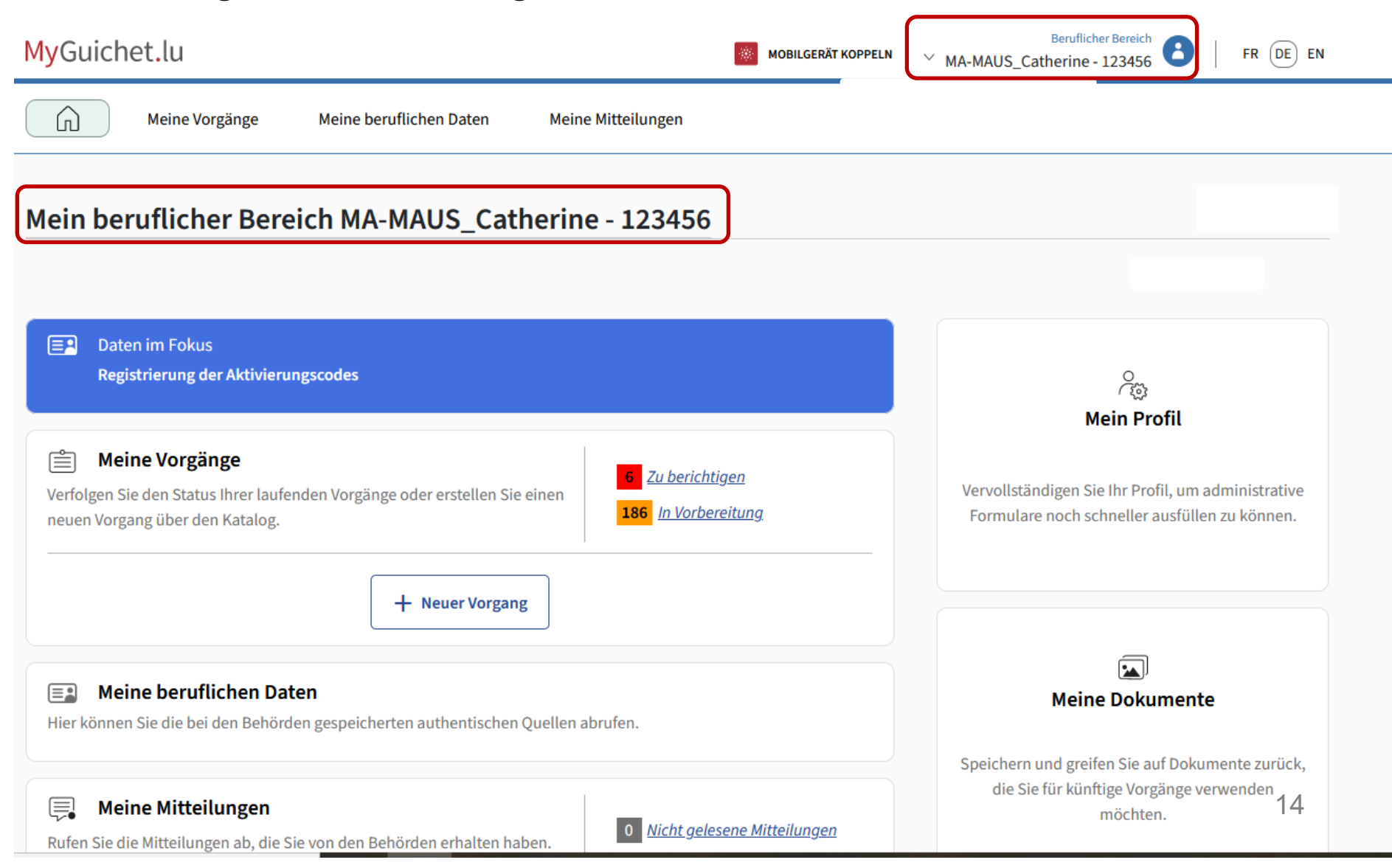

# 4. Eingabe des Aktivierungscodes

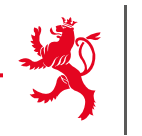

ĥ

Meine Vorgänge Meine beruflichen Daten

Meine Mitteilungen

### Startseite > Meine beruflichen Daten

### Meine beruflichen Daten

### Wählen Sie eine authentische Quelle aus dem Katalog aus.

Bei den in diesem Abschnitt aufgeführten Daten handelt es sich um Informationen, die Ihr Unternehmen betreffen und die bei den Behörden und öffentlichen Stellen eingetragen sind. Diese Daten können dazu verwendet werden, Ihre Online-Vorgänge vorauszufüllen, was Ihnen die Eingabe erleichtert.

Zugangscode erforderlich, um diese authentische Quelle abzurufen 🛞

Authentische Quelle verfügbar (Zugangscode bereits eingegeben) 📀

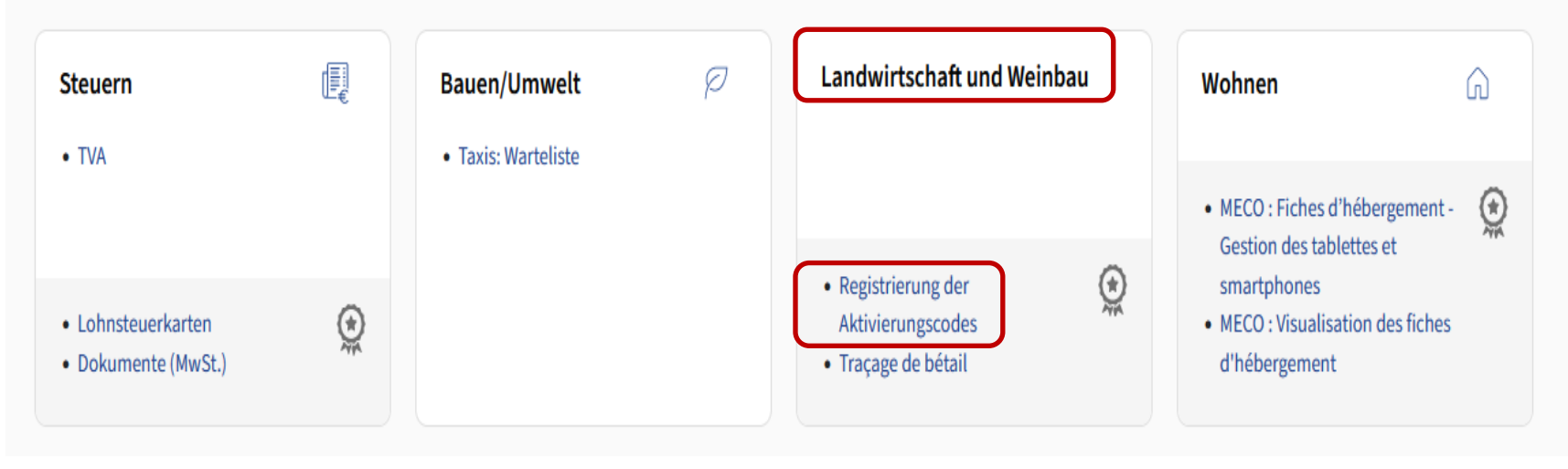

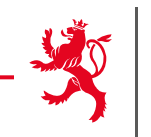

| Startseite > Zertifizierungen > Service d'Economie Rurale - Certification demande d'aide géospatiale agricole et viticole — Zertifizierungen                                                                                                    |            |          |                  |
|----------------------------------------------------------------------------------------------------|------------|----------|------------------|
| Mein Profil                                                                                                    |            |          |                  |
|                                                                                                    | Stammdaten | Benutzer | Zertifizierungen |
| Service d'Economie Rurale - Certification demande d'aide géospatiale agricole et                                                                                                    | viticole   |          |                  |
| Hauptvollmacht<br>Sie möchten von Ihrem beruflichen Bereich aus auf die zertifizierten Daten Ihres Unternehmens zugreifen.<br>Durch die Bestätigung dieses Codes haben alle Benutzer dieses beruflichen Bereichs Zugang zu diesen Informationen.<br>Zugangscode Inhaber * |            |          |                  |
| Bestätigen                                                                                                    |            |          |                  |
| Einen Zugang hinzufügen                                                                                                    |            |          |                  |
|                                                                                                    |            |          |                  |
| Sie haben einen Zugangscode erhalten, um die Daten eines anderen Unternehmens abzurufen,                                                                                                    |            |          |                  |
| Durch die Bestätigung dieses Codes haben alle Benutzer dieses beruflichen Bereichs Zugang zu<br>diesen Informationen.                                                                                                    |            |          |                  |
| Zugangscode Bevollmächtigter *                                                                                                    |            |          |                  |
|                                                                                                    |            |          |                  |
| Bestätigen                                                                                                    |            |          |                  |

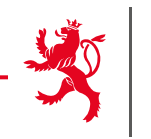

| Meine Vo                                                                                                    | orgänge      | leine beruflichen Daten Meine Mitteilungen      |                 |
|----------------------------------------------------------------------------------------------------|--------------|-------------------------------------------------|-----------------|
| Startseite > Meine Vorgänge<br>Meine Vorgänge                                                                         |              |                                                 |                 |
| ∓ Filter                                                                                                    | <            | Nach einem Vorgang suchen                       | + Neuer Vorgang |
| Status                                                                                                    | ^            | Suchergebnisse                                  | 439 Vorgänge    |
| <ul> <li>Alles</li> <li>Wird vorbereitet</li> <li>Übermittelt</li> <li>Zu berichtigen</li> <li>Geschlossen</li> </ul> |              | → Ein begonnener Antrag wird hier in angezeigt. | n der Liste     |
| Sortieren                                                                                                    | $\checkmark$ | → Die Vorgänge sind nach Datum der              | Aktualisierung  |

- Die Vorgänge sind nach Datum der Aktualisierung sortiert.
- → Achtung: nicht bei jeder Bearbeitung einen neuen Antrag öffnen.

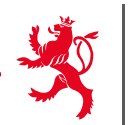

| Startseite > Meine Vorgänge > Vor                                  | gangskatalog |                                                                                 |                     |
|--------------------------------------------------------------------|--------------|---------------------------------------------------------------------------------|---------------------|
| Vorgangskatalog                                                    |              |                                                                                 |                     |
|                                                                    |              |                                                                                 |                     |
| <b>∓</b> Filter                                                    | <            | Nach Suchbegriff suchen                                                         | 35 Vorgänge von 473 |
| Theme                                                              | ^            | SER : Flächenantrag und Weinbaukarteierhebung SSOTP 2025                        | + Erstellen •••     |
| Alles                                                              |              |                                                                                 |                     |
| <ul> <li>Ausfuhr &amp; Einfuhr &amp;</li> <li>Durchfuhr</li> </ul> | Ś            | SER : Flächenantrag und Weinbaukarteierhebung 2025 🎣                            | Erstellen •••       |
| Energie                                                            | 4            |                                                                                 |                     |
| Freizeit                                                           | 1×00         | MA : Antrag auf Beihilfe für eine landwirtschaftliche Beratungsdienstleistung 🕣 |                     |
| Gesundheit & soziale<br>Sicherheit                                 | ÷            |                                                                                 |                     |
| Gründung &<br>Einstellung der<br>Tätigkeit                         | 1(5)1        | MA - ANTRAG ZWECKS GEWÄHRUNG EINER INSTALLIERUNGSBEIHILFE                       | Erstellen •••       |
| O Internationaler<br>Handel                                        | ÷            | MA - ANTRAG ZWECKS GEWÄHRUNG EINER INVESTITIONSBEIHILFE                         | Erstellen           |
| Justiz                                                             | 2            |                                                                                 |                     |
| Landwirtschaft,<br>Forstwirtschaft &<br>Weinbau                    | තිං          | ACA : Zertifizierung eines beruflichen Bereichs                                 | Erstellen •••       |

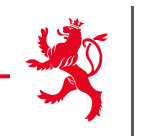

### Einleitung

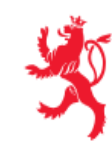

LE GOUVERNEMENT DU GRAND-DUCHÉ DE LUXEMBOURG Ministère de l'Agriculture, de l'Alimentation et de la Viticulture

Willkommen im gemeinsamen Formular zum Flächenantrag und zur Weinbaukarteierhebung 2025! Die folgenden Seiten stellen die einzelnen Abschnitte des Formulars dar. Eine Auflistung der einzelnen Abschnitte finden Sie hier links. Eine Hilfestellung zum Ausfüllen und zur Handhabung finden Sie auf dem Landwirtschaftsportal (<u>https://agriculture.public.lu/de/betrieb/betriebsfuehrung/</u>flaechenantrag-weinbaukarteierhebung-strukturerhebung.html ).

Einsendeschluss für Flächenanträge und Weinbaukarteierhebungen ist der 15.04.2025. Außer in Fällen höherer Gewalt und außergewöhnlicher Umstände werden Beihilfebeträge um 1% pro Werktag Verspätung gekürzt. Anträge, die erst nach dem 10.05.2025 eintreffen, können nicht mehr berücksichtigt werden. Bitte bedenken Sie: Als Tag der Einreichung gilt der Tag der Übermittlung des Antrags in MyGuichet.lu (Statut "übermittelt"). Abgeschlossene Anträge, welche nicht übermittelt sind (z.B. im Statut "übermittelbar"), gelten als noch nicht eingereicht! Nach der Übermittlung erhalten Sie eine Empfangsbestätigung via Email.

Des Weiteren möchten wir Sie darauf hinweisen, dass Sie der Verpflichtung unterliegen ebenfalls die Strukturerhebung einzureichen (siehe Vorgang "SER : Erhebung über die Struktur der landwirtschaftlichen Betriebe 2025").

19

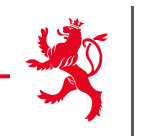

Betrieb

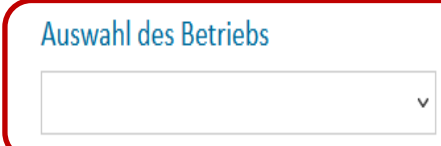

Wählen Sie in der folgenden Liste den Betrieb aus, für den Sie den Antrag erstellen wollen. Im Fall von Bevollmächtigten enthält die Liste mehrere Betriebe.

Im Fall mehrerer Betriebe: Die Auswahl eines Betriebs kann nach weiterer Bearbeitung des Antrags nicht mehr geändert werden. In diesem Fall muss der Ersteller einen neuen Vorgang beginnen. Den abgebrochenen Vorgang kann er gegebenenfalls in der Liste der Vorgänge löschen.

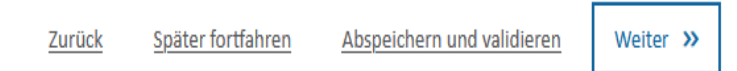

- > Auswahl des Betriebs
- > Mehrere Betriebe bei den Beratern
- Änderungen der Angaben des Antragsstellers erfolgen im separaten Vorgang "Erzeugerkartei Landwirtschaft und Weinbau"

#### Angaben zum Antragsteller

Die in diesem Abschnitt aufgeführten Daten entsprechen dem derzeitigen Stand in der Erzeugerkartei ("Fichier clients") des Landwirtschaftsministeriums. Änderungsanfragen sind Gegenstand eines getrennten Vorgangs "Antrag auf Änderung betriebsbezogener Daten oder auf Inaktivierung eines landwirtschaftlichen oder Winzerbetriebs" (siehe Liste der verfügbaren Vorgänge).

#### Personenbezogene Daten

|                | Name                      |
|----------------|---------------------------|
|                | Vorname                   |
|                | Straße, Nr.               |
|                | PLZ                       |
| Für die Änder  | Wohnort                   |
| Vorgang « Ant  | Land                      |
| Daten oder au  | Luxemburgische Kennnummer |
| lanawirtschaft | Telefon                   |
| werden.        | Handy                     |
|                | Fax                       |
|                | Email                     |
|                | Standort Winzerbetrieb    |

Für die Änderung dieser Angaben muss der separate Vorgang « Antrag auf Änderung betriebsbezogener Daten oder auf Inaktivierung eines Iandwirtschaftlichen oder Winzerbetriebs » benutzt werden.

Antragsteller :

LE GOUVERNEMENT DU GRAND-DUCHÉ DE LUXEMBOURG

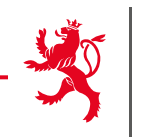

#### 📥 Download

### Flächenantrag und Weinbaukarteierhebung - 2025

Auswahl Produktionsausrichtung

In diesem Abschnitt wählen Sie die zu erstellenden Teile Ihres Antrags (Landwirtschaft, Weinbau) aus.

- Ich melde landwirtschaftliche Flächen (Flächenantrag).
  - > 🔽 Ich melde ebenfalls landwirtschaftliche Flächen im Ausland.
  - > 🗹 Ich halte Nutztiere. 🕐
- Ich melde Weinbauflächen (Weinbaukarteierhebung).
  - > 🗌 Ich melde ebenfalls Weinbauflächen im Ausland.

Eine getroffene Auswahl kann nachträglich geändert werden. Beachten Sie jedoch: Durch das Abwählen eines Teils werden Ihre damit verbundenen Eintragungen und Änderungen gelöscht. Der Datensatz wird in seine ursprüngliche Form versetzt.

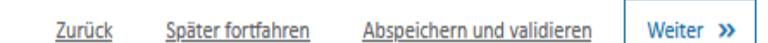

## ightarrow Das Formular passt sich der jeweiligen Auswahl an

# 6. Flächenantrag ausfüllen

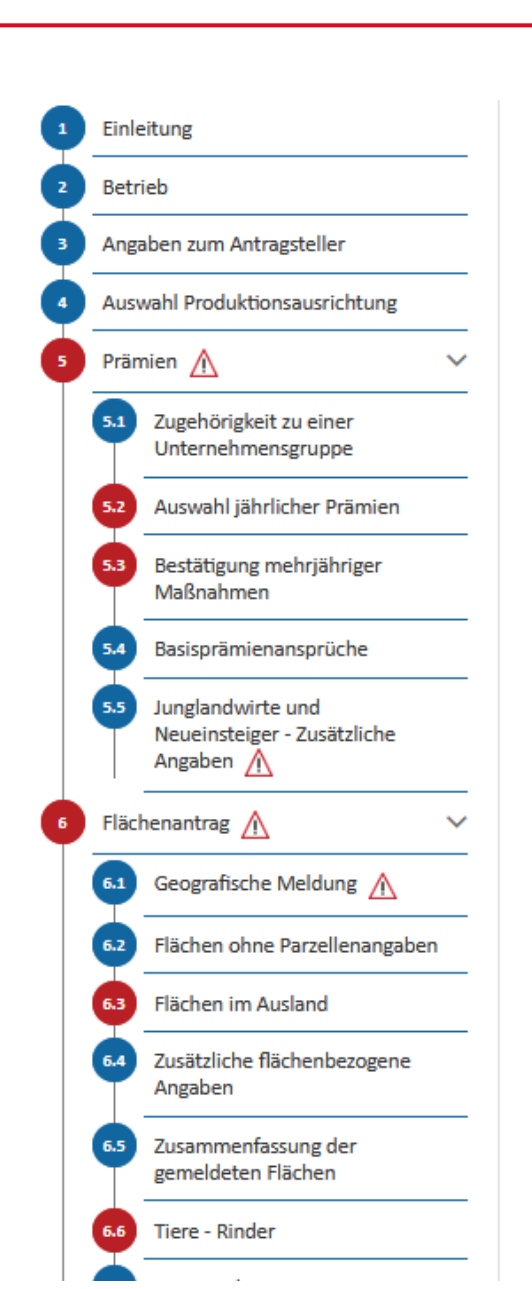

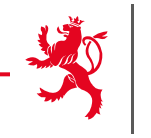

Noch nicht ausgefüllt

Ausgefüllt, kein Fehler

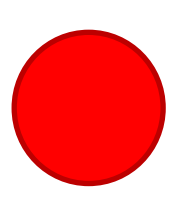

Fehler vorhanden, das Abschließen des Vorgangs ist nicht möglich

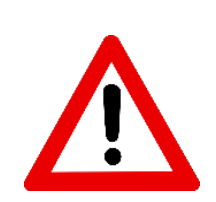

Hinweis vorhanden

# Zugehörigkeit zu einer Unternehmensgruppe

### Flächenantrag und Weinbaukarteierhebung - 2025

### Zugehörigkeit zu einer Unternehmensgruppe

Dieser Abschnitt dient zur Erhebung von Daten bezüglich etwaiger Unternehmensgruppen, denen der Antragsteller angehört. Die Erhebung dieser Daten steht im Zusammenhang mit der Verpflichtung der EU-Mitgliedstaaten im Sinne von mehr Transparenz bestimmte Daten bezüglich der aus dem EU-Haushalt bewährten Beihilfen an die einzelnen Landwirte/Winzer zu veröffentlichen. Die Identifizierung von Unternehmensgruppen soll zur Überwachung von Eigentumsstrukturen beitragen und die Untersuchung von möglichem Missbrauch von Unionsmitteln, möglichen Interessenkonflikten und möglicher Korruption begünstigen.

Hierbei gilt folgende Definition :

"Ein Tochterunternehmen bezeichnet ein Unternehmen, das wirtschaftlich von der Muttergesellschaft abhängig, jedoch rechtlich selbstständig ist. Die Abhängigkeit zeigt sich dadurch, dass die Muttergesellschaft eine gewisse Kontrolle über die Tochtergesellschaft ausübt. Insoweit wird die Zusammenarbeit durch Beherrschungs- und Gewinnabführungsverträge dominiert."

Dies schließt jedoch aus z.B.:

- > Mitgliedschaft in einer Genossenschaft
- > Mitgliedschaft im Maschinenring
- > Mitgliedschaft in einer Kellerei
- > Mitgliedschaft in einem Fusionsbetrieb oder einer landwirtschaftlichen Gesellschaft.

Ich gehöre zu einer Unternehmensgruppe. 🛛 🔾 Ja 🔘 Nein

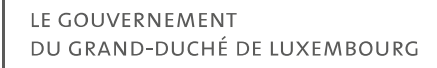

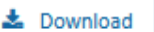

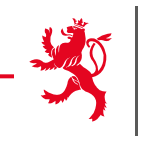

# Jährliche Prämien

| Beihilfen - L | andwirtschaft und Weinbau                                                                                                    |             |
|---------------|----------------------------------------------------------------------------------------------------|-------------|
| 501           | Basisprämie - Antrag Prämie                                                                                                    | ⊖ Ja ⊖ Nein |
| RES           | Basisprämie - Antrag Zuteilung aus der nationalen Reserve                                                                                                    | O Ja O Nein |
| 504           | Umverteilungsprämie                                                                                                    | O Ja O Nein |
| 502           | Junglandwirte-/Jungwinzerprämie                                                                                                    | ○ Ja ○ Nein |
| 513           | Beihilfe zur Anlage von nicht produktiven Streifen                                                                                                    | ○ Ja ○ Nein |
| 514_BMOV      | Verzicht auf Big movers                                                                                                    | ○ Ja ○ Nein |
| ASS           | Entschädigung Ertragsausfallversicherung 2023. Ich bin damit einverstanden, dass meine jährlichen flächenbezogenen Daten mit meinem Versicherer, auf dessen Nachfrage, ausgetauscht werden. | O Ja O Nein |

#### Beihilfen - Spezifisch Landwirtschaft 503 Gekoppelte Leguminosenprämie O Ja O Nein 505 Gekoppelte Mutterkuhprämie O Ja O Nein Gekoppelte Obst- und Gemüseprämie O Ja O Nein 506 Beihilfe zur Anlage von nicht produktiven Flächen 512 O Ja O Nein Beihilfe zum Verzicht auf Einsatz von Pflanzenschutzmittel 514 O Ja O Nein

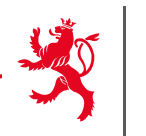

# Achtung:

Prämien, die hier nicht ausgewählt werden, erscheinen auch später nicht im Datenblatt der einzelnen Parzellen.

→ Immer **zuerst die Prämien** auswählen und anschliessend den geographischen Teil bearbeiten.

# - Star

## Mehrjährige Maßnahmen

Agrar-Umwelt- und Klimamaßnahmen

Ich bin einige AUKM-Teilnahmeverpflichtung eingegangen Ja

i

Nur jene Maßnahmen, für die eine Verpflichtung eingegangen wurde, können bestätigt werden. Teilnahmeverpflichtungen müssen vor dem 1. Oktober vor Beginn des 1. Kulturjahres des Verpflichtungszeitraums eingereicht werden.

### « ALT »

| Nummer | Maßnahmen der alten Laufzeit                                 | Vertragsbeginn | Vertragsende   | Bestätigung |
|--------|--------------------------------------------------------------|----------------|----------------|-------------|
| 013    | Biologische Landwirtschaft                                   | 01/11/2021     | 31 / 10 / 2026 | ⊖ Ja ⊖ Nein |
| 043    | Ackerrandstreifen und Blühstreifen                           | 01/11/2021     | 31/10/2026     | ⊖ Ja ⊖ Nein |
| 053    | Uferschutzstreifen, Erosionsstreifen und Biotopstrei-<br>fen | 01/11/2021     | 31 / 10 / 2026 | ⊖ Ja ⊖ Nein |
| 063    | Heckenpflege                                                 | 01/11/2021     | 31 / 10 / 2026 | ⊖ Ja ⊖ Nein |
| 073    | Streuobstwiesen                                              | 01 / 11 / 2020 | 31/10/2025     | ⊖ Ja ⊖ Nein |
| 422    | Zucht von seltenen einheimischen Rassen                      | 01 / 11 / 2020 | 31 / 10 / 2025 | ⊖ Ja ⊖ Nein |
|        |                                                              |                |                | o           |

|     | Nummer  | Maßnahmen der neuen Laufzeit 2023-2027                                                                                  | Vertragsbeginn | Vertragsende   | Bestätigung |
|-----|---------|----------------------------------------------------------------------------------------------------|----------------|----------------|-------------|
| NEU | 540-542 | Förderprämie zum Einstieg in eine(n) nachhaltige(n)<br>und umweltfreundliche(n) Landwirtschaft/Baum-<br>schulen/Weinbau | 01 / 11 / 2022 | 31 / 10 / 2027 | ⊖ Ja ⊖ Nein |
|     | 543     | Biologische Landwirtschaft                                                                                              | 01/11/2022     | 31 / 10 / 2027 | 🔾 Ja 🔿 Nein |
|     | 544     | Jaucheausbringung mittels Injektortechnik und<br>Kompostierung von Mist                                                 | 01/11/2022     | 31 / 10 / 2027 | 🔾 Ja 🔿 Nein |
|     | 545     | Reduzierung der Stickstoffdüngung                                                                                       | 01/11/2022     | 31 / 10 / 2027 | 🔾 Ja 🔿 Nein |
|     |         | well well                                                                                                    | 04   44   0000 | or 140 10007   | <u></u>     |

Antragsteller :

#### Prämien - Bestätigung der Biodiv-Verpflichtungen

Antrag auf Gewährung von Beihilfen für die Erhaltung der biologischen Vielfalt im ländlichen Raum und Bestätigung der Einhaltung der im Rahmen dieser Beihilferegelungen eingegangenen Verpflichtungen für das Anbaujahr 2024/2025. Anpassungen, die die Verträge betreffen, sind im Feld «Etwaige Bemerkungen» zu erläutern. Eine Nichtbestätigung eines Vertrags ist durch die Box «Bitte den Anlass des Verzichts auswählen» zu erläutern.

Nur jene Maßnahmen, für die eine Verpflichtung eingegangen wurde, können bestätigt werden. Teilnahmeverpflichtungen müssen vor dem 1. Oktober vor Beginn des 1. Kulturjahres des Verpflichtungszeitraums eingereicht werden.

#### Bestätigung alter Biodiv-Verpflichtungen (999)

| Vertrag | Anhang Übersetzt mit DeepL.com (kost | nlose Version) Anfangsd<br>der Verpf<br>tung | atum Schlussdatum<br>lich- der Verpflich-<br>tung | Bestätigung | Anlass des Verzichts |
|---------|--------------------------------------|----------------------------------------------|---------------------------------------------------|-------------|----------------------|
|---------|--------------------------------------|----------------------------------------------|---------------------------------------------------|-------------|----------------------|

#### Bestätigung neuer Biodiv-Verpflichtungen (553)

| Vertrag   | Anhang |                                                | Anfangsdatum<br>der Verpflich-<br>tung | Schlussdatum<br>der Verpflich-<br>tung | Bestätigung | Anlass des Verzichts |
|-----------|--------|------------------------------------------------|----------------------------------------|----------------------------------------|-------------|----------------------|
| M23/21(*) | 1      | WS_3: MÄHWIESE, ERSTER SCHNITT AB DEM 15. JULI | 31 / 12 / 2023                         | 27 / 12 / 2026                         | 🔾 Ja 🔿 Nein | ~                    |
| M23/21(*) | 2      | WS_3: MÄHWIESE, ERSTER SCHNITT AB DEM 15. JULI | 31 / 12 / 2023                         | 27 / 12 / 2026                         | 🔾 Ja 🔿 Nein | ~                    |
| M23/21(*) | 3      | WS_3: MÄHWIESE, ERSTER SCHNITT AB DEM 15. JULI | 31 / 12 / 2023                         | 27 / 12 / 2026                         | 🔾 Ja 🔿 Nein | ~                    |
| M23/21(*) | 4      | WS_3: MÄHWIESE, ERSTER SCHNITT AB DEM 15. JULI | 31 / 12 / 2023                         | 27 / 12 / 2026                         | 🔾 Ja 🔿 Nein | ~                    |
|           |        |                                                |                                        |                                        |             |                      |

#### LE GOUVERNEMENT DU GRAND-DUCHÉ DE LUXEMBOURG

🛓 Download

Ja ankreuzen Nein ankreuzen

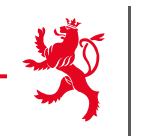

- Neue Übersicht "Biodiversität"
- Alle bestehenden Biodiv-Verpflichtungen werden hier aufgelistet und müssen bestätigt bzw. abgelehnt werden.

> Es ist möglich alle Verpflichtungen global mit JA/NEIN anzukreuzen.

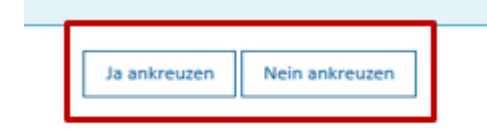

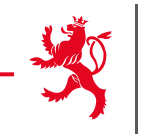

# Basisprämienansprüche

#### Zusammenfassung der Ansprüche

| Anzahl an Ansprüchen | Hektarwert (EUR/ha) | Fläche (ha) | Ursprung | Gesamtwert (EUR) |
|----------------------|---------------------|-------------|----------|------------------|
|                      |                     |             |          |                  |
| Insgesamt            |                     |             |          |                  |

Das Formular T « Antrag auf Übertragung von Ansprüchen » kann dem Flächenantrag beigefügt werden.

## 6. Flächenantrag ausfüllen

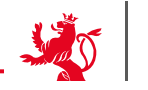

LE GOUVERNEMENT DU GRAND-DUCHÉ DE LUXEMBOURG

Angaben zum Antragsteller (falls abweichend von den Angaben in Abschnitt 3)

Ich bin der Betriebsleiter laut den vorgegebenen Daten im Abschnitt 3 (Angaben zum Antragsteller). 📀 Ja 📀 Nein

Falls der Junglandwirt/Neueinsteiger NICHT identisch ist mit der Person, deren Daten im Abschnitt "Angaben zum Antragsteller" aufgeführt sind, so sind Angaben in der folgenden Tabelle erforderlich.

Angaben zum Neueinsteiger

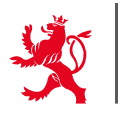

Antragsteller :

### 🛓 Download

Flächenantrag - Geografische Meldung

Flächenantrag und Weinbaukarteierhebung - 2025

02 52207.1330, 102788.4243 SCHLÄGE 3 9  $\odot$ Keine Auswahl R Q 52 FLURNAME # FLÄCHE INS... VARIANTE 🛊 STREIFEN STATUT KENNNU... SENSIBLE ZO ... KULTUR 🖨 BIO 🛊 T T T Alle T T T Alle Alle Alle 51 Rambrouch-klein-rec. Stilllegung - einfach 63 63 In Bearbeit... ~ 52 Rambrouch-klein-links Stilllegung - einfach 32 32 In Bearbeit. 60 Rambrouch Chateau Mähweide 42 42 In Bearbeit... SCHLAG/FLIK ~

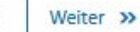

Abspeichern und validieren

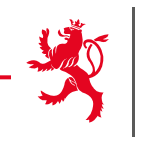

📥 Download

### Flächenantrag und Weinbaukarteierhebung - 2025

Antragsteller

Flächenantrag - Flächen ohne Parzellenangaben

Die folgende Tabelle dient zur Meldung von Flächennutzungen, für die eine ausführliche Meldung (anhand von FLIK-Parzellen) nicht erforderlich ist. Diese Flächen sind nicht beihilfefähig!

Sollten Sie keine Beihilfen beantragen, sondern lediglich Angaben tätigen zum Zweck der Berechnung der wirtschaftlichen Größe Ihres Betriebs (u.a. für die Festlegung Ihrer Beiträge für die landwirtschaftliche Sozialversicherung), so können Sie ein vereinfachtes Formular zur Antragstellung anfordern bei Frau Anja Kihn (Tel.: 247-82572 / anja.kihn@ser.etat.lu) und Frau Antoinette Schummer (Tel.: 247-82578 / antoinette.schummer@ser.etat.lu).

| Nutzungsart                                               | Flächen in Luxemburg (a) |
|-----------------------------------------------------------|--------------------------|
| Kleingärten und Hausgärten (48)                           |                          |
| Weihnachtsbaumanlagen (84)                                |                          |
| Gemüse - Gewächshaus/begehbarer Tunnel - erdlos (187)     |                          |
| Erdbeeren - Gewächshaus/begehbarer Tunnel - erdlos (190)  |                          |
| Blumen/Zierpflanzen - Gewächshaus/begehbarer Tunnel (191) |                          |
| Hecken/Sträucher (94)                                     |                          |
| Wald (96)                                                 |                          |
|                                                           |                          |

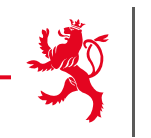

Flächenantrag - Flächen im Ausland

Die folgende Tabelle dient zur Meldung von Betriebsflächen im Ausland. Die Angaben erfolgen global pro Nutzungsart und Land.

| Nutzungsart | Flächen in Belgien (a) | Flächen in Deutschland (a) | Flächen in Frankreich (a) | Action |
|-------------|------------------------|----------------------------|---------------------------|--------|
| •           |                        |                            |                           | Ŵ      |

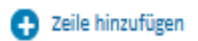

Landwirtschaftliche Nutzflächen im Ausland können nur dann zur Berechnung von Besatzdichten des Betriebs (GVE, Dungeinheiten) mit herangezogen werden, wenn sie Gegenstand eines bei den zuständigen Dienststellen eingereichen Antrags sind. Dieser Antrag muss dem vorliegenden als PDF-Datei bei der Übermittlung des Vorgangs als Anhang beigefügt oder in Papierform beim Service d'economie rurale nachgereicht werden. Beachten Sie die jeweils gültigen Fristen für die Einreichung. Siehe Informationen hierzu im Benutzerhandbuch.

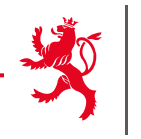

### Bemerkungen zu landwirtschaftlichen Nutzflächen außerhalb beihilfefähiger FLIK-Parzellen

Die vorliegende Rubrik betrifft Flächen, deren Nutzung im Prinzip im geografischen Teil gemeldet werden kann, die jedoch nicht von beihilfefähigen FLIK-Parzellen abgedeckt sind. Es handelt sich hierbei nicht um:

- Fläche auf zu aktivierenden FLIK-Parzellen: Diese sind im graphischen Teil zu melden;

- Flächen ohne Parzellenangaben: Diese sind im betreffenden Abschnitt zu melden.

Geben Sie bitten alle notwendigen Informationen an (Katasternummern, Schlagnummern, Nutzungen, Flächen, ...). Wir erinnern daran, dass Anträge auf Erstellung einer neuen FLIK-Parzelle im Rahmen der ASTA-Prozedur zu stellen sind.

In diesem Abschnitt können Sie zusätzliche Bemerkungen und Erklärungen in Textform abliefern.

0/1000

### ACHTUNG:

Für Parzellen auf zu aktivierenden FLIK-Parzellen muss der separate ASTA -Vorgang auf Erstellung einer neuen FLIK-Parzelle gemacht werden.

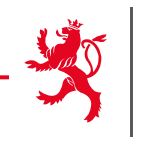

Flächenantrag - Zusätzliche flächenbezogene Angaben

### Bemerkungen zu landwirtschaftlichen Nutzflächen außerhalb beihilfefähiger FLIK-Parzellen

Die vorliegende Rubrik betrifft Flächen, deren Nutzung im Prinzip im geografischen Teil gemeldet werden kann, die jedoch nicht von beihilfefähigen FLIK-Parzellen abgedeckt sind. Es handelt sich hierbei nicht um:

- Fläche auf zu aktivierenden FLIK-Parzellen: Diese sind im graphischen Teil zu melden;

- Flächen ohne Parzellenangaben: Diese sind im betreffenden Abschnitt zu melden.

Geben Sie bitten alle notwendigen Informationen an (Katasternummern, Schlagnummern, Nutzungen, Flächen, ...). Wir erinnern daran, dass Anträge auf Erstellung einer neuen FLIK-Parzelle im Rahmen der ASTA-Prozedur zu stellen sind.

In diesem Abschnitt können Sie zusätzliche Bemerkungen und Erklärungen in Textform abliefern.

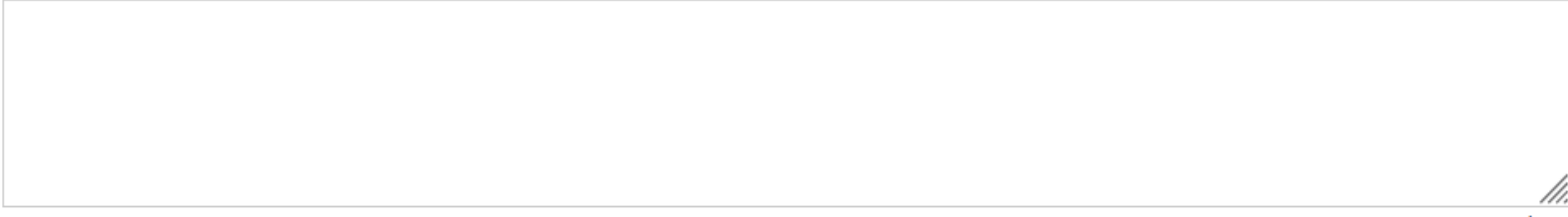

0/1000

#### Für Erzeuger von Hanf

| Hanfsorte | Fläche (a) | Aussaatstärke (kg/ha) | Action |
|-----------|------------|-----------------------|--------|
|           |            |                       | 匬      |

Zeile hinzufügen

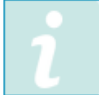

Die amtlichen Saatgutetiketten müssen dem Antrag als gescannte PDF-Datei beigefügt und als Anhang mit dem Vorgang übermittelt werden. Die originalen Etiketten müssen zu Kontrollzwecken aufbewahrt werden.
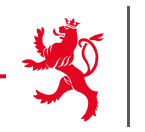

#### Flächenantrag - Zusammenfassung der gemeldeten Flächen

Die folgende Tabelle gibt pro Nutzungsart eine Zusammenfassung der gemeldeten in- und ausländischen Flächen.

#### Ackerland

| Nutzungsart                  | Flächen in Luxemburg (a) | Flächen im Ausland (a) | Flächen insgesamt (a) |
|------------------------------|--------------------------|------------------------|-----------------------|
| Weizen - Sommer (34)         | 96                       | 0                      | 96                    |
| Triticale - Sommer (33)      | 254                      | 0                      | 254                   |
| Soja (302)                   | 65                       | 0                      | 65                    |
| Futter-/Halbfutterrüben (63) | 75                       | 0                      | 75                    |
| Insgesamt                    | 490                      | 0                      | 490                   |

#### Dauergrünland

| Nutzungsart | Flächen in Luxemburg (a) | Flächen im Ausland (a) | Flächen insgesamt (a) |
|-------------|--------------------------|------------------------|-----------------------|
| Insgesamt   | 0                        | 0                      | 0                     |

#### Andere landwirtschaftliche Nutzflächen

| Nutzungsart                                 | Flächen in Luxemburg (a) | Flächen im Ausland (a) | Flächen insgesamt (a) |
|---------------------------------------------|--------------------------|------------------------|-----------------------|
| Obst, Stein, 70-<400 B/ha - im Ertrag (403) | 59                       | 0                      | 59                    |
| Insgesamt                                   | 59                       | 0                      | 59 37                 |

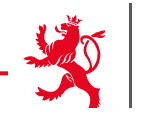

38

Flächenantrag - Tiere - Rinder

#### Sanitel Herdennummer : RINDER

Sollten Sie nach den uns vorliegenden Daten nicht über eine Sanitel-Herdennummer verfügen (in diesem Fall konnten wir in der obigen Tabelle keine Nummer vorgeben) und dennoch Rinder halten, so müssen Sie sich umgehend bei der Sanitel-Dienststelle melden. Wir möchten Sie daran erinnern, dass nur jene Erzeuger dazu ermächtigt sind Rinder zu halten, die über eine von der Sanitel-Dienststelle zugeteilte Herdennummer verfügen. Der zuständige Beamte der Sanitel-Dienststelle steht Ihnen gerne zur Verfügung: Herr Ivan JOVIC (Tel.: (+352) 247-82521 ; Email: ivan.jovic@alva.etat.lu).

#### Ich halte Rinder am 1. Februar: Ja 💿 Nein 🔾

| Kategorie Rinder                                          | Anzahl Rinder am 1. Februar |
|-----------------------------------------------------------|-----------------------------|
| Unter 6 Monate alte Kälber                                |                             |
| 6 Monate bis unter 1 Jahr alte Tiere                      |                             |
| 1-2 Jahre alte Tiere - männlich                           |                             |
| 1-2 Jahre alte Tiere - weiblich (noch nicht abgekalbt)    |                             |
| über 2 Jahre alte Tiere - männlich                        |                             |
| über 2 Jahre alte Tiere - weiblich (noch nicht abgekalbt) |                             |
| Milchkühe                                                 |                             |
| Mutterkühe                                                |                             |
| Rinder insgesamt                                          | 0                           |

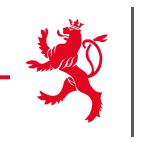

#### Flächenantrag - AUKM 422 - Seltene einheimische Rassen

In den folgenden Tabellen finden Sie die im Programm 422 gemeldeten Tiere. Bitte überprüfen Sie die Richtigkeit dieser Angaben.

#### Zusätzliche Ardenner Pferde

| Bezeichnung des Tieres | Nummer | Land | Geschlecht | Geburtsdatum | Action |
|------------------------|--------|------|------------|--------------|--------|
|                        |        | ~    | ~          |              | Ŵ      |

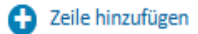

Sollten Sie nach den uns vorliegenden Daten nicht über eine Sanitel-Herdennummer verfügen (in diesem Fall konnten wir in der obigen Tabelle keine Nummer vorgeben) und dennoch Rinder halten, so müssen Sie sich umgehend bei der Sanitel-Dienststelle melden. Wir möchten Sie daran erinnern, dass nur jene Erzeuger dazu ermächtigt sind Rinder zu halten, die über eine von der Sanitel-Dienststelle zugeteilte Herdennummer verfügen. Der zuständige Beamte der Sanitel-Dienststelle steht Ihnen gerne zur Verfügung: Herr Ivan JOVIC (Tel.: (+352) 247-82521 ; Email: ivan.jovic@alva.etat.lu).

#### Zusätzliche Ardenner Rinder

| Nummer | Land | Geschlecht | Geburtsdatum | Action |
|--------|------|------------|--------------|--------|
|        | ~    | ~          |              | Ŵ      |

Zeile hinzufügen

# $\rightarrow$ Angaben zu Pferden, Rindern und Schafen aus dem Programm 422.

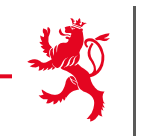

Flächenantrag - AUKM 552 - Seltene einheimische Rassen

In den folgenden Tabellen finden Sie die in der Maßnahme 552 gemeldeten Tiere. Bitte überprüfen Sie diese Daten.

#### Zusätzliche Ardenner Pferde

| Bezeichnung des Tieres | Nummer | Land | Geschlecht | Geburtsdatum | Action |
|------------------------|--------|------|------------|--------------|--------|
|                        |        | ~    | ~          |              | Ŵ      |

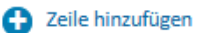

Sollten Sie nach den uns vorliegenden Daten nicht über eine Sanitel-Herdennummer verfügen (in diesem Fall konnten wir in der obigen Tabelle keine Nummer vorgeben) und dennoch Rinder halten, so müssen Sie sich umgehend bei der Sanitel-Dienststelle melden. Wir möchten Sie daran erinnern, dass nur jene Erzeuger dazu ermächtigt sind Rinder zu halten, die über eine von der Sanitel-Dienststelle zugeteilte Herdennummer verfügen. Der zuständige Beamte der Sanitel-Dienststelle steht Ihnen gerne zur Verfügung: Herr Ivan JOVIC (Tel.: (+352) 247-82521 ; Email: ivan.jovic@alva.etat.lu).

#### Zusätzliche Ardenner Rinder

| Nummer | Land | Geschlecht | Geburtsdatum | Action |
|--------|------|------------|--------------|--------|
|        | ~    | ~          |              | ١      |

Zeile hinzufügen

## $\rightarrow$ Angaben zu Pferden, Rindern und Schafen aus dem Programm 552.

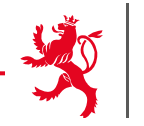

Flächenantrag - Übersicht Öko-Regelungen

Die folgenden Tabellen enthalten Antragsdaten der von Ihnen beantragten jährlichen Prämien.

Die angegebenen Werte sind gemeldete Werte. Sie berücksichtigen weder etwaige Nicht-Kumulierbarkeiten zwischen Maßnahmen, noch eine Anrechnung auf die GLÖZ 8-Auflage auf Ackerland (siehe Übersicht Konditionalität).

Parzellen, die in den letzten 5 aufeinanderfolgenden Anträgen als Feldfutter oder Dauergrünland gemeldet wurden und in diesem Jahr weiterhin als solches genutzt werden, müssen im vorliegenden Antrag als Dauergrünland gemeldet werden. Parzellen, die diese Anzahl an Jahren noch nicht erreicht haben, dürfen nicht als Dauergrünland gemelde werden, sondern als Feldfutter. Ansonsten sind die vorgegebenen Werte an Ackerfläche an Dauergrünland und ihre Einstufung je nach Maßnahme falsch!

Aus technischen Gründen konnten Holz- und Klärschlammlagerungen nicht von der Ackerfläche abgezogen werden.

#### 512 - Anlage von nicht produktiven Flächen

| Variante                                    | Fläche (a) |
|---------------------------------------------|------------|
| Ackerland                                   | 0          |
| Dauergrünland mit Unterhalt ab 15. Juli     | 0          |
| Dauergrünland mit Unterhalt ab 1. September | 0          |

#### 513 - Anlage von nicht produktiven Streifen

| Variante                                         | Fläche (a) |
|--------------------------------------------------|------------|
| Ackerland/Dauerkulturen - Spontaner Bewuchs      | 0          |
| Ackerland/Dauerkulturen - Einfache Pflanzendecke | 0          |
| Ackerland/Dauerkulturen - Blühmischung           | 0          |
| Wiese mit Unterhalt ab 15.Juli                   | 0          |

# → 1 Tabelle pro Öko-Regelung

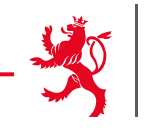

#### Flächenantrag - Übersicht AUKM

Die folgenden Tabellen enthalten für jede Maßnahmen, an denen Sie teilnehmen, Eckdaten basierend auf Ihren Angaben.

#### 423 - Förderung des Weidegangs von Milchkühen

| Option                                                   | Gemeldete Flächen (a) |
|----------------------------------------------------------|-----------------------|
| Keine Mahd vor dem 15. Juli, mulchen ab dem 15. Mai      | 543                   |
| Keine Mahd vor dem 15. Juli, mulchen ab dem 15. Juli     | 0                     |
| Keine Mahd vor dem 30. August, mulchen ab dem 15. Mai    | 0                     |
| Keine Mahd vor dem 30. August, mulchen ab dem 30. August | 0                     |
| Insgesamt                                                | 543                   |

| Anzahl gemeldeter Milchkühe | 0 |
|-----------------------------|---|
| Anzahl Milchkühe/Hektar     | 0 |

#### 432 - Verringerung der Stickstoffdüngung auf Ackerland

Option

Vorgegebene Flächen Jahr 2022 (a)

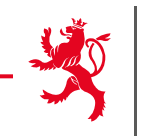

Flächenantrag - Übersicht Landschaftspflegeprämie

|               | Fläche (a) |
|---------------|------------|
| Dauergrünland | 1580       |

#### Zurückbehaltene ökologische Flächen (EFA-Flächen) auf Dauergrünland

|                                                | Fläche (a) | Öko-Wert | Öko-Fläche (a) |
|------------------------------------------------|------------|----------|----------------|
| Hecken und Gehölzstreifen                      | 19.04      | 2.0      | 38.08          |
| Feldgehölze                                    | 30.79      | 1.5      | 46.19          |
| Einzelbäume                                    | 2.00       | 1.5      | 3.00           |
| Baumreihen                                     | 2.00       | 2.0      | 4.00           |
| Weiher                                         |            | 1.5      |                |
| Waldrandstreifen                               | 100.40     | 0.3      | 30.12          |
| Biotope                                        | 178.91     | 1.0      | 178.91         |
| Landschaftselemente und Biotope insge-<br>samt |            |          | 300.30         |

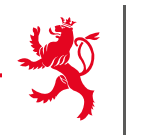

|                                                        | Öko-Fläche (a) |
|--------------------------------------------------------|----------------|
| Erosionsschutz- und Biotopstreifen (053)               | 0              |
| Uferschutzstreifen (053)                               | 0              |
| Extensivierung von Dauergrünland (482) für P4A und P4B | 0              |
| Biodiversität                                          |                |
| Flächen in Agrar-, Umwelt- und Klimamaßnahmen          | 0              |

|                                   | Öko-Fläche (a) |
|-----------------------------------|----------------|
| Nicht produktive Flächen DG (512) | 0              |
| Nicht produktive Streifen (513)   | 0              |
| Rückzugszonen (517)               | 0              |
| Flächen in Öko-Regelungen         | 0              |

|                                                        | Öko-Fläche (a) |
|--------------------------------------------------------|----------------|
| LE, Biotope, AUKM-Flächen und Öko-Regelungen insgesamt | 1159.67        |

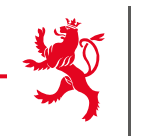

#### Flächenantrag - Übersicht Entschädigung für Auflagen in Wasserschutzgebieten

In folgender Tabelle können Sie Ihre Flächen entnehmen, die sich in einem durch großherzogliches Reglement festgelegten Trinkwasserschutzgebiet befinden und welche zur Berechnung der Entschädigung für Auflagen in Wasserschutzgebieten dienen. Die vorgegebenen Werte in den Tabellen gelten unbeschadet des Ergebnisses von späteren Verwaltungs- und Vor-Ort-Kontrollen.

| Wasserschutzzone/Kultur                                                             | Ackerfläche mit Ausnahme von Feldfutter (a) | Dauergrünland- und Feldfutterflächen (a) |  |  |  |  |  |  |
|-------------------------------------------------------------------------------------|---------------------------------------------|------------------------------------------|--|--|--|--|--|--|
| Grundwasserschutzzone                                                               |                                             |                                          |  |  |  |  |  |  |
| Engere Schutzzone (ZII)                                                             | 0.00                                        | 0.00                                     |  |  |  |  |  |  |
| Engere Schutzzone mit erhöhter Vulnerabilität (ZII-V1)                              | 0.00                                        | 0.00                                     |  |  |  |  |  |  |
| Weitere Schutzzone (ZIII)                                                           | 0.00                                        | 0.00                                     |  |  |  |  |  |  |
|                                                                                     | Wasserschutzzone des Obersauerstausees      |                                          |  |  |  |  |  |  |
| Engere Schutzzone mit stark erhöhter Vulnerabilität (Zone<br>IIA - Stauseegemeinde) | 0.00                                        | 0.00                                     |  |  |  |  |  |  |
| Engere Schutzzone mit erhöhter Vulnerabilität (Zone IIB -<br>Stauseegemeinde)       | 0.00                                        | 0.00                                     |  |  |  |  |  |  |
| Engere Schutzzone (ZIIC-HS)                                                         | 348.07                                      | 5508.45                                  |  |  |  |  |  |  |
| Weitere Schutzzone (ZIII-HS)                                                        | 776.42                                      | 1583.80                                  |  |  |  |  |  |  |

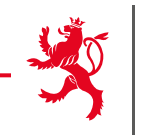

Flächenantrag - Übersicht Biodiversität

#### Alte Biodiv-Verpflichtungen (999)

| Anhang Maßna | ßnahme | Fläche auf Parzelle | Fläche auf N(B)-<br>FLIK (a) | Nicht beihilfehäfige<br>Fläche (a) | Andere |
|--------------|--------|---------------------|------------------------------|------------------------------------|--------|
|--------------|--------|---------------------|------------------------------|------------------------------------|--------|

#### Neue Biodiv-Verpflichtungen (553)

| Anhang | Maßnahme                                        | Fläche auf Parzelle | Fläche auf N(B)-<br>FLIK (a) | Nicht beihilfehäfige<br>Fläche (a) | Andere |
|--------|-------------------------------------------------|---------------------|------------------------------|------------------------------------|--------|
|        | Vertragsnum                                     | mer : M24/26        |                              |                                    |        |
| 1      | WS_3 - MÄHWIESE, ERSTER SCHNITT AB DEM 15. JULI | 485                 | 0                            | 0                                  |        |
| 2      | WS_3 - MÄHWIESE, ERSTER SCHNITT AB DEM 15. JULI | 342                 | 0                            | 0                                  |        |
| 3      | WS_3 - MÄHWIESE, ERSTER SCHNITT AB DEM 15. JULI | 565                 | 0                            | 1                                  |        |
| 4      | WS_3 - MÄHWIESE, ERSTER SCHNITT AB DEM 15. JULI | 730                 | 0                            | 2                                  |        |
|        |                                                 |                     |                              |                                    |        |

- $\rightarrow$  Flächen auf P, V und N(B) FLIK'en sind beihilfefähig
- $\rightarrow$  Flächen ohne FLIK sind nicht beihilfefähig

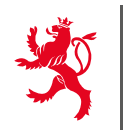

📥 Download

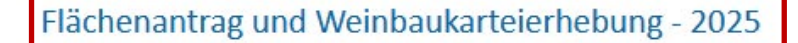

Antragsteller :

Weinbaukarteierhebung - Geografische Meldung

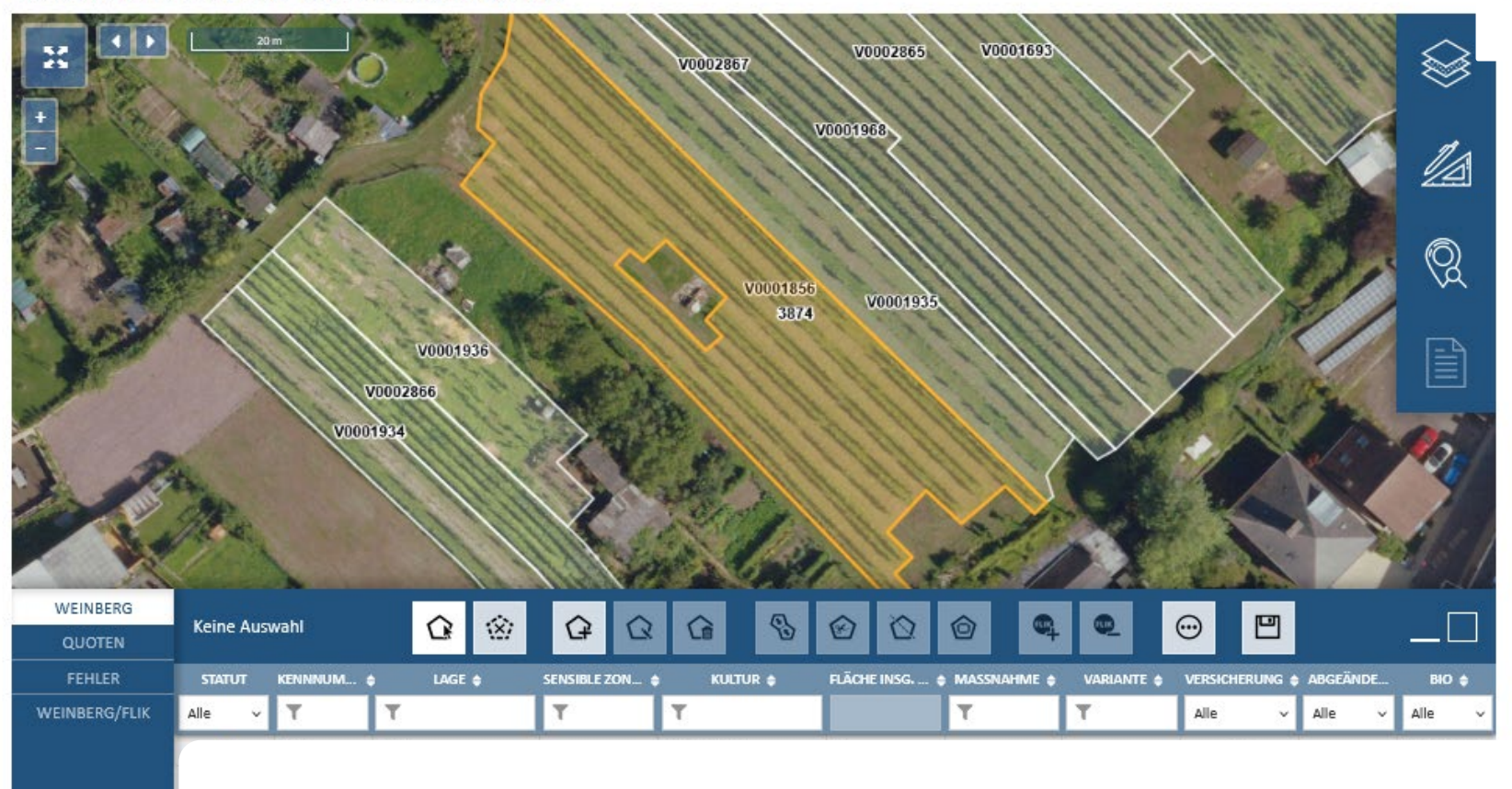

# 7. Weinbaukarteierhebung ausfüllen

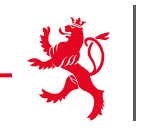

Weinbaukarteierhebung - Weinberge im Ausland

Sämtliche bewirtschaftete Weinberge im Ausland müssen gemeldet werden.

#### Gemeldete Weinberge

Diese Tabelle enthält die vorgegebenen Daten, basierend auf Ihrer Weinbaukarteierhebung des vorigen Jahres.

| Abmel<br>den 🔺             | Land<br>Ø | Sek<br>tion () | Parze<br>llen 🔶<br>Nr. | Quoten<br>areal ()<br>(1) | Besitzv<br>erhältni 🔅<br>s | Sorte /<br>Driesch ≬<br>e | Areal der<br>Sorte / Dr 💧<br>iesche | Pflanzu<br>ngsjahr ≬ | Rodungsdatum<br>(2) Ø | Mechanisi<br>erung (3) 🛛 🏾 | Erziehu<br>ng (4) 🛛 🕚 | Reihe<br>nbreit ()<br>e (cm) |
|----------------------------|-----------|----------------|------------------------|---------------------------|----------------------------|---------------------------|-------------------------------------|----------------------|-----------------------|----------------------------|-----------------------|------------------------------|
| No data available in table |           |                |                        |                           |                            |                           |                                     |                      |                       |                            |                       |                              |

#### Sorten oder Weinberge hinzufügen

| Land | Sek-<br>tion | Parzelle<br>n Nr. | Besitzverhältni<br>s | Sorte / Driesch<br>e | Areal der<br>Sorte / Dr<br>iesche | Pflanzu<br>ngsjahr | Rodungsdatum<br>(2) | Mechanisierun<br>g (3) | Erziehung (4) | Reihe<br>nbreit<br>e (cm) | Action |
|------|--------------|-------------------|----------------------|----------------------|-----------------------------------|--------------------|---------------------|------------------------|---------------|---------------------------|--------|
| ~    |              |                   | ~                    | •                    |                                   |                    |                     | ~                      | ~             |                           | Ē      |

Angaben über die Weinbergsparzelle:

1. Weinbergsfläche: Quotenareal der Weinbergsparzelle (inkl. Wendeplatz)

Angaben über die Teilparzelle(n) der Weinbergsparzelle:

2. Rodungsdatum: Datum (Beispiel: 01.11.2019) der Stilllegung der Teilparzelle (nur bei Drieschen ≥ 1 Jahr)

3. Mechanisierung: Bewirtschaftung der Teilparzelle; Direktzugfähig (mit Standardschlepper); Handarbeit (nicht mit Maschinen bewirtschaftbar); Seilzug : Seilzug oder Steillagenmechanisierungssysteme

4. Erziehungsform der Teilparzelle: "Pfahl" = Moselpfahlerziehung ("Staachewengert"); "Draht" = Drahtrahmen.

🖪 Zeile hinzufügen

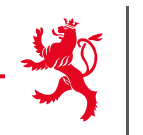

### Flächenantrag und Weinbaukarteierhebung - 2025

Antragsteller :

Weinbaukarteierhebung - Zusammenfassung Weinbaufläche

Zusammenfassung der gemeldeten Weinbergsflächen

#### Quotenareal

|                               | 2024          | 2025            |
|-------------------------------|---------------|-----------------|
| Fläche nicht im Ertrag (a)    | 0.00          | 0.00            |
| Fläche im Ertrag (a)          | 22.00         | 21.77           |
| - davon : Verkauf Trauben (a) | 22.00         |                 |
| - davon : Eigene Kellerei (a) | 0.00          |                 |
| Genossenschaft                | Kein Mitglied | Kein Mitglied ~ |

| Versicherte Weinbaufläche (a) | 21.77 |
|-------------------------------|-------|
|                               | 10    |
|                               | 49    |

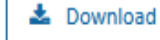

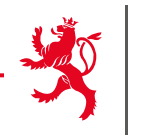

# Prämienareal

| Gesamtareal für Prämien (a)              | 334 |
|------------------------------------------|-----|
| - davon: Fläche Weinbau (a)              | 334 |
| - davon: Fläche Tafeltrauben (a)         | 0   |
| Gesamtfläche Prämie 513 (a)              | 0   |
| Gesamtfläche Prämie 514 - Big movers (a) | 334 |
| Gesamtfläche Prämie 516 (a)              | 0   |
| Gesamtfläche Bio-Prämie (a)              | 0   |
| Anzahl Parzellen im Inland               | 15  |

# 7. Weinbaukarteierhebung ausfüllen

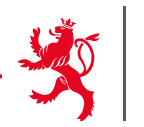

Weinbaukarteierhebung - Übersicht Landschaftspflegeprämie

Diese Übersicht betrifft lediglich die Betriebsinhaber, die vorab eine Verpflichtung eingegangen sind.

| Optionen                                   | Hangneigung                   | Fläche (a) |
|--------------------------------------------|-------------------------------|------------|
| Basic I - Flachlage<br>Basic II - Hanglage | <15%<br>≥15 und <30%          | 558        |
| Basic III - Steillage                      | ≥30%                          | 258        |
| Basic IV - Steilstlage                     | ≥45% und nicht direktzugfähig | 276        |
| Basic V - Terrasse                         | Terr                          | 107        |
| Ero III - Steillage                        | ≥30%                          | 58         |
| Herb I - Flachlage                         | <15%                          | 145        |
| Herb II - Hanglage                         | ≥15 und <30%                  | 413        |
| Herb III - Steillage                       | ≥30%                          | 258        |
| Herb IV - Steilstlage                      | ≥45% und nicht direktzugfähig | 276        |
| Herb V - Terrasse                          | terr. et non méca.            | 107        |
| Biodiv I - Flachlage                       | <15%                          | 0          |
| Biodiv II - Hanglage                       | ≥15 und <30%                  | 0          |

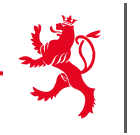

#### Besitzverhältnisse der Flächen

i

Angaben zu den Besitzverhältnissen der Flächen sind zu statistischen Zwecken erforderlich. Geben Sie bitte die Besitzverhältnisse Ihrer landwirtschaftlichen und/oder weinbau lichen Flächen in der unten stehenden Tabelle an und vergewissern Sie sich, dass die Summe der Besitzverhältnisse der gesamten landwirtschaftlichen/weinbaulichen Nutzfläche entsprechen.

#### Besitzverhältnisse der Flächen

|                                                                           | Landwirtschaftliche Flächen (a) | Weinbauliche Flächen (a) |
|---------------------------------------------------------------------------|---------------------------------|--------------------------|
| Summe der Nutzflächen                                                     | 549                             | 104                      |
| - davon Eigentumsland                                                     |                                 |                          |
| - davon Pachtland von Familienangehörigen                                 |                                 |                          |
| - davon Pachtland von Dritten                                             |                                 |                          |
| - davon sonstiges Land (unentgeltlich zur Verfügung gestell-<br>tes Land) |                                 |                          |
| Insgesamt                                                                 | 0                               | 0                        |

## 8. Vorgang abschließen

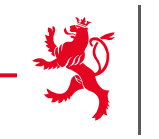

Bemerkungen

In diesem Abschnitt können Sie zusätzliche Bemerkungen und Erklärungen in Textform abliefern.

0/1000

Das Textfeld ist auf 1.000 Zeichen begrenzt. Falls Sie ausführlichere Angaben machen wollen, so haben Sie zusätzlich die Möglichkeit diese als PDF-Datei dem Vorgang beizufügen und als Anhang mit zu übermitteln.

- Im Fall einer Vor-Ort-Kontrolle möchte ich in Zukunft den Kontrollbericht als PDF-Datei in der Rubrik »Meine Mitteilungen? meines persönlichen Bereichs erhalten. Die Zustellung eines Papierexemplar entfällt in diesem Fall.
- Ich ermächtige den Service d'économie rurale, meine Daten (SHP) an die ASTA Abteilung biologische Landwirtschaft und an meine Kontrollstelle weiterzuleiten (betrifft nur landwirtschaftliche Betriebe und Weinbaubetriebe mit biologischen oder in Umstellung befindlichen Parzellen).
- Durch Ankreuzen dieses Kästchens bekunde ich mein Interesse, an Förderprogrammen zur Erhaltung der Biodiversität ("Biodiversitätsverträge") teilzunehmen und zu diesem Zweck von der regionalen Biologischen Station oder der Natur- und Forstverwaltung kontaktiert zu werden.

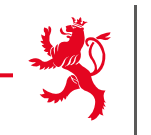

🗆 Ich ermächtige hiermit den Service d'économie rurale den übermittelten Antrag an folgende Adresse(n) zu übermitteln

Email Berater

Email Berater

→ Hier besteht die Möglichkeit, den vollständigen Antrag an eine Mail-Adresse (z.B. an Ihren Berater) zu schicken.

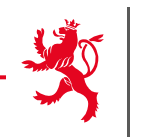

## Übersicht und Bestätigung

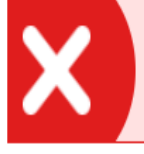

Sie beantragen die Beihilfe 513, aktivieren diese jedoch nicht auf Ebene der Weinbergparzellen.

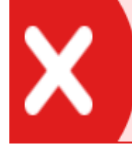

Sie beantragen die Beihilfe 516, aktivieren diese jedoch nicht auf Schlagebene.

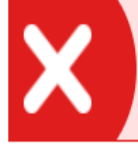

Sie beantragen die Beihilfe 514, Big movers, verfügen aber nicht über Parzellen mit einer beihilfefähigen Nutzung.

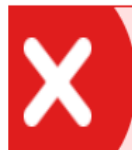

Einige Abschnitte weisen Fehlermeldungen auf. Solange diese Fehler nicht behoben sind, kann die Eingabe der Daten nicht abgeschlossen werden.

# ightarrow Viele interne Kontrollen um Fehler zu vermeiden.

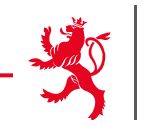

| Übersicht und Bestätigung                                            |                                                                                                    |
|----------------------------------------------------------------------|----------------------------------------------------------------------------------------------------|
| Die Eingaben können nicht abges                                      | chlossen werden, solange nicht alle Abschnitte validiert sind.                                                                                                    |
| Name Betriebsnummer                                                  |                                                                                                    |
| Dieser Abschnitt enthält eine Rei<br>gaben vor Abschluß Ihres Vorgan | he von Schlüsseldaten Ihres Antrags, sowie gegebenenfalls etwaige Hinweise auf noch vorhandene Fehler. Sie dient zur Überprüfung Ihrer Ein-<br>gs. Mithilfe der Schaltstellen "Zurück zur Eingabe" gelangen Sie in die betreffenden Abschnitte um notwendige Abänderungen vorzunehmen. |

Beantragte Prämien

Bestätigte Teilnahme an Agrar-Umwelt-Klimaprogrammen

Flächenantrag

Zurück zur Eingabe

Zurück zur Eingabe

Zurück zur Eingabe

| Luxemburg insgesamt (a) | 376 |
|-------------------------|-----|
| Ausland insgesamt (a)   | 0   |
| insgesamt (a)           | 376 |

#### Zusätzliche ASTA-Meldung erforderlich? Nein

Anträge auf P-FLIK-Änderungen müssen nachwievor in Rahmen der ASTA-Prozedur gestellt werden (die vorliegenden Angaben gelten lediglich als eine Absichtsbekundung!). Hierzu dienen die entsprechenden Formulare, die als Download auf dem Portal Landwirtschaft verfügbar sind (<u>https://agriculture.public.lu/de/betriebsfuhrung/gis</u> <sup>[2]</sup>). Diese können wahlweise als gescannte PDF-Dateien (zusammen mit den notwendigen Belegen, z.B. zum Nutzungsrecht der Flächen) dem Vorgang beigefügt und als Anhang mit übermittelt oder in Papierform bei der Administration des services techniques de l'agriculture, Service SIG, eingereicht werden. Beachten Sie die hierfür geltenden Fristen! V-FLIK Parzellen sind von dieser Prozedur nicht betroffen.

# -

#### Export der Antragsdaten zu den Parzellen

Mithilfe der Schaltflächen hier unten können Sie die Antragsdaten zu Ihren Parzellen exportieren. Diese Daten können dann z.B. in einer elektronischen Ackerschlagkartei verwendet werden. Beachten Sie: Ein solcher Export ist nach Übermittlung Ihres Vorgangs nicht mehr möglich!

🛓 Export Daten Weinbau 🔹 Export Daten Landwirtschaft

#### Bedingungen zur Antragstellung

Nach Überprüfung Ihrer Daten und Behebung etwaiger Fehler schließen Sie nun mit folgender Erklärung Ihre Eingabe ab (siehe ausführlicher Wortlaut der Erklärung). Danach muss der Vorgang elektronisch unterschrieben und zusammen mit etwaigen Anhängen übermittelt werden. Der Vorgang erhält abschließend das Statut "übermittelt".

🗌 Ich erkläre hiermit von den Bedingungen zur Antragstellung 🗹 Kenntnis genommen zu haben.

Ich bestätige, dass ich mir bewusst bin der Verpflichtung zur Einreichung der Strukturerhebung zu unterliegen (siehe Vorgang "SER : Erhebung über die Struktur der landwirtschaftlichen Betriebe 2025").

Zurück Später fortfahren Abspeichern und validieren

# Letzte Möglichkeit, die Daten aus dem Antrag zu exportieren.

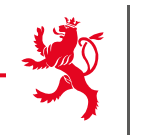

# ACHTUNG: übermittelbar ≠ übermittelt

# Elektronische Unterschrift nötig um zu übermitteln

| Schritte                                                 | Signatur abbrechen | Ø | 68 % ~ | Θ | Ð |                                                                                                    | Q | ŝ |
|----------------------------------------------------------|--------------------|---|--------|---|---|----------------------------------------------------------------------------------------------------|---|---|
| 1. Die Dokumente anzeigen 2. Die Dokumente unterzeichnen |                    |   |        |   |   | Der Einsendeschluss ist am 17.04.3023. Aufgepasst: Als Datum der Einreichung gilt das Datum der Übermittlung<br>Ihres Antrags (Vorgang) in Guichet, Lu, und nicht das Datum der Bestätigung Ihrer Eingaben. Nach der<br>Übermittlung des Antrags erhalten Sie eine automatische Empfangsbestätigung per Email.                                                                                                    |   |   |
|                                                          |                    |   |        |   |   | Service d'économie nurale Exitelit an 13/02/2022 14/22/38<br>1 / 46 887 2023-2021 3013                                                                                                    |   |   |
|                                                          |                    |   |        |   |   | Filehenantrag und Weinbaukarteienhebung 2023<br>22,465 SCHONN ROOK<br>Partier Statement<br>Personenbezogene Daten<br>Numa<br>Strade, W.<br>Vurame<br>Strade, W.<br>Vurame<br>State<br>State<br>Strade, V.<br>Vurame<br>State<br>Stat |   |   |
|                                                          |                    |   |        | [ |   | Bankkonten<br>Terreter for State des Islanders<br>Terreter for State des Islanders<br>Terreter for State des Islanders<br>Terreter for State des Islanders<br>Terreter for State des Islanders<br>Keine Signatur<br>Dokument 1/1<br>SER : Flächenantrag und Weinbaukarteierhebung 2023<br>Die Dokumente unterzeichnen »                                                                                                    |   | ~ |

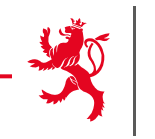

## Elektronische Unterschrift

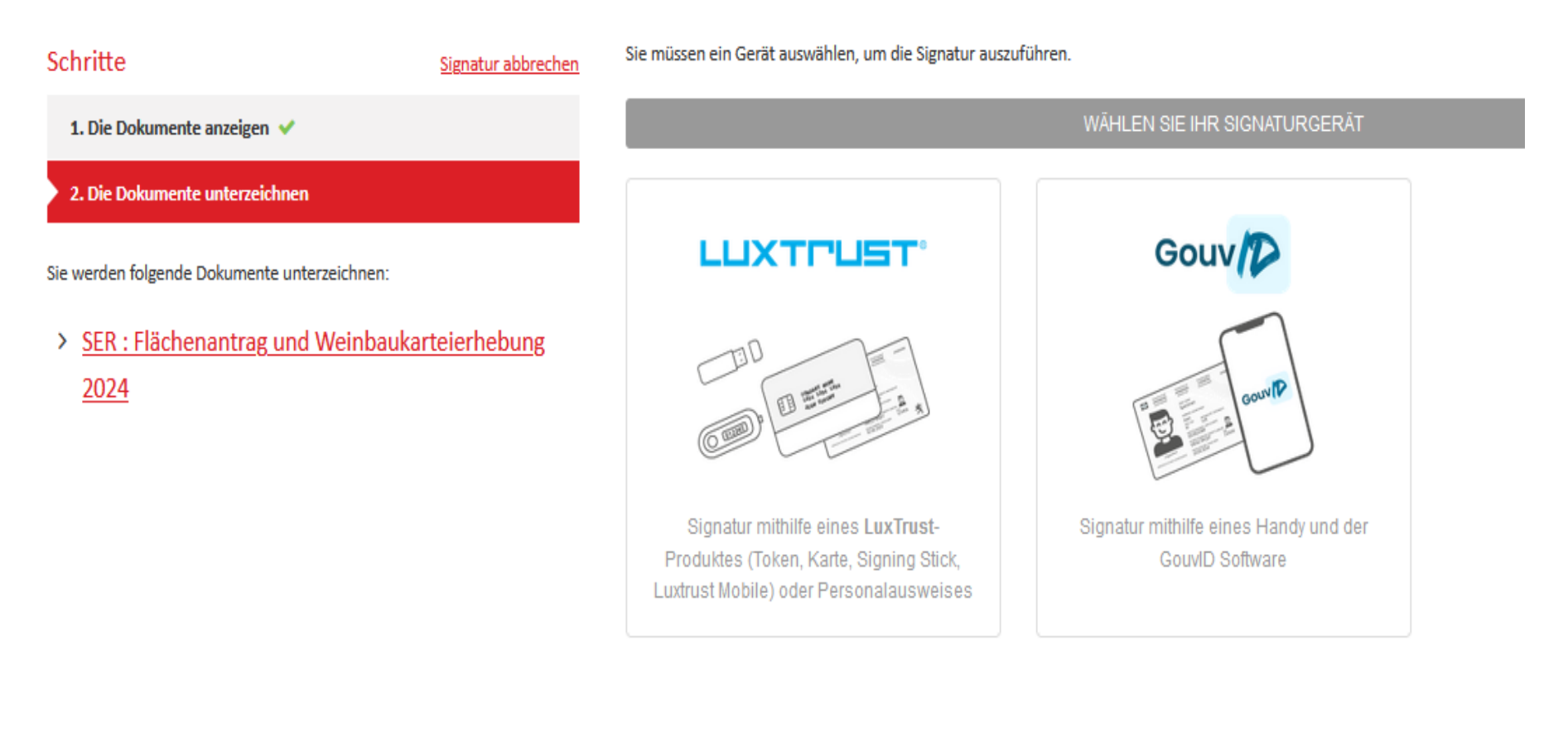

<u>2024</u>

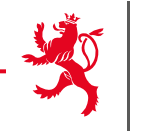

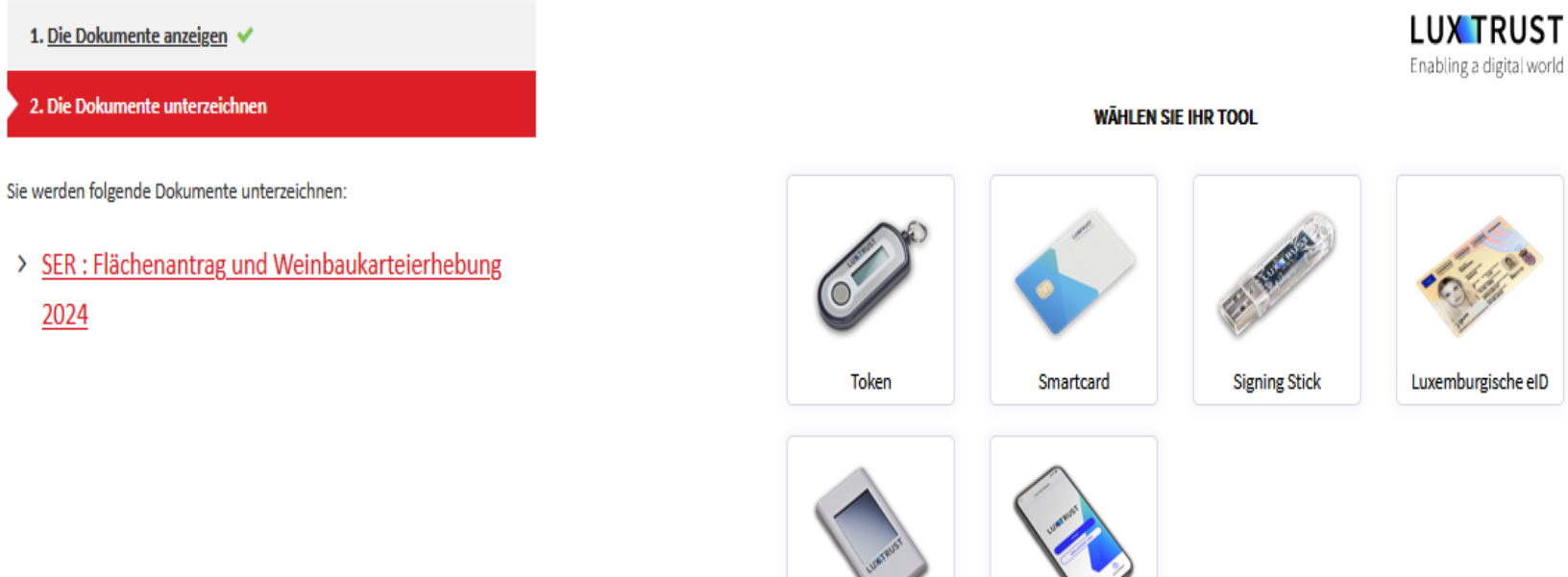

LuxTrust Scan

LuxTrust Mobile

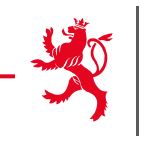

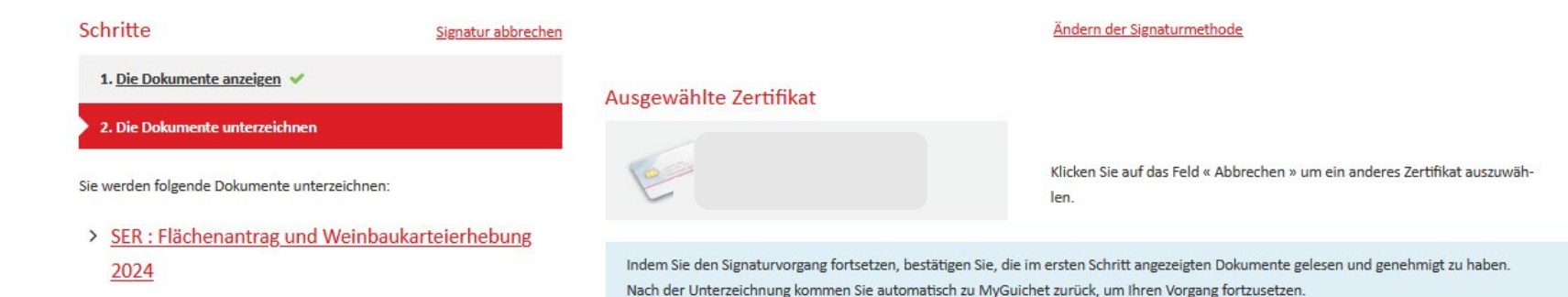

LUX TRUST Enabling a digital world

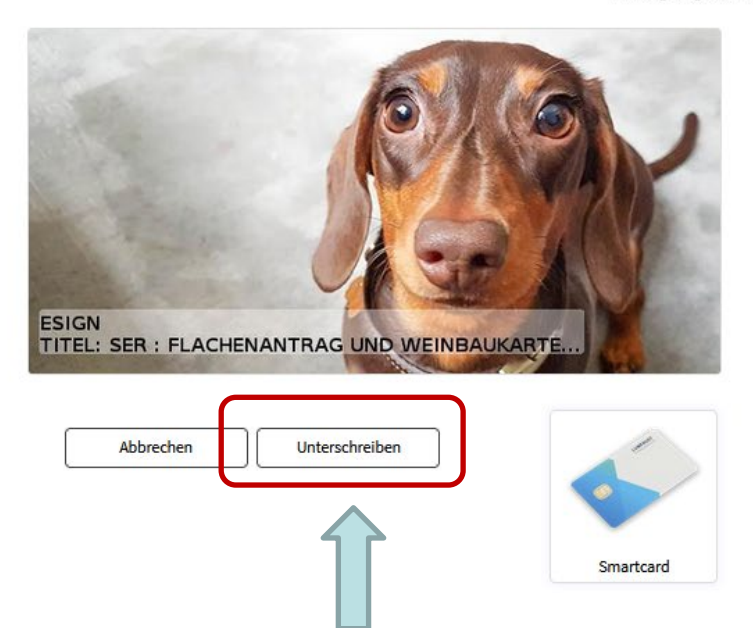

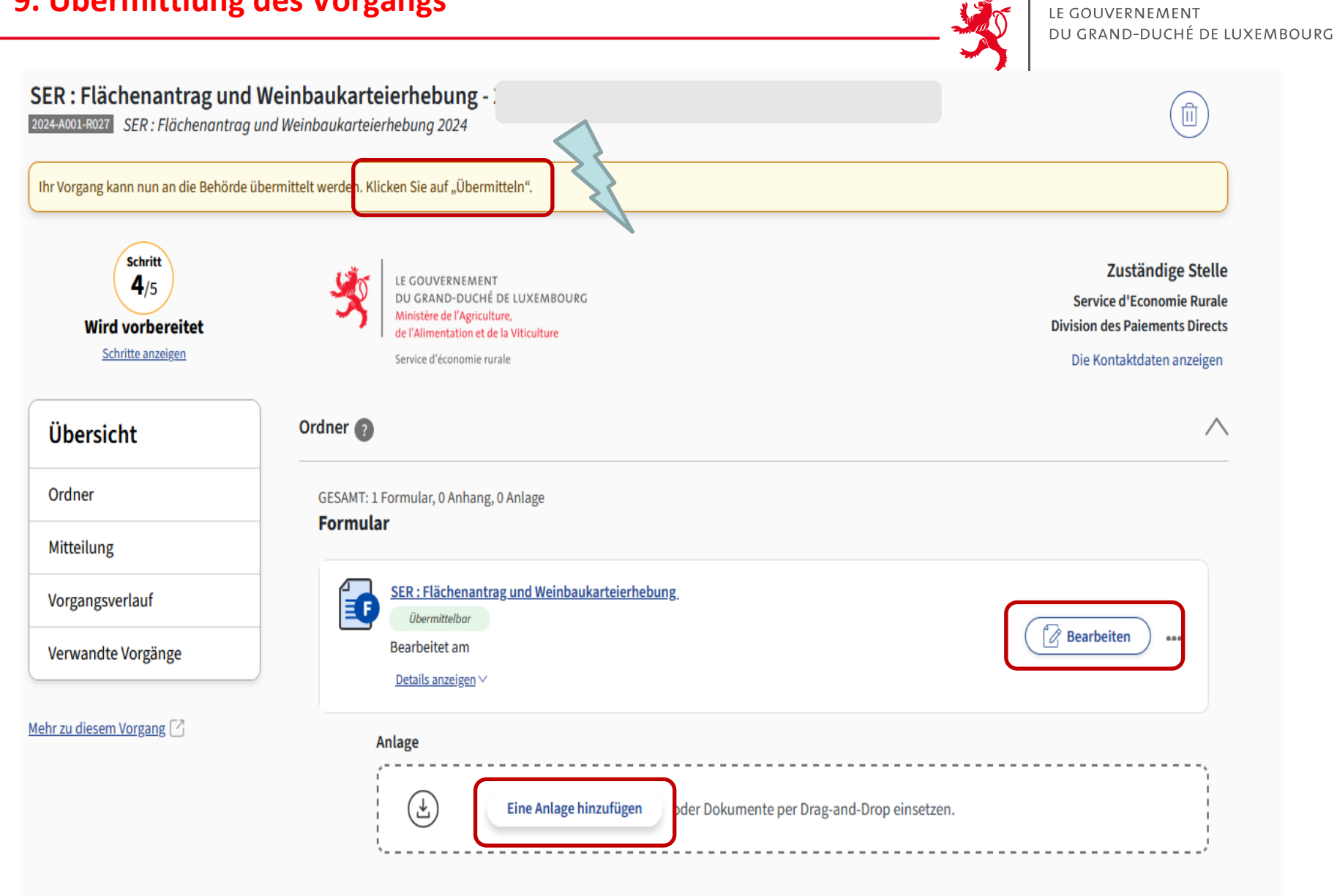

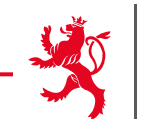

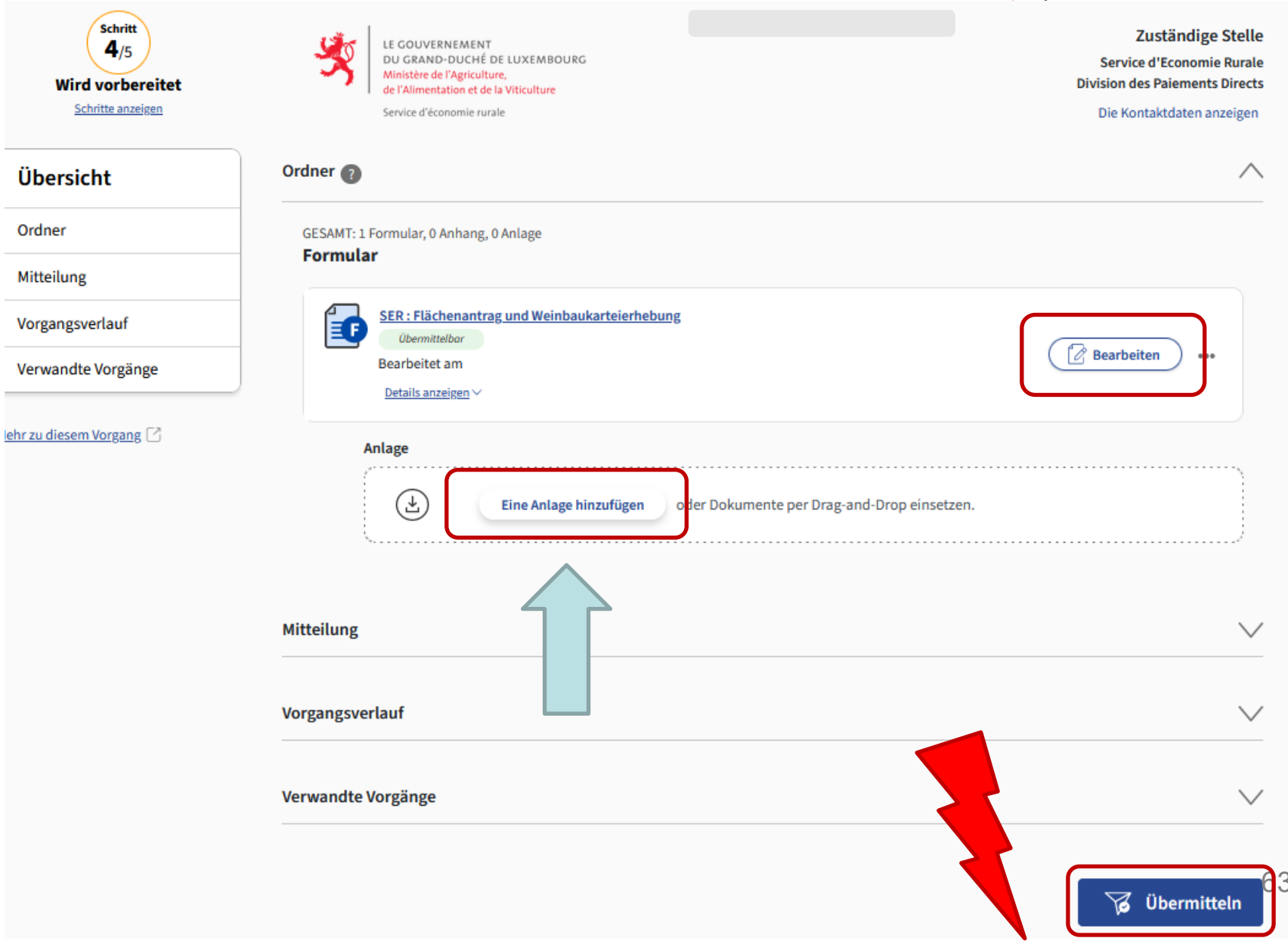

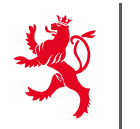

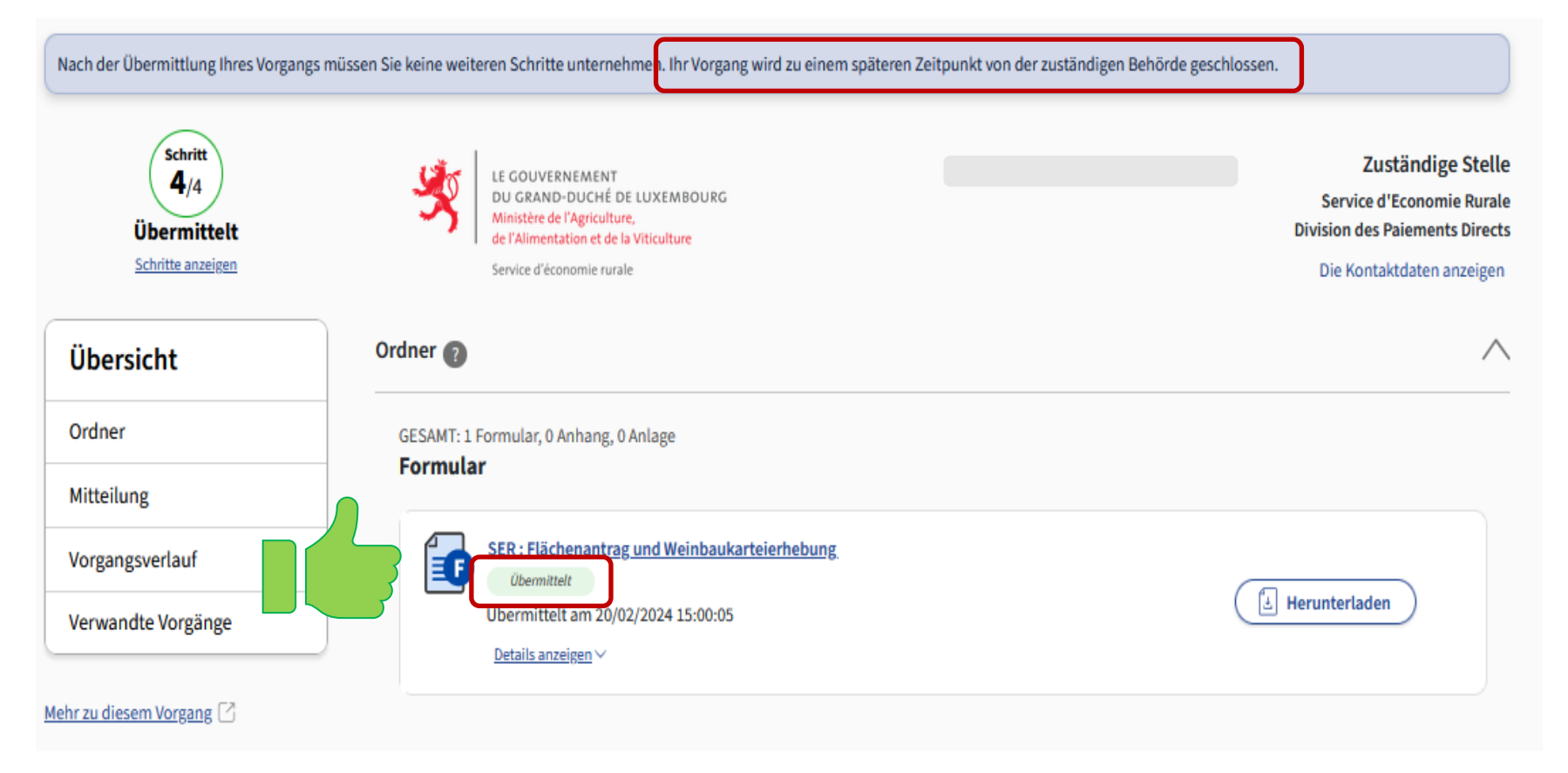

# → Status « übermittelt » + automatische Mail vom Guichet

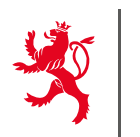

- PDF des ausländischen Flächenantrags hinzufügen um die ausländischen Flächen zur Berechnung der Großvieheinheiten / Dungeinheiten anerkannt zu bekommen!!
- $\rightarrow$  ,,Einen Beleg hinzufügen" vor Übermittelung des Antrags

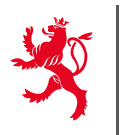

# Zusätzliche Dokumente können dem Vorgang in MyGuichet.lu vor der Übermittlung hinzugefügt werden:

- RIB (falls neues Bankkonto)
- Ausländischer Flächenantrag
- Hanf-Etiketten
- Formular T zur Übertragung von Jetons

...

# 10. Erklärungen zum geografischen Teil

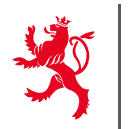

LE GOUVERNEMENT DU GRAND-DUCHÉ DE LUXEMBOURG

Flächenantrag - Geografische Meldung

1 Dittom

+

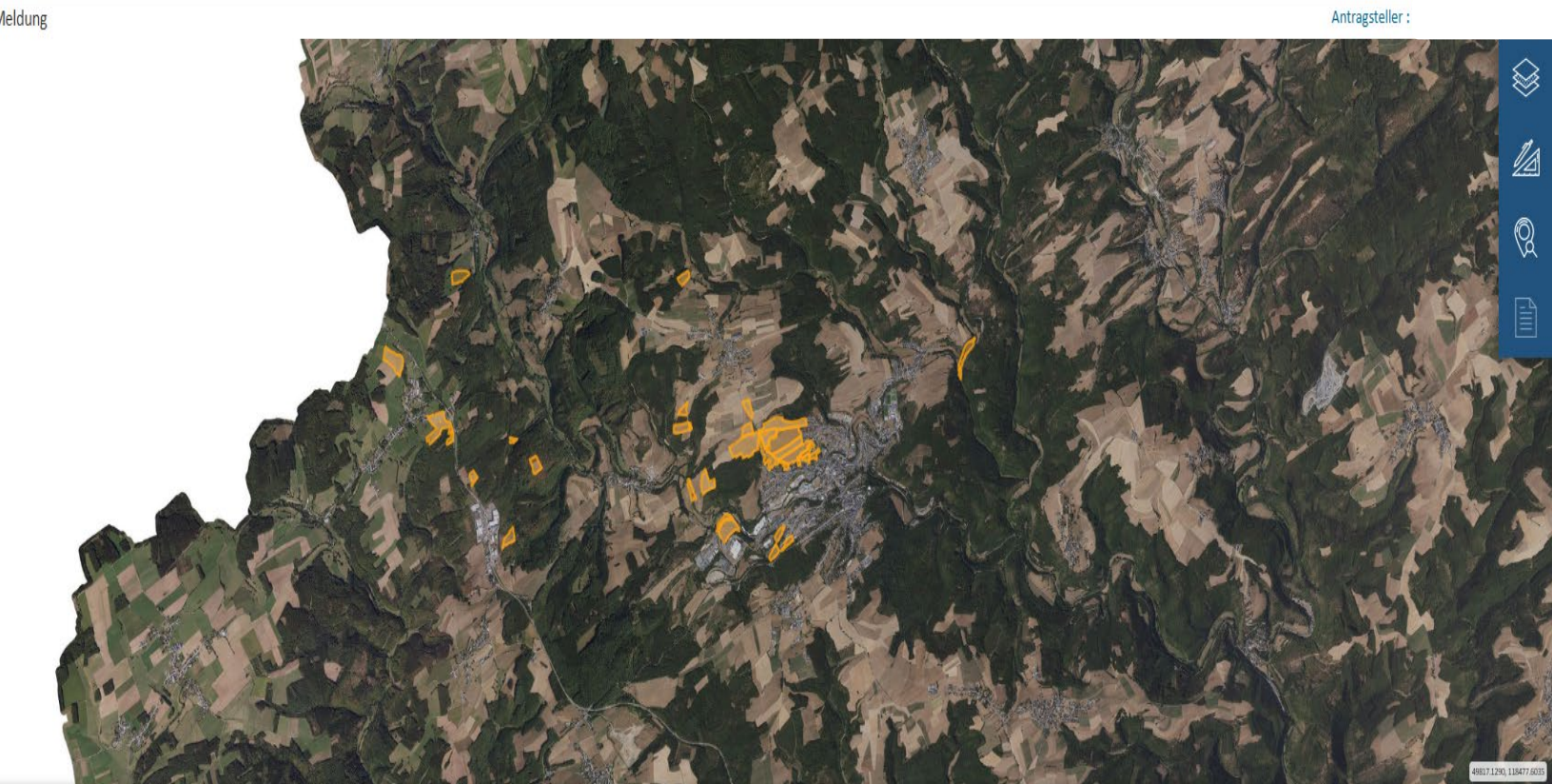

| SCHLÄGE        | Voine Augushi |               |             |                  |                         |       |               |                         |                 |                     |                     |  |
|----------------|---------------|---------------|-------------|------------------|-------------------------|-------|---------------|-------------------------|-----------------|---------------------|---------------------|--|
| LAGERUNGEN     | Keine Auswahi |               |             |                  |                         |       |               |                         |                 |                     |                     |  |
| STREIFEN       | STATUT        | KENNNUMMER \$ | FLURNAME \$ | SENSIBLE ZONEN 🖨 | KULTUR \$               | FLÄCH | e INSG. (A) 💠 | GEMELDETE FLÄCHE (A) \$ | MASSNAHME \$    | VARIANTE \$ VERSICH | ERUNG \$ ABGEÄNDERT |  |
| LE             | Alle          | ~ T           | T           | T                | т                       |       |               |                         | ۲ T             | Alle                | ✓ Alle ✓            |  |
| FEHLER         | ~             | 10            |             |                  | Gerste - Sommer, Futter | 375   | 375           | 063,                    | 442, 545 IF, TA |                     | ^                   |  |
| SCHLÄGE_FLIK 🔺 | ~             | 20            |             |                  | Gerste - Sommer, Futter | 93    | 93            | 063,                    | 442, 545 IF, TA |                     |                     |  |
|                | 1             | 30            |             |                  | Hafer - Sommer          | 718   | 718           | 063,                    | 442, 545 IF, TA |                     |                     |  |
|                | ~             | 40            |             |                  | Hafer - Sommer          | 283   | 283           | 442,                    | 545 IF, TA      |                     |                     |  |
|                | ~             | 50            |             |                  | Hafer - Sommer          | 151   | 151           | 442,                    | 545 IF, TA      |                     |                     |  |

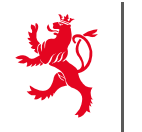

#### Antragsteller: 123-456 MAUS CATHERINE

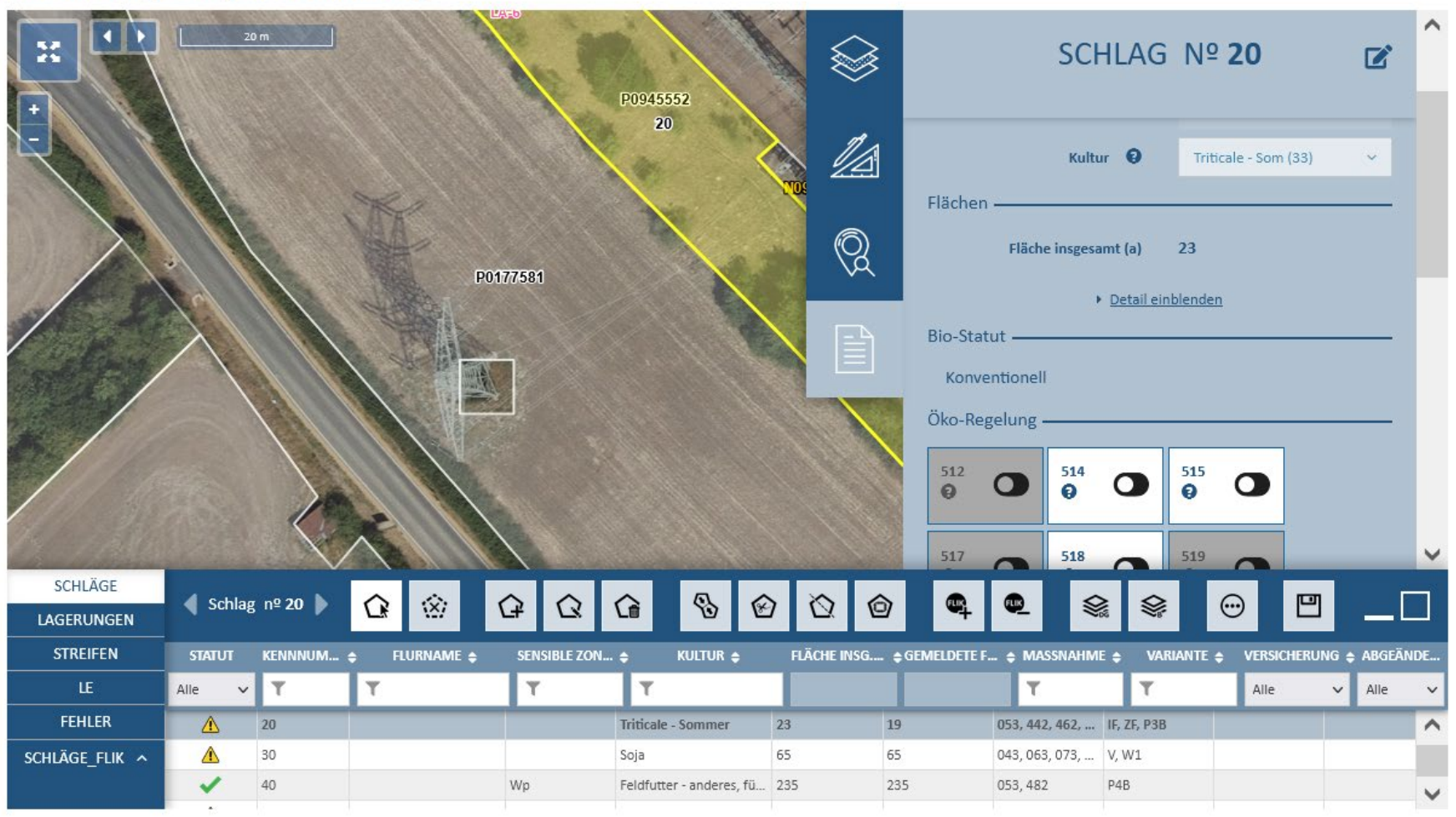

Flächenantrag - Geografische Meldung

# 10. Erklärungen zum geografischen Teil

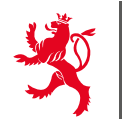

LE GOUVERNEMENT DU GRAND-DUCHÉ DE LUXEMBOURG

|                | 50 m         |              |            |                  |                                   |                       | in the                 |                     | Bio-Statut -<br>Konventionell                                                                                                    | SCHLAG Nº <b>20</b>                                                                                                    | ) @ ^      |
|----------------|--------------|--------------|------------|------------------|-----------------------------------|-----------------------|------------------------|---------------------|----------------------------------------------------------------------------------------------------|----------------------------------------------------------------------------------------------------|------------|
|                |              |              | F04352410  |                  |                                   | 14+8<br>P094555<br>20 | 02<br>10102(5555)      |                     | 512                                                                                                    |                                                                                                    |            |
|                |              |              | P0453218   |                  |                                   | P0177581              |                        |                     |                                                                                                    |                                                                                                    |            |
|                |              |              | P0375      | 032              | K0177591                          |                       |                        |                     | $\begin{array}{c} 423 \\ \textcircled{0} \\ 482 \\ \textcircled{0} \\ \textcircled{0} \\ \hline \end{array} \begin{array}{c} 482 \\ \textcircled{0} \\ \textcircled{0} \\ \hline \end{array} \begin{array}{c} 5 \\ \textcircled{0} \\ \textcircled{0} \\ \hline \end{array}$ | 42 <b>O</b> 462 <b>O</b> 462 <b>O</b> |            |
| COLUMN C       |              | Υ /          |            |                  | OM ANY                            |                       |                        |                     | Zusatzinformation                                                                                                    | en                                                                                                    |            |
| LAGERUNGEN     | Schlag nº 20 | Þ            |            |                  | 6 6 6                             | 000                   | <b>Q</b>               | <b>\$</b> 00        |                                                                                                    |                                                                                                    | _□         |
| STREIFEN       | STATUT       | KENNNUMMER 🖨 | flurname 🛊 | SENSIBLE ZONEN 🖨 | KULTUR 🖨                          | Fläche Insg. (A) 🗧    | ; GEMELDETE FLÄCHE (A) | ¢ MASSNAHME ¢       | VARIANTE 🖨                                                                                                    | VERSICHERUNG 🖨                                                                                                    | ABGEÄNDERT |
| LE             | Alle V       | T            | T          | T                | weizen - sommer                   | 30                    | YD.                    | 44/ 40/ 242 240 221 |                                                                                                    | Alle                                                                                                    | ✓ Alle ✓   |
| FEHLER         | X            | 11           |            | Wp               | Futter-/Halbfutterrüben           | 75                    | 75                     | 432, 462, 549       | RN, SL, MD                                                                                                    |                                                                                                    | ^          |
| SCHLÄGE_FLIK ^ | Δ            | 20           |            |                  | Triticale - Sommer                | 23                    | 19                     | 053, 442, 462, 482  | IF, ZF, P3B                                                                                                    | ()                                                                                                    |            |
|                | Δ            | 30           |            |                  | Soja                              | 65                    | 65                     | 043, 063, 073, 423  | V, W1                                                                                                    |                                                                                                    |            |
|                | 1            | 40           |            | Wp               | Feldfutter - anderes, für Energie | 235                   | 235                    | 053, 482            | P4B                                                                                                    |                                                                                                    |            |
|                |              |              |            |                  |                                   |                       |                        |                     |                                                                                                    |                                                                                                    |            |

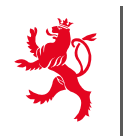

U

### Flächenantrag - Geografische Meldung

| +<br>- ► Basislayer (7)                                                                                                    | 4>              |   |
|----------------------------------------------------------------------------------------------------|-----------------|---|
| AL/DG-Statut (2)                                                                                                    | (٩              |   |
| Biotope (2)                                                                                                    | (۵              |   |
| Biodiversität (1)                                                                                                    | ¢۶              |   |
| > Schutzzonen (10)                                                                                                    | ¢۶              |   |
| > Referenzdaten (10)                                                                                                    | <b>(</b> )      |   |
| Semeldete Schläge und Lagerungen (2)                                                                                       | ۲               | ~ |
|                                                                                                    |                 |   |
|                                                                                                    |                 |   |
| STREIFEN STATUT KENNNUM 💠 FLURNAME 🗢 SENSIBLE ZON 💠 KULTUR 🗢 FLÄCHE INSG 🛊 GEMELDETE F 💠 MASSNAHME 🗢 VARIANTE 💠 VERSICHERU | ing 🛊 Abgeände. |   |
| LE Alle V Y Y Y Y Alle                                                                                                    | ✓ Alle          | ~ |

## 10. Erklärungen zum geografischen Teil

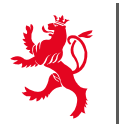

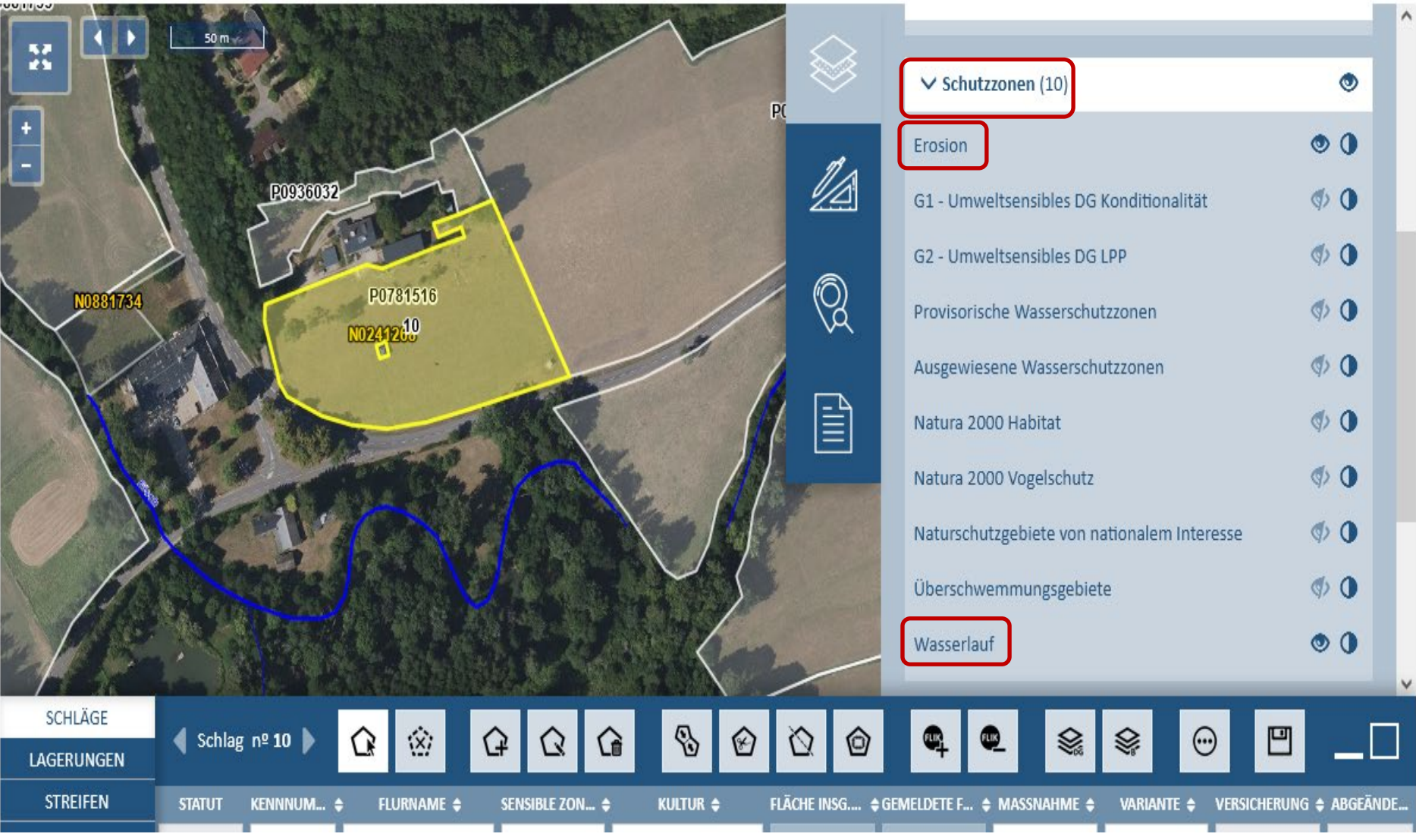

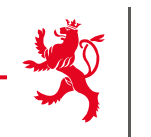

#### Flächenantrag - Geografische Meldung

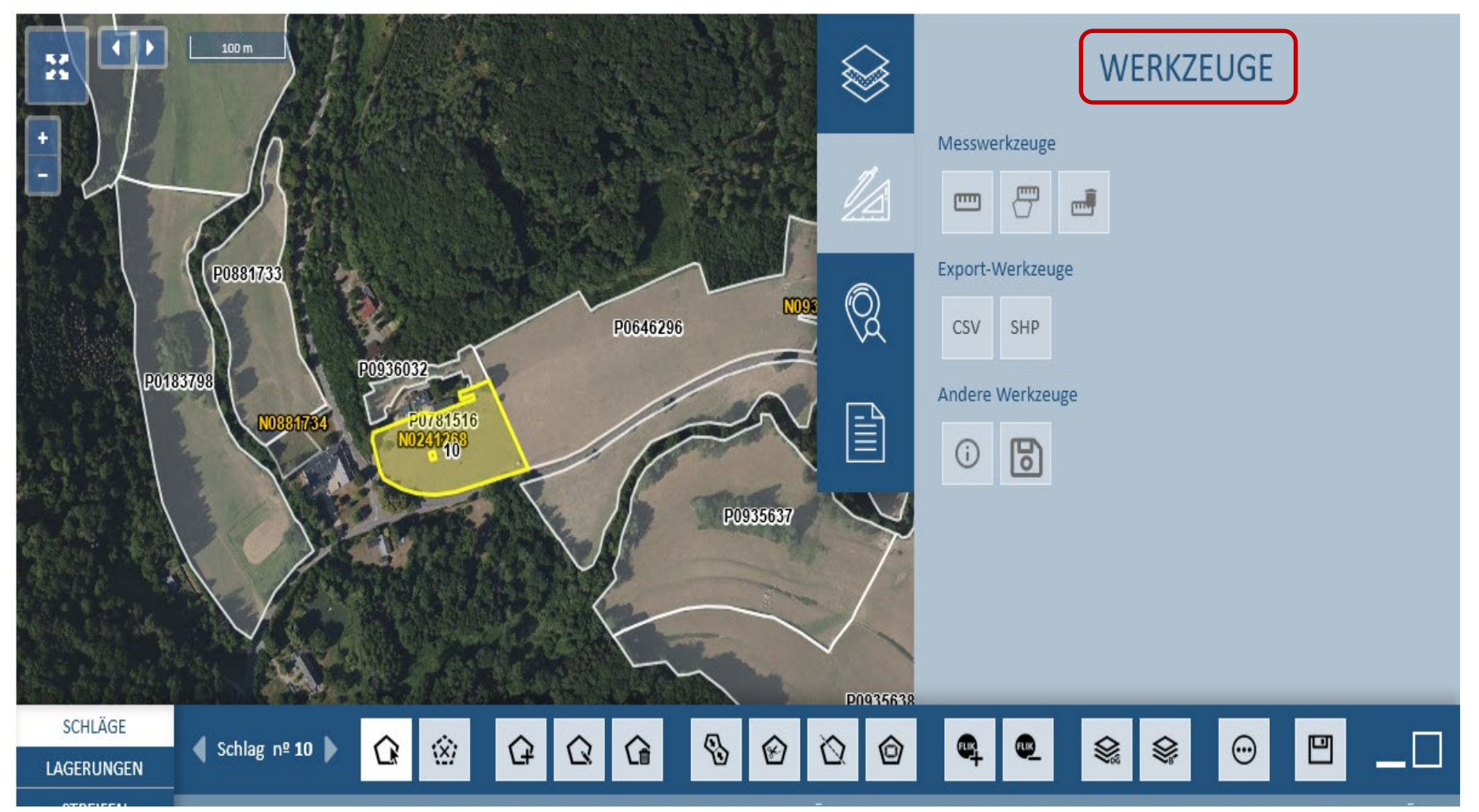
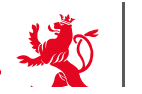

LE GOUVERNEMENT DU GRAND-DUCHÉ DE LUXEMBOURG

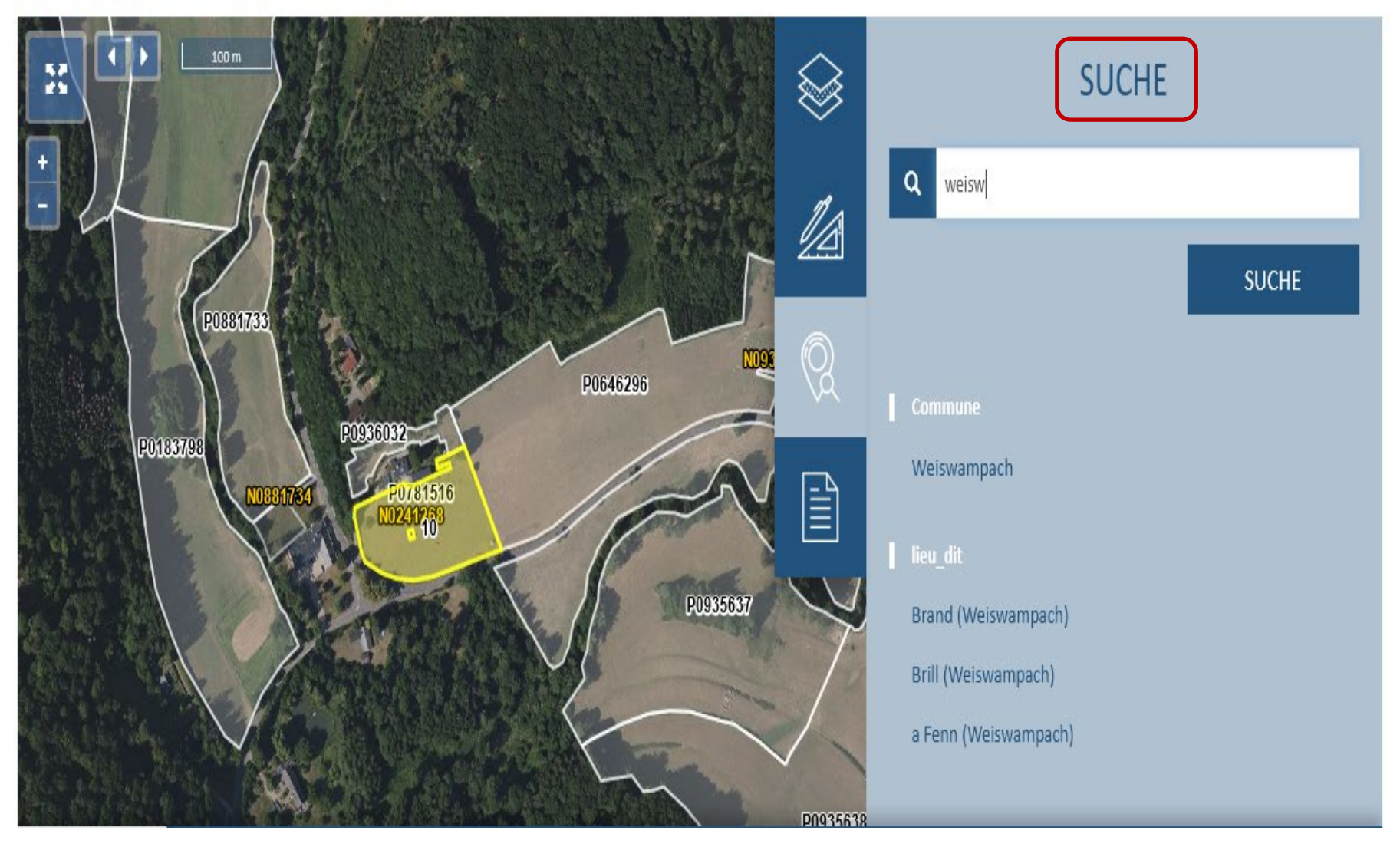

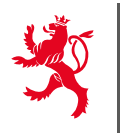

#### Flächenantrag - Geografische Meldung

|                       | $\bigotimes$ | SCHLAG № <b>10</b>                                                                          |
|-----------------------|--------------|---------------------------------------------------------------------------------------------|
|                       |              | Kennzeichnung 10                                                                            |
| P0881733<br>P0646296  | Q            | Flurname<br>Kultur 9 Weizen - Sommer (34)                                                   |
| P0183798              |              | Fläche insgesamt (a) 96                                                                     |
| P0935637              | 7            | <ul> <li><u>Detail einblenden</u></li> <li>Bio-Statut ———</li> <li>Konventionell</li> </ul> |
|                       | D0035638     | Öko-Regelung —————                                                                          |
| SCHLÄGE<br>LAGERUNGEN | <u>0</u>     | 🗣 🔍 😫 😔 🙂 💾 💶                                                                               |

 $\rightarrow$  1 Datenblatt pro Parzelle mit allen Informationen.

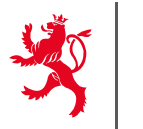

### Vollbildmodus der Parzellenliste

| 📢 Schlag n | 211 )        |             | <mark>û</mark> ⊗ | 6 6 6                                    | 000                | ¢ 0_ 1                 | € € Θ                        | 8                           |                |            |
|------------|--------------|-------------|------------------|------------------------------------------|--------------------|------------------------|------------------------------|-----------------------------|----------------|------------|
| STATUT     | KENNNUMMER 🛊 | Flurname \$ | SENSIBLE ZONEN 🛊 | KULTUR \$                                | FLÄCHE INSG. (A) 💲 | GEMELDETE FLÄCHE (A) 💲 | MASSNAHME 🛊                  | Variante 🛊                  | VERSICHERUNG 🖨 | ABGEÄNDERT |
| Alle       | v T          | Ţ           | Ţ                | Ţ                                        |                    |                        | Y                            | Ť                           | Alle 🗸 🗸       | Alle 🗸     |
| Δ          | 10           |             | Н                | Weizen - Sommer                          | 96                 | 96                     | 442, 482, 545, 546, 551, 554 | HB, P4A/CNV2, TA, VINT, AF1 | -              |            |
| 1          | 11           |             | Wp               | Futter-/Halbfutterrüben                  | 75                 | 75                     | 432, 462, 549                | RN, SL, MD                  |                |            |
| Δ          | 20           |             | В                | Triticale - Sommer                       | 23                 | 19                     | 053, 442, 462, 482, 554      | IF, ZF, P3B, AF2            |                |            |
| Δ          | 30           |             | E4               | Soja                                     | 65                 | 65                     | 043, 063, 073, 423           | W1                          |                |            |
| Δ          | 40           |             | El               | Triticale - Sommer                       | 235                | 235                    | 053, 482, 554                | P4B, AF3                    |                |            |
| Δ          | 50           |             | H, Wp, Wd, G1    | Obst, Stein, 70-400 B/ha - im Ertrag     | 59                 | 59                     | 482                          | CNVM/P3A/F                  |                |            |
| 1          | 60           |             | V, H, N, G1, G2  | Brachland/Ödland                         | 19                 | 19                     |                              |                             |                |            |
| 1          | 70           |             | В                | Feldfutter - gemischt mit 255% Leguminos | 2.045              | 2.045                  |                              |                             |                | V          |

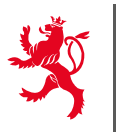

| SCHLÄGE        | Schla  | σ nº 20 ► | 6        | 100          | $\diamond$      | $\Diamond$ | $\diamond$    | Q          |        | 8   | 6           |          | <b>ALIN</b> |             | $\Diamond$ |                | D       |   |
|----------------|--------|-----------|----------|--------------|-----------------|------------|---------------|------------|--------|-----|-------------|----------|-------------|-------------|------------|----------------|---------|---|
| LAGERUNGEN     | Jenna  | g 11- 20  | <b>₩</b> | \ <u>@</u> / | \_ <del>f</del> | 77         |               | ษ          | 1      | DX. | U           | -+       | -           | ¥8          | *          | 0              |         |   |
| STREIFEN       | STATUT | KENNNU    | ♦ FLUF   | NAME 🖨       | SENSIBL         | e zo 🖨     | ; KU          | ltur 🗢     | FLÄCHE | IN  | <u> </u>    |          |             |             |            |                |         | ^ |
| LE             | Alle 🗸 | т         | T        |              | T               |            | T             |            |        |     | <i>≩</i>    |          |             | SCH         | LAG        | Nº 20          |         |   |
| FEHLER         | ⚠      | 10        |          |              | H, G1, G2       | 2 1        | Weizen - So   | ommer      | 96     |     | ~           |          |             |             |            |                |         |   |
| SCHLÄGE_FLIK 🔨 | ×      | 11        |          |              | Wp, G1, 0       | 52 F       | Futter-/Hal   | bfutterrüb | 75     |     | ~           |          |             |             |            |                |         |   |
|                | Δ      | 20        |          |              |                 | 1          | Triticale - S | ommer      | 23     |     |             | Kennzei  | chnung      |             |            |                |         |   |
|                | Δ      | 30        |          |              |                 | 5          | Soja          |            | 65     | ~   |             |          |             | Num         | mer        | 20             |         |   |
|                | ~      | 40        |          |              | Wp              | F          | Feldfutter -  | anderes,   | 235    |     |             |          |             |             |            | 20             |         |   |
|                | Δ      | 50        |          |              | H, Wd, G        | 1, G2 (    | Obst, Stein   | , 70-<400  | 59     | (0  | 2           |          |             | Flurna      | ame        |                |         |   |
|                |        |           |          |              |                 |            |               |            |        |     | v- <b>\</b> |          |             | Kultur      | 0          | Triticale - S  | om (33) | ~ |
|                |        |           |          |              |                 |            |               |            |        |     |             | Flächen  |             |             |            |                |         |   |
|                |        |           |          |              |                 |            |               |            |        |     |             | ridenen  |             |             |            |                |         |   |
|                |        |           |          |              |                 |            |               |            |        |     |             |          | Fläch       | e insgesamt | t (a)      | 23             |         |   |
|                |        |           |          |              |                 |            |               |            |        |     |             |          |             | ► <u>D</u>  | etail eint | <u>blenden</u> |         |   |
|                |        |           |          |              |                 |            |               |            |        |     |             | Bio-Stat | ut ——       |             |            |                |         |   |
|                |        |           |          |              |                 |            |               |            |        |     |             | Konve    | ntionell    |             |            |                |         |   |
|                |        |           |          |              |                 |            |               |            |        |     |             | Öko-Reg  | zelung -    |             |            |                |         |   |
|                |        |           |          |              |                 |            |               |            |        |     |             |          |             |             |            |                | _       |   |
|                |        |           |          |              |                 |            |               |            |        |     |             | 512      |             | 514<br>6    |            | 515            |         |   |
|                |        |           |          |              |                 |            |               |            |        |     |             |          |             |             |            | <u> </u>       |         |   |
|                |        |           |          |              |                 |            |               |            |        |     |             | 517      |             | 518         |            | 519            |         |   |
|                |        |           |          |              |                 |            |               |            |        |     |             | 0        | 0           | 9 (         |            | 0              |         |   |
|                |        |           |          |              |                 |            |               |            |        |     |             |          |             |             |            |                |         |   |

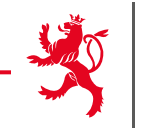

## **Allgemeine Werkzeuge**

#### Werkzeuge im Themenbereich Schläge /Weinbergsparzellen

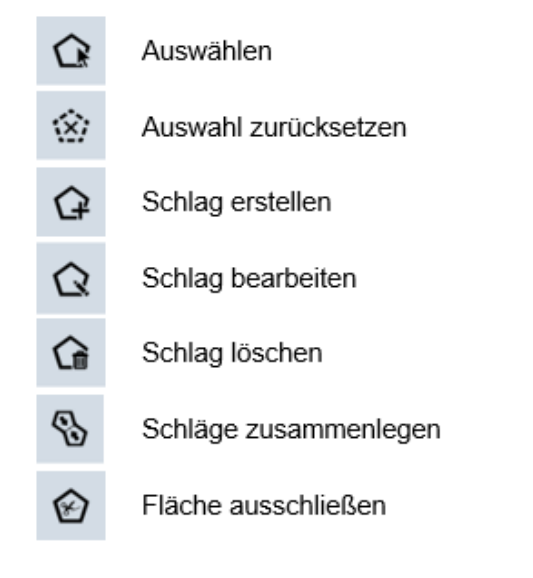

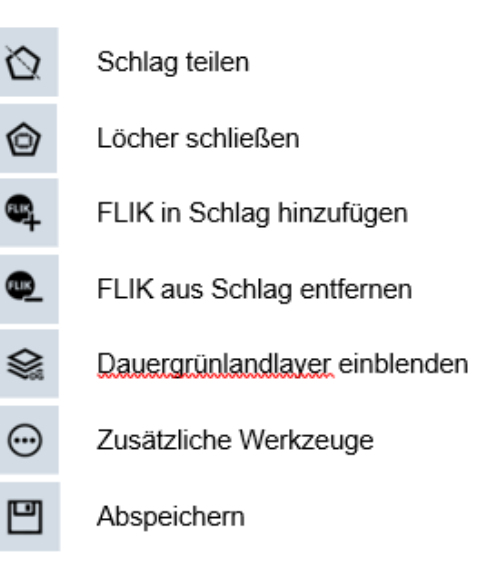

Unter

 $(\cdot \cdot)$ 

sind folgende Schaltflächen verfügbar:

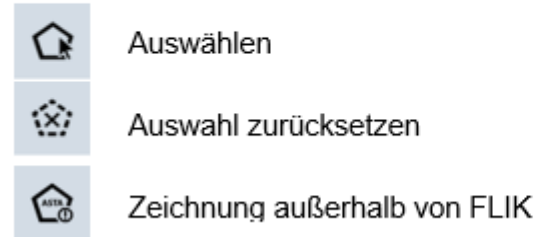

Ertragsausfallversicherung Zurück zur Ausgangsleiste

Abspeichern

3

۲

•

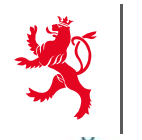

LE GOUVERNEMENT DU GRAND-DUCHÉ DE LUXEMBOURG

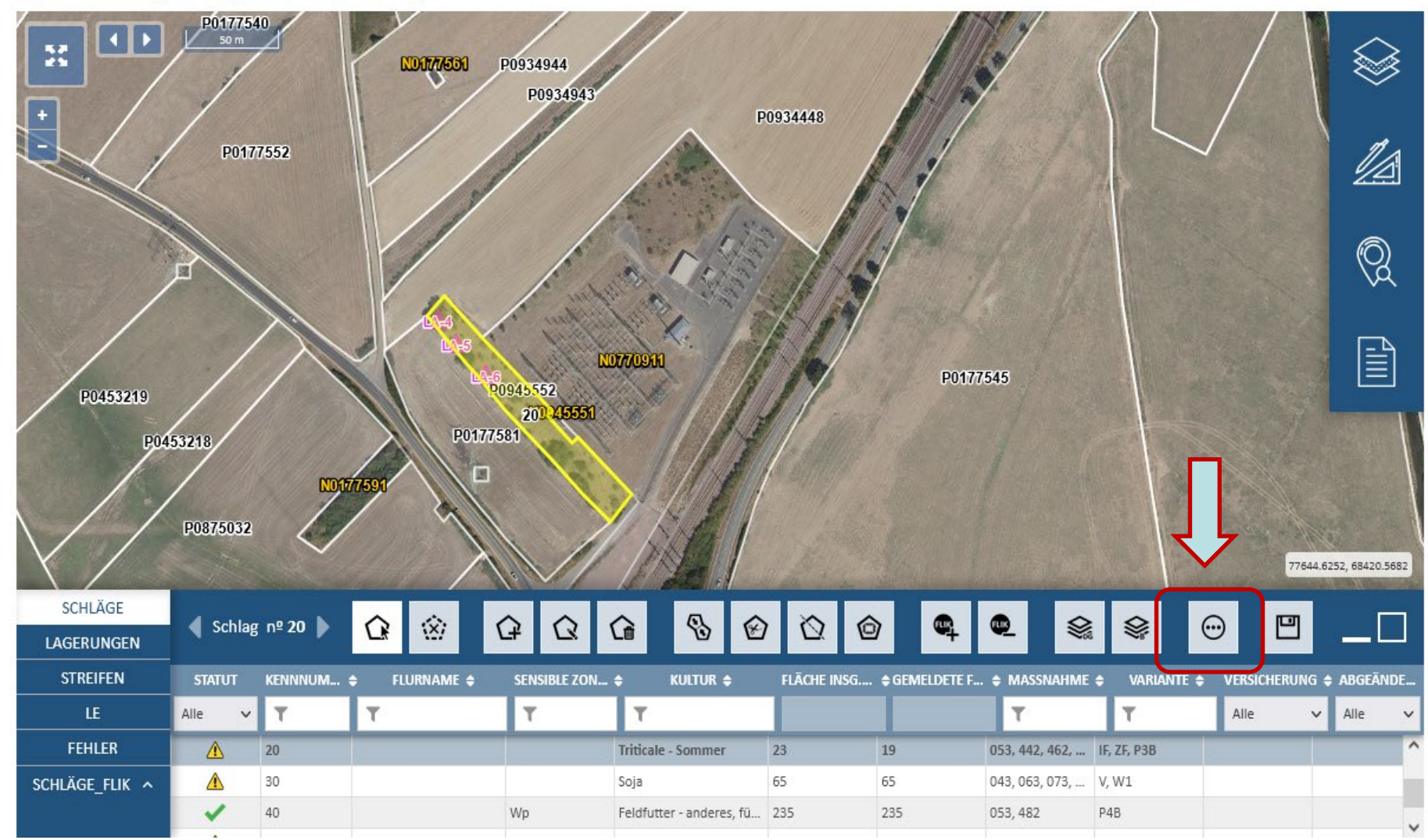

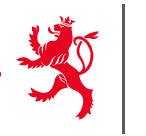

## Weitere Werkzeuge

|               | ALL W DESIGNATION DE | and the second second se |            |                  |                                       | and the second second se | The second second second second second second second second second second second second second second second se |
|---------------|----------------------|----------------------------------------------------------------------------------------------------|------------|------------------|---------------------------------------|----------------------------------------------------------------------------------------------------|----------------------------------------------------------------------------------------------------|
| SCHLÄGE       | A                    |                                                                                                    |            |                  |                                       |                                                                                                    |                                                                                                    |
| LAGERUNGEN    | - ¶ Schlag n≌ 30     | r                                                                                                    |            |                  |                                       |                                                                                                    |                                                                                                    |
| STREIFEN      | STATUT               | Kennnummer 🛊                                                                                                    | FLURNAME 🛊 | SENSIBLE ZONEN 🛊 | KULTUR 🛊                              | FLÄCHE INSG. (A) 🛊                                                                                                    | GEMELDETE FLÄCHE (A)                                                                                            |
| LE            | Alle                 | Y                                                                                                    | ۲          | T                | T                                     |                                                                                                    |                                                                                                    |
| FEHLER        | Δ                    | 10                                                                                                    |            | н                | Weizen - Sommer                       | 96                                                                                                    | 96                                                                                                    |
| Schlag/Flik ^ | 1                    | 11                                                                                                    |            | Wp               | Futter-/Halbfutterrüben               | 75                                                                                                    | 75                                                                                                    |
|               | Δ                    | 20                                                                                                    |            | E3               | Triticale - Sommer                    | 23                                                                                                    | 19                                                                                                    |
|               | Δ                    | 30                                                                                                    |            | E4               | Soja                                  | 65                                                                                                    | 65                                                                                                    |
|               | Δ                    | 40                                                                                                    |            | El               | Triticale - Sommer                    | 235                                                                                                    | 235                                                                                                    |
|               | Δ                    | 50                                                                                                    |            | H, Wp, Wd, G1    | Obst, Stein, 70-<400 B/ha - im Ertrag | 59                                                                                                    | 59                                                                                                    |
|               | 1                    | 60                                                                                                    |            | V, H, N, G1, G2  | Brachland/Ödland                      | 19                                                                                                    | 19                                                                                                    |
|               |                      |                                                                                                    |            |                  |                                       |                                                                                                    |                                                                                                    |

ightarrow Parzelle auf zu aktivierendem FLIK erstellen

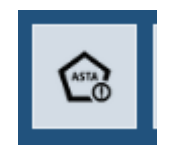

→ Ertragsausfallversicherung ändern

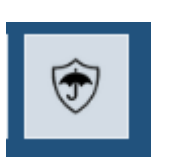

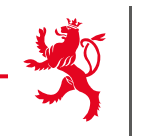

#### Werkzeuge im Themenbereich Lagerungen

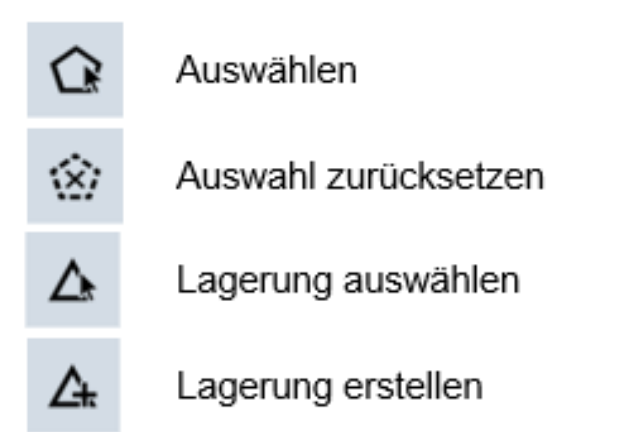

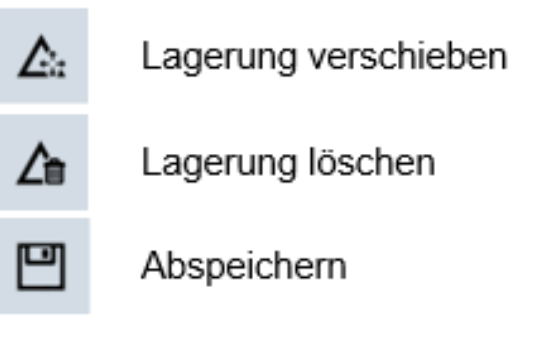

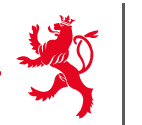

LE GOUVERNEMENT DU GRAND-DUCHÉ DE LUXEMBOURG

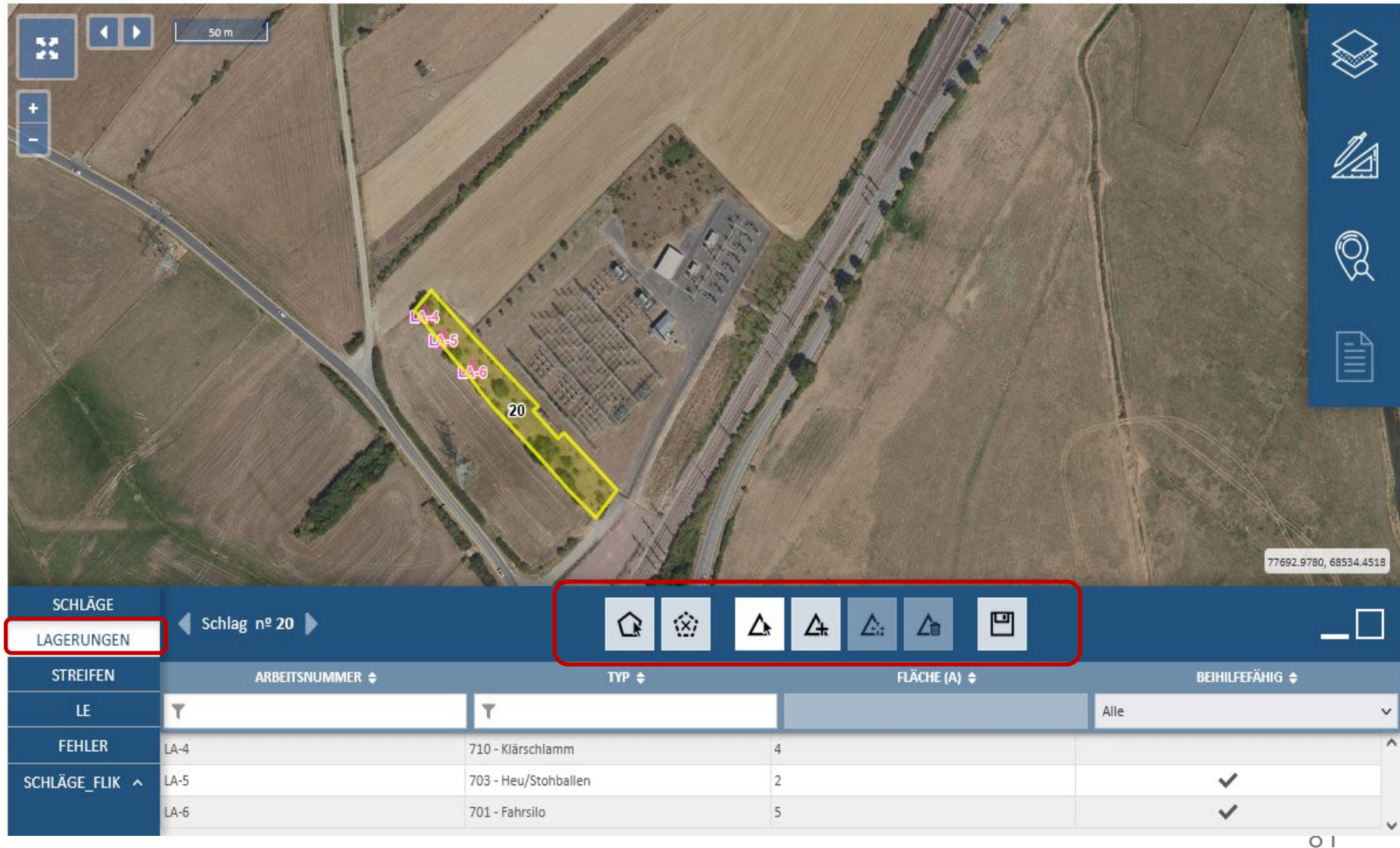

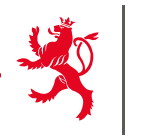

#### Werkzeuge im Themenbereich Streifen

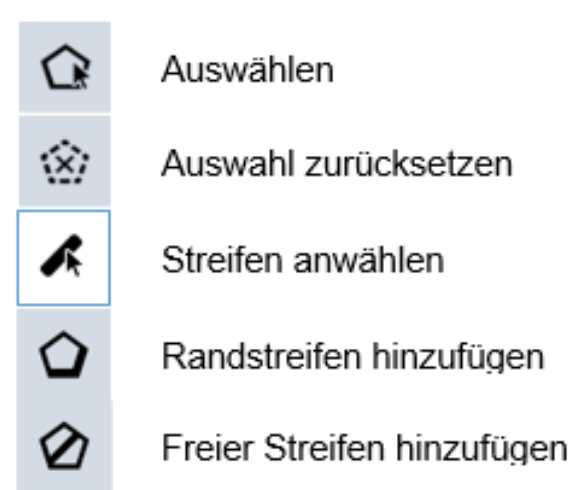

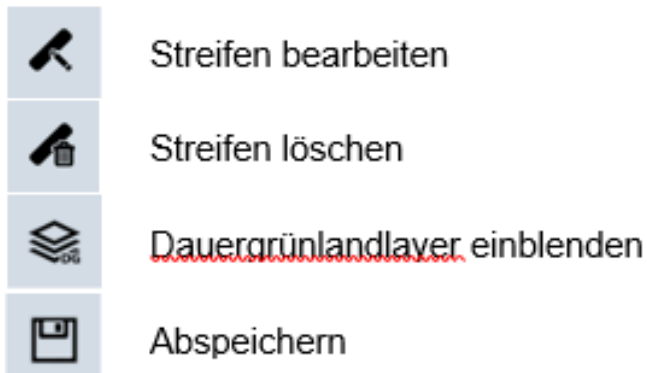

Um Randstreifen hinzuzufügen wählen Sie nach Betätigen von 🍳 zwischen:

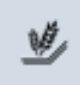

Randstreifen

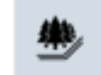

Waldrandstreifen

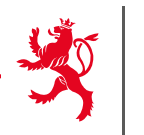

| × ••           | 50   | m          | 1 ×                      |           | -         |              |           |              |                      |              | $\otimes$        |
|----------------|------|------------|--------------------------|-----------|-----------|--------------|-----------|--------------|----------------------|--------------|------------------|
|                |      |            | K                        |           |           |              |           | 14           | 4 / A                |              |                  |
|                |      |            |                          |           | 1 port    | The second   |           |              |                      |              | Q                |
|                |      |            |                          |           |           |              |           | 77           |                      |              |                  |
|                |      |            |                          | 20        | BA-4      |              |           |              | 1301                 |              |                  |
|                |      |            |                          |           | 37/       |              | 1         |              |                      | 77609.0      | 5331, 68575.8062 |
| SCHLÄGE        | Sch  | nlag nº 20 | •                        | ú         |           | A            | 00        | K /6 §       |                      |              |                  |
| STREIFEN       | ID ¢ | ARBEIT     | ♦ BEZEICHNUNG ♦          | LANGE (M) | BREITE (M | ) 💠 Flache ( | \$GESAMTF | MASSNAHME \$ | ZUSATZLICHE INFORMA. | . ÷ ANLASS ¢ | ABGEÄ            |
| Ŀ              | T    | ۲          | T                        | T         | ۲         | T            | T         | T            | T                    | T            | Alle 🗸           |
| FEHLER         |      | BA-4       | Randstreifen ohne Produk | 36        | 6         | 243          | 218       | 053          | Uferschutzstreifen   |              | ^                |
| SCHLÄGE_FLIK ^ |      |            |                          |           |           |              |           |              |                      |              |                  |

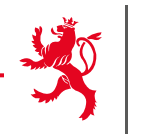

#### Werkzeuge im Themenbereich LE

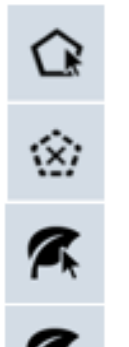

- Auswählen
- Auswahl zurücksetzen
- LE auswählen
- LE hinzufügen

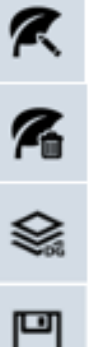

- LE bearbeiten
- LE löschen
- Dauergrünlandlaver einblenden
- Abspeichern

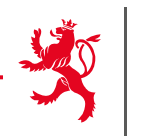

LE GOUVERNEMENT DU GRAND-DUCHÉ DE LUXEMBOURG

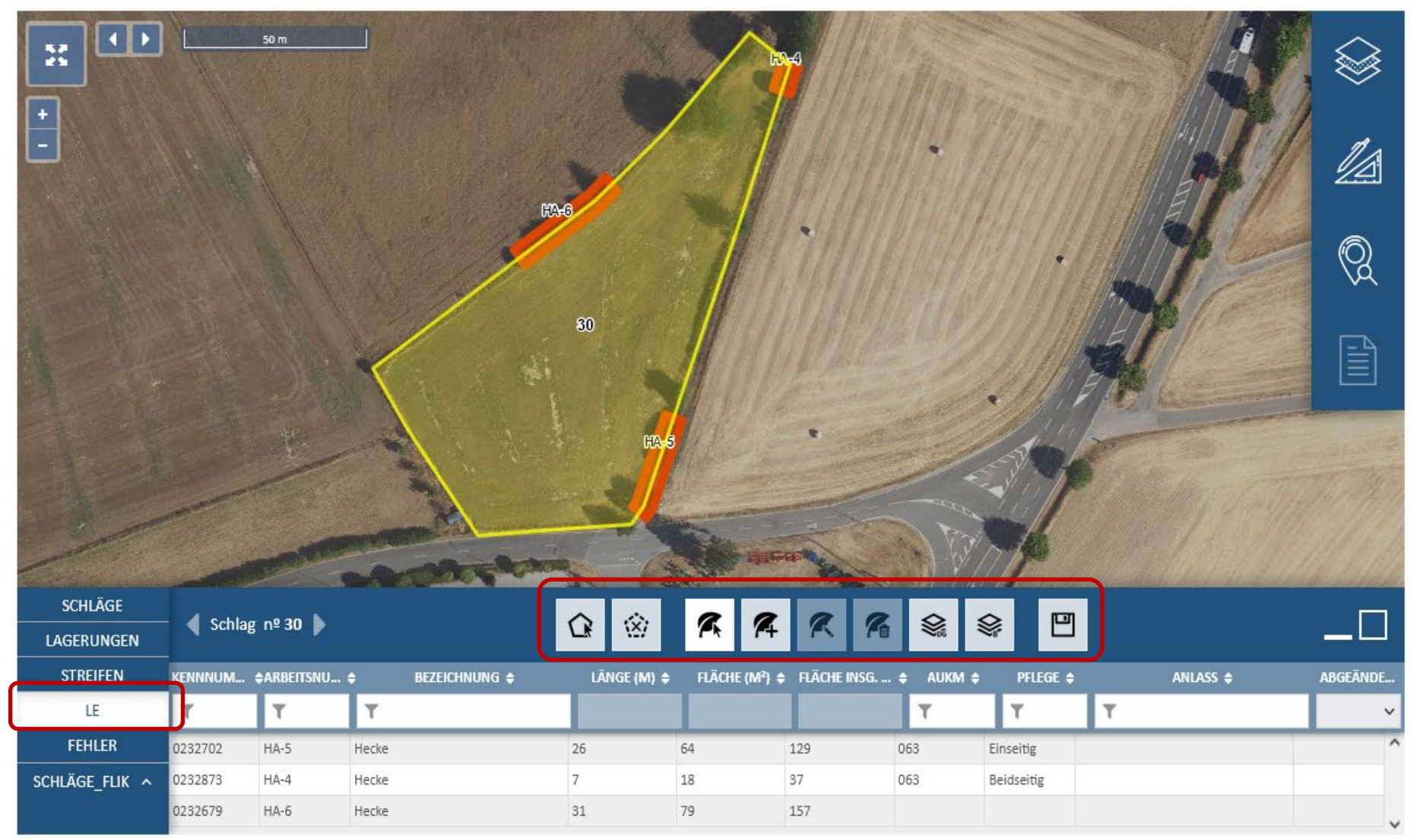

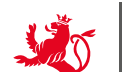

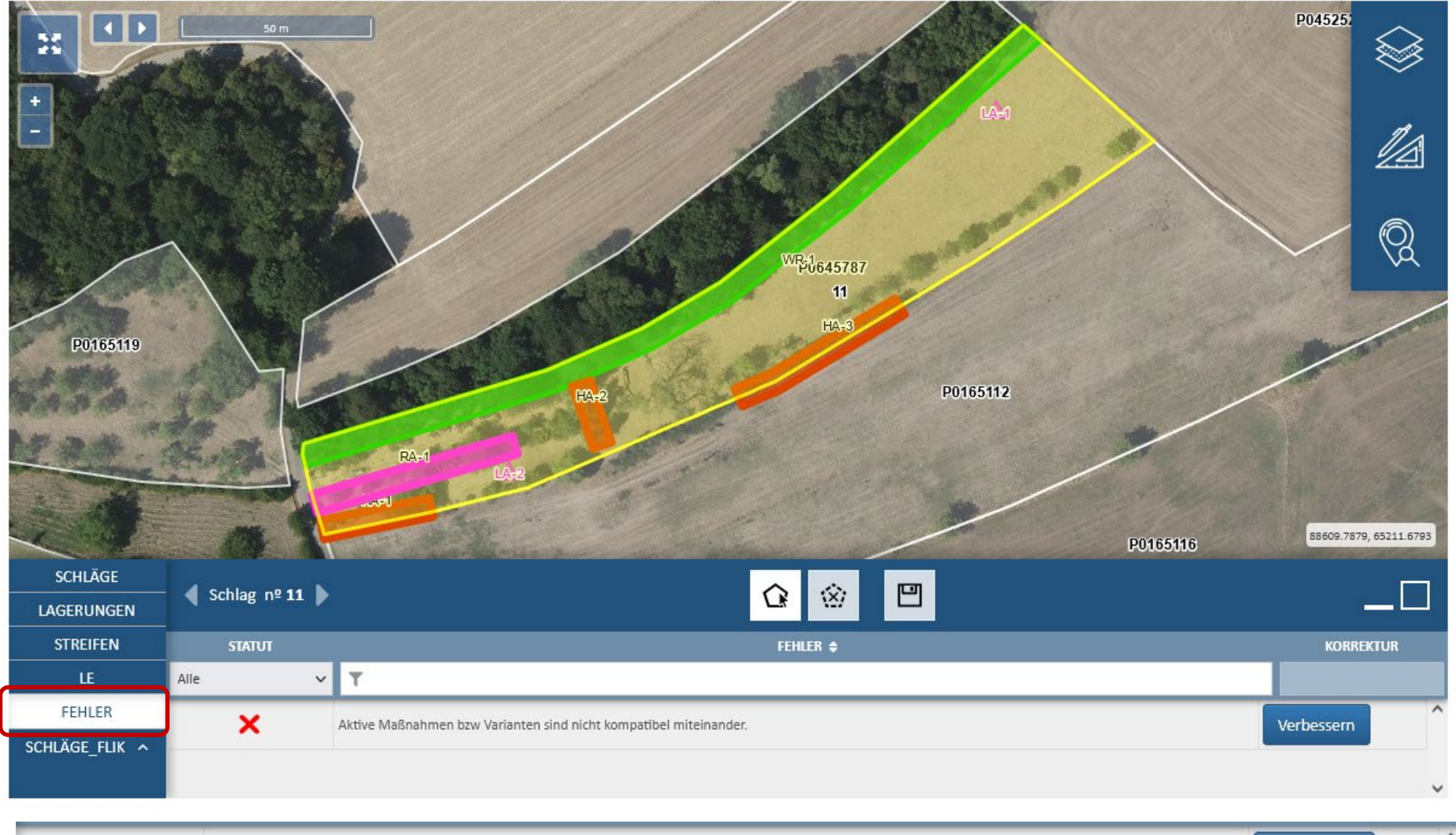

| 1 | Der Kulturcode ist nicht kompatibel mit den Maßnahmen 482. | Verbessern | Î |  |
|---|------------------------------------------------------------|------------|---|--|
|   |                                                            |            |   |  |

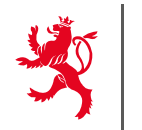

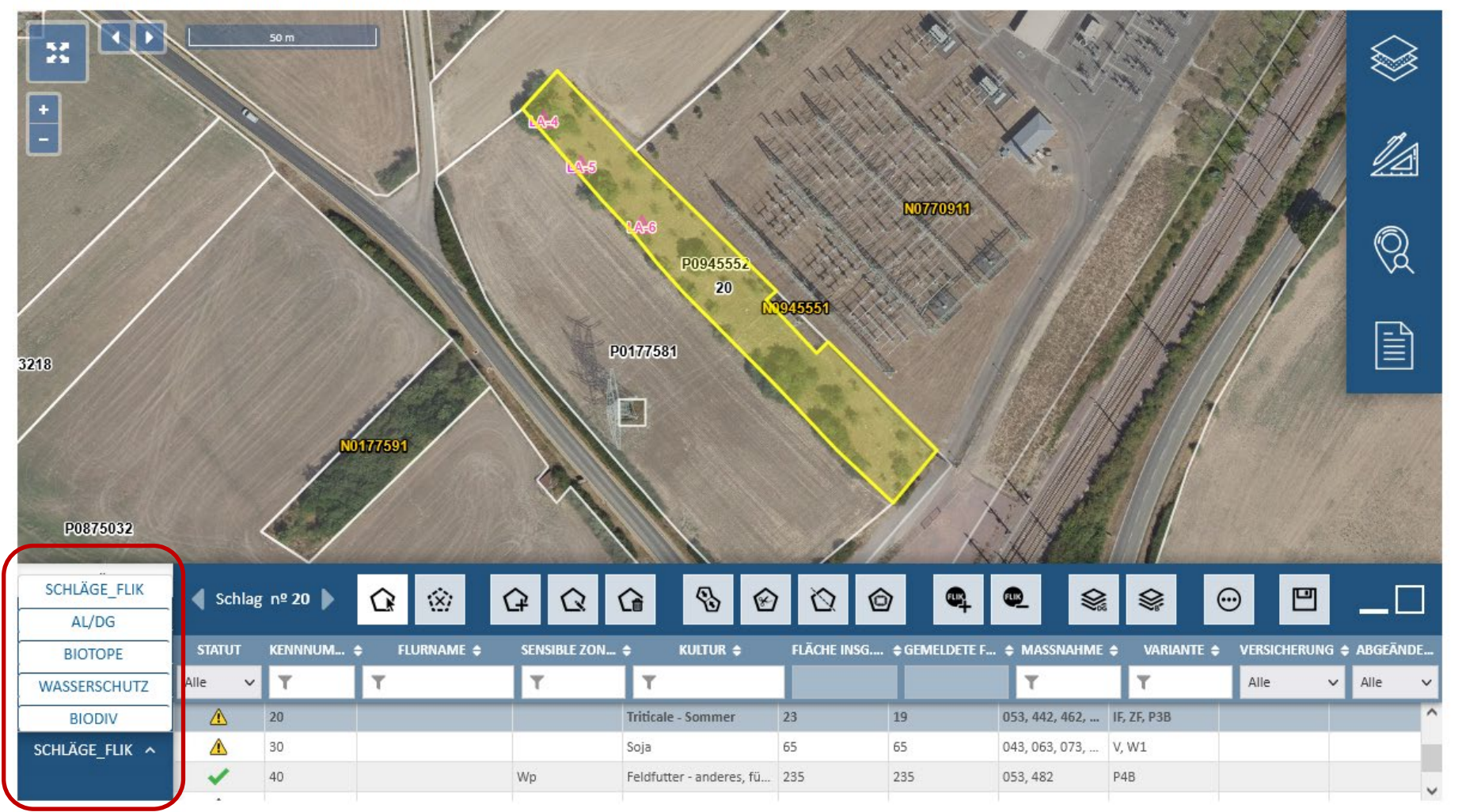

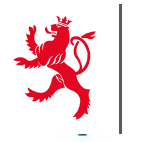

LE GOUVERNEMENT DU GRAND-DUCHÉ DE LUXEMBOURG

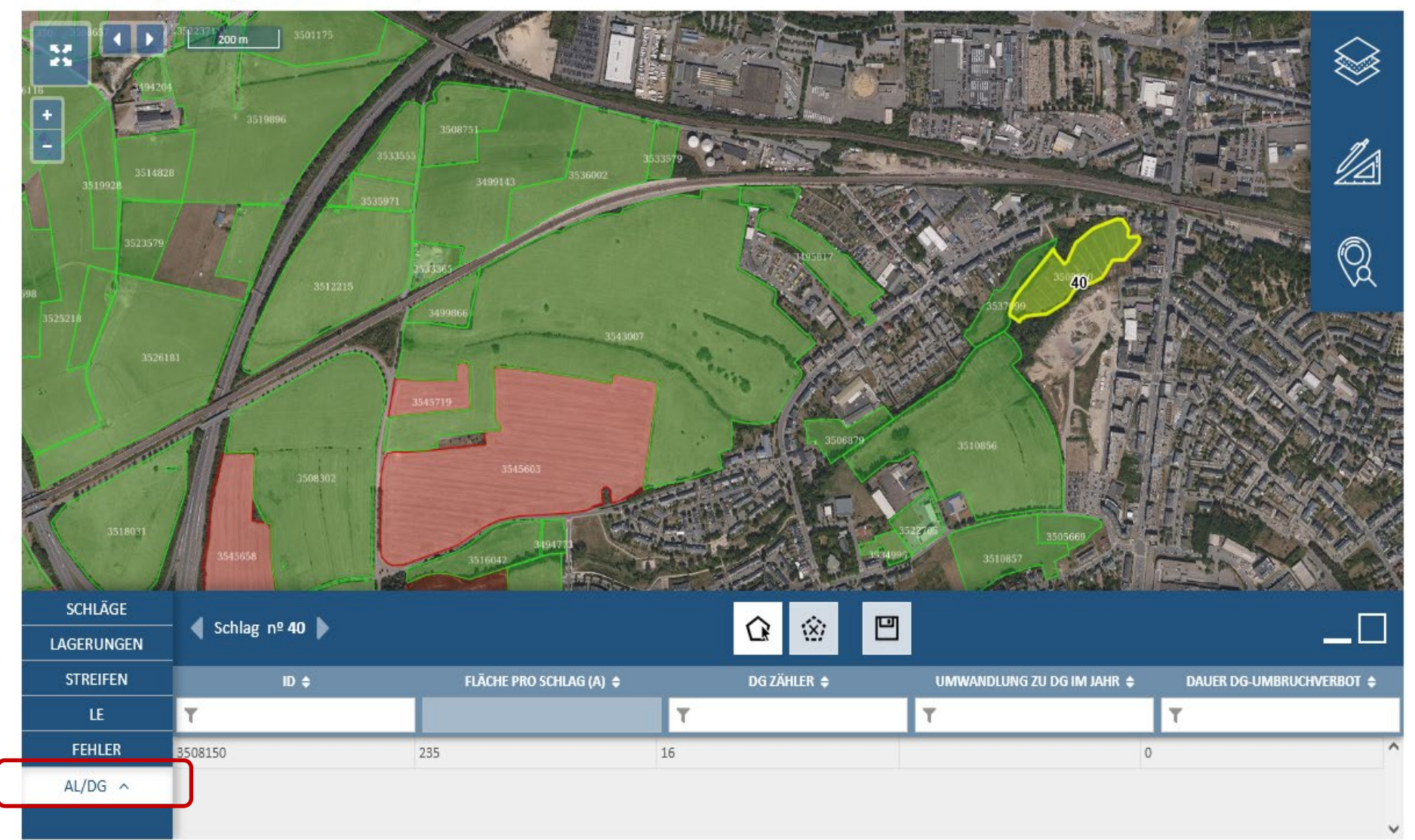

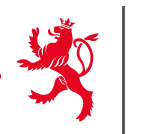

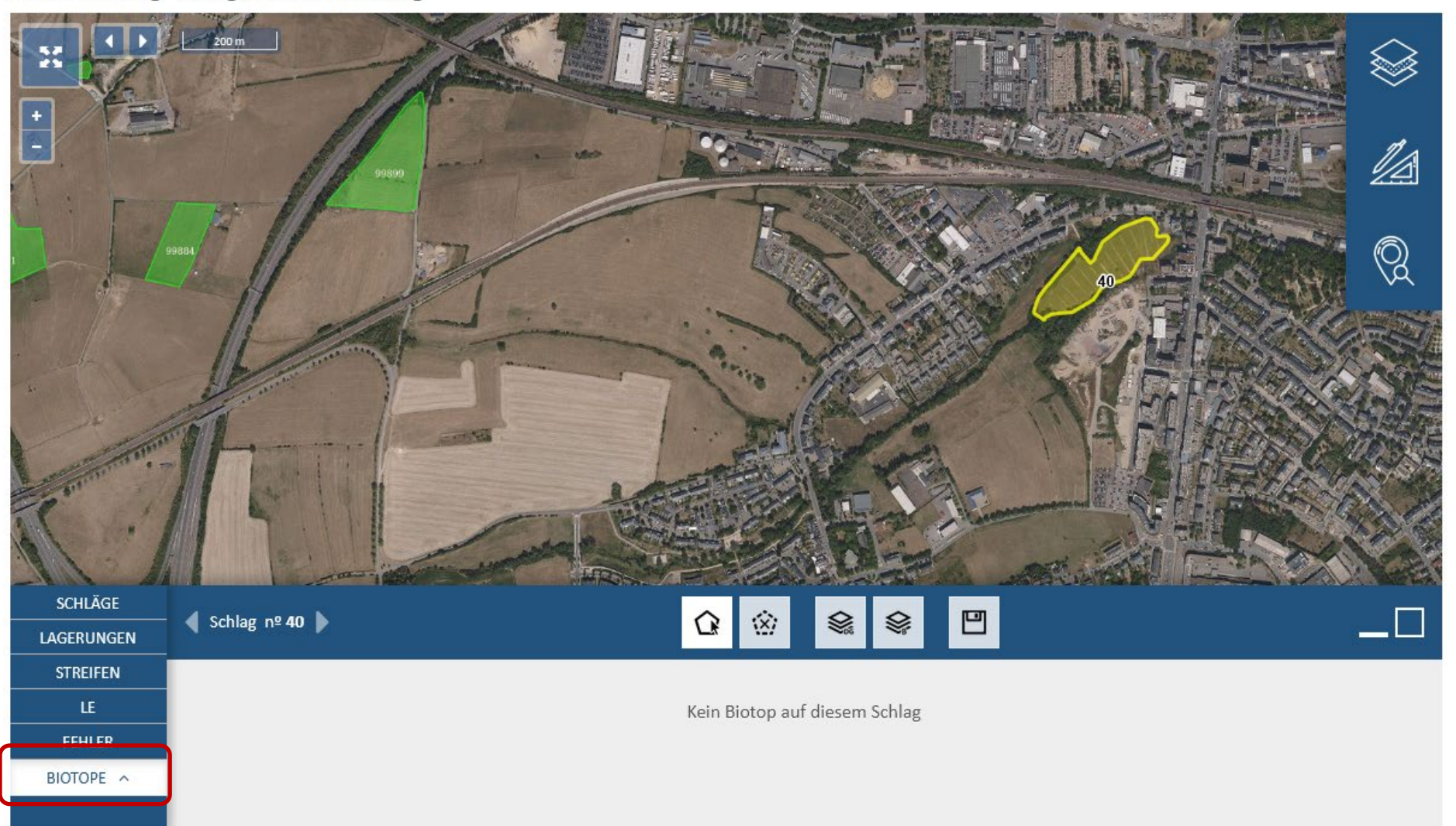

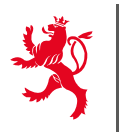

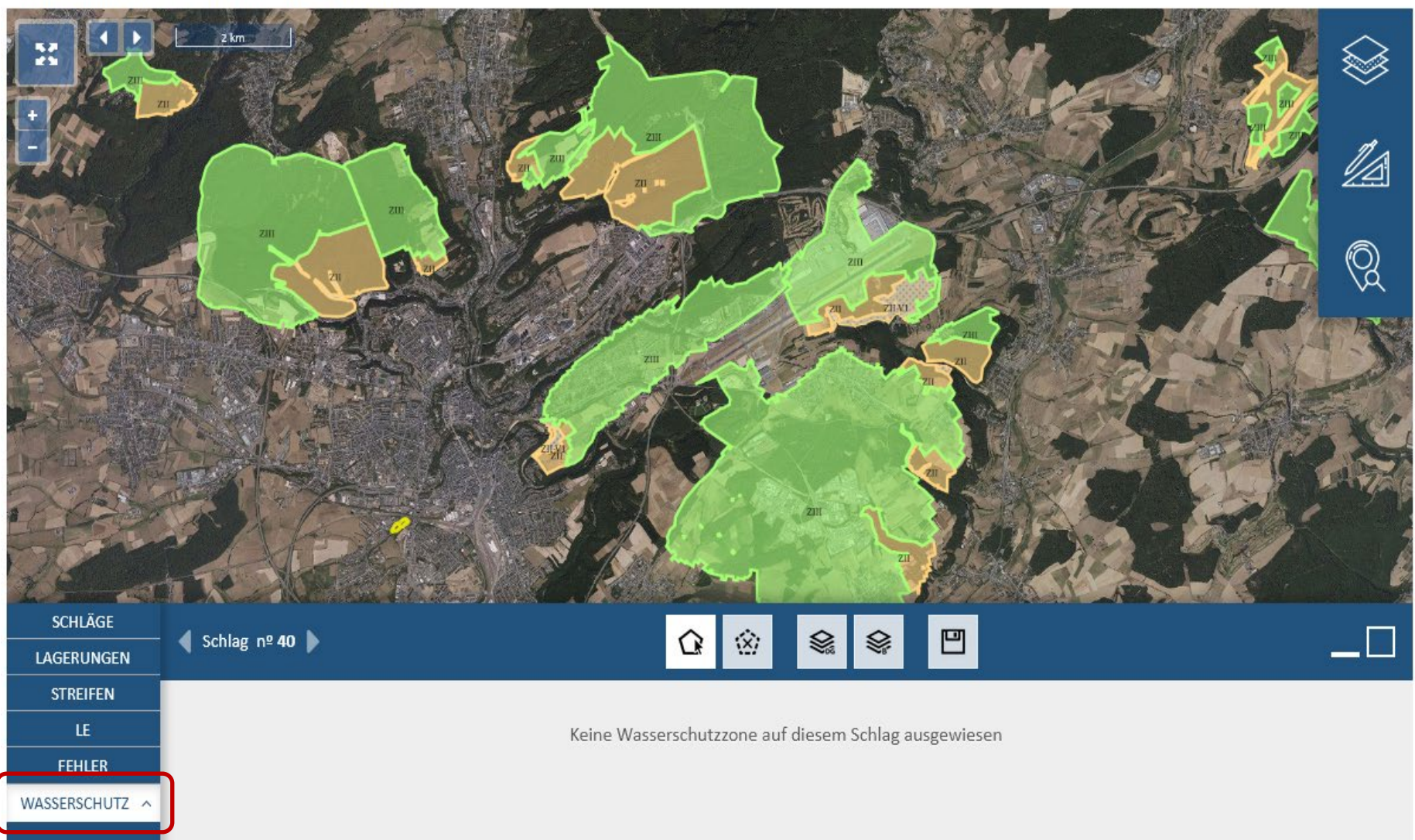

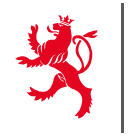

LE GOUVERNEMENT DU GRAND-DUCHÉ DE LUXEMBOURG

Weinbaukarteierhebung - Geografische Meldung

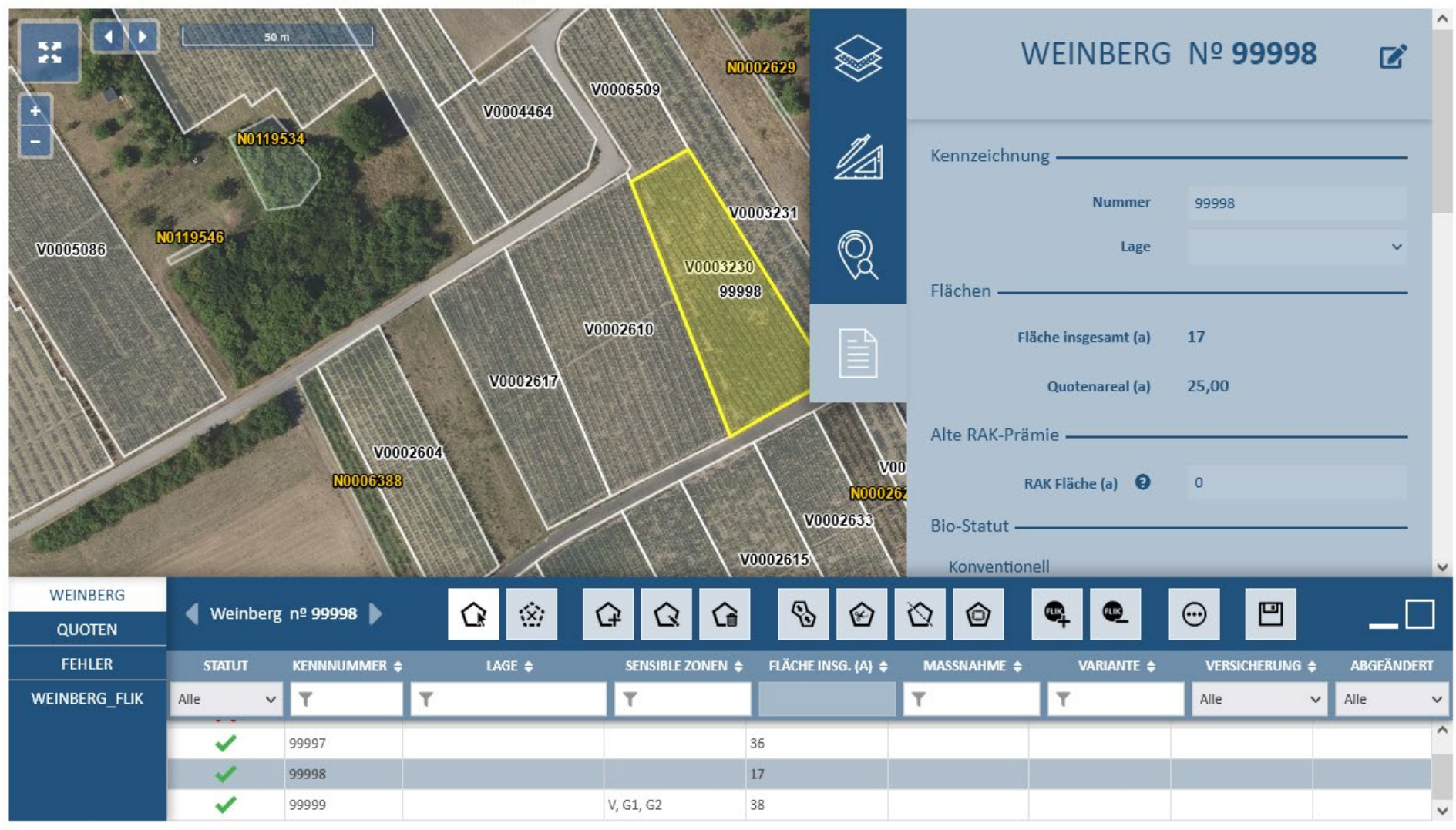

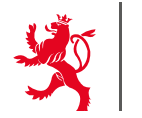

LE GOUVERNEMENT DU GRAND-DUCHÉ DE LUXEMBOURG

Weinbaukarteierhebung - Geografische Meldung

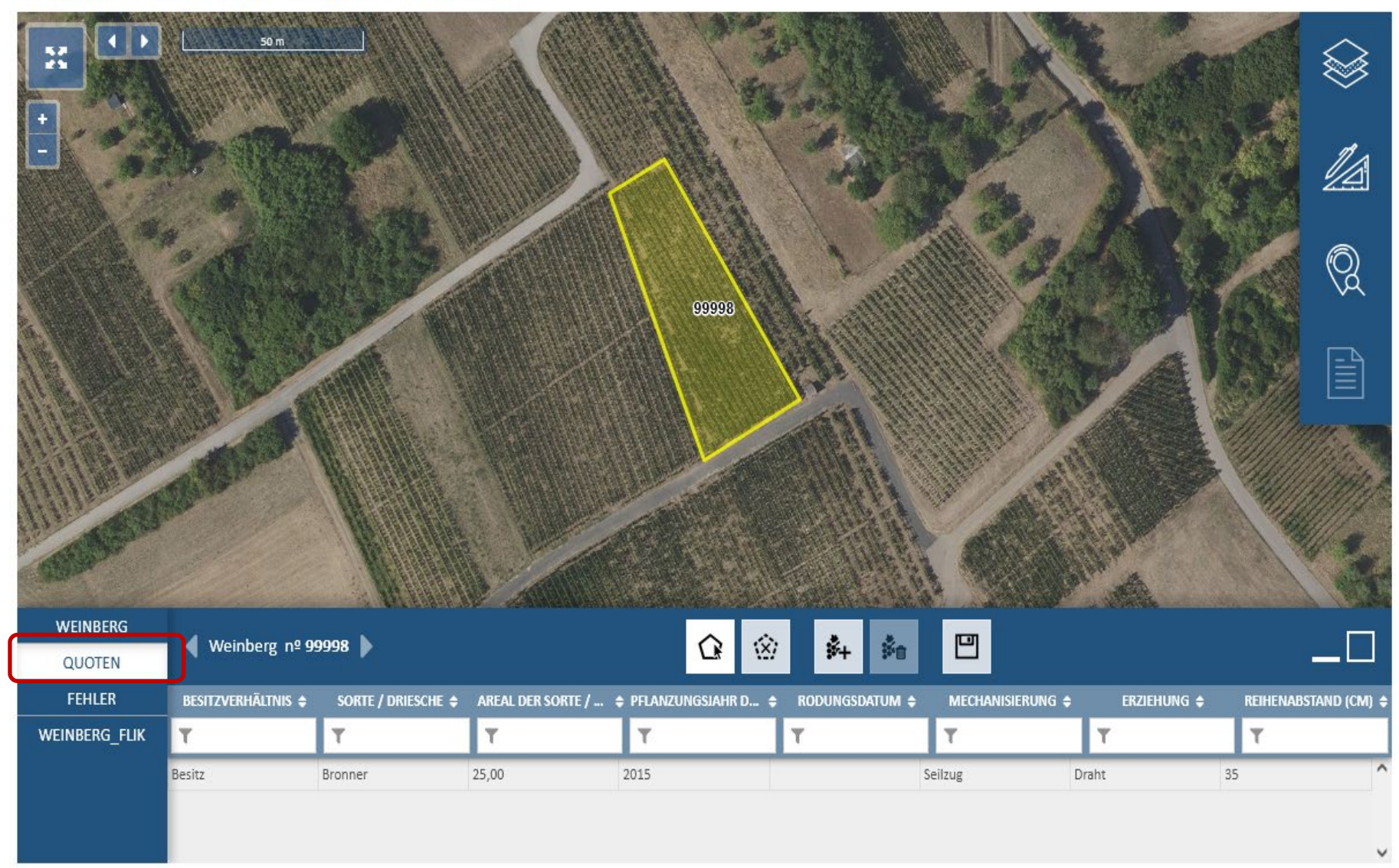

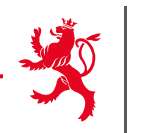

LE GOUVERNEMENT DU GRAND-DUCHÉ DE LUXEMBOURG

Weinbaukarteierhebung - Geografische Meldung

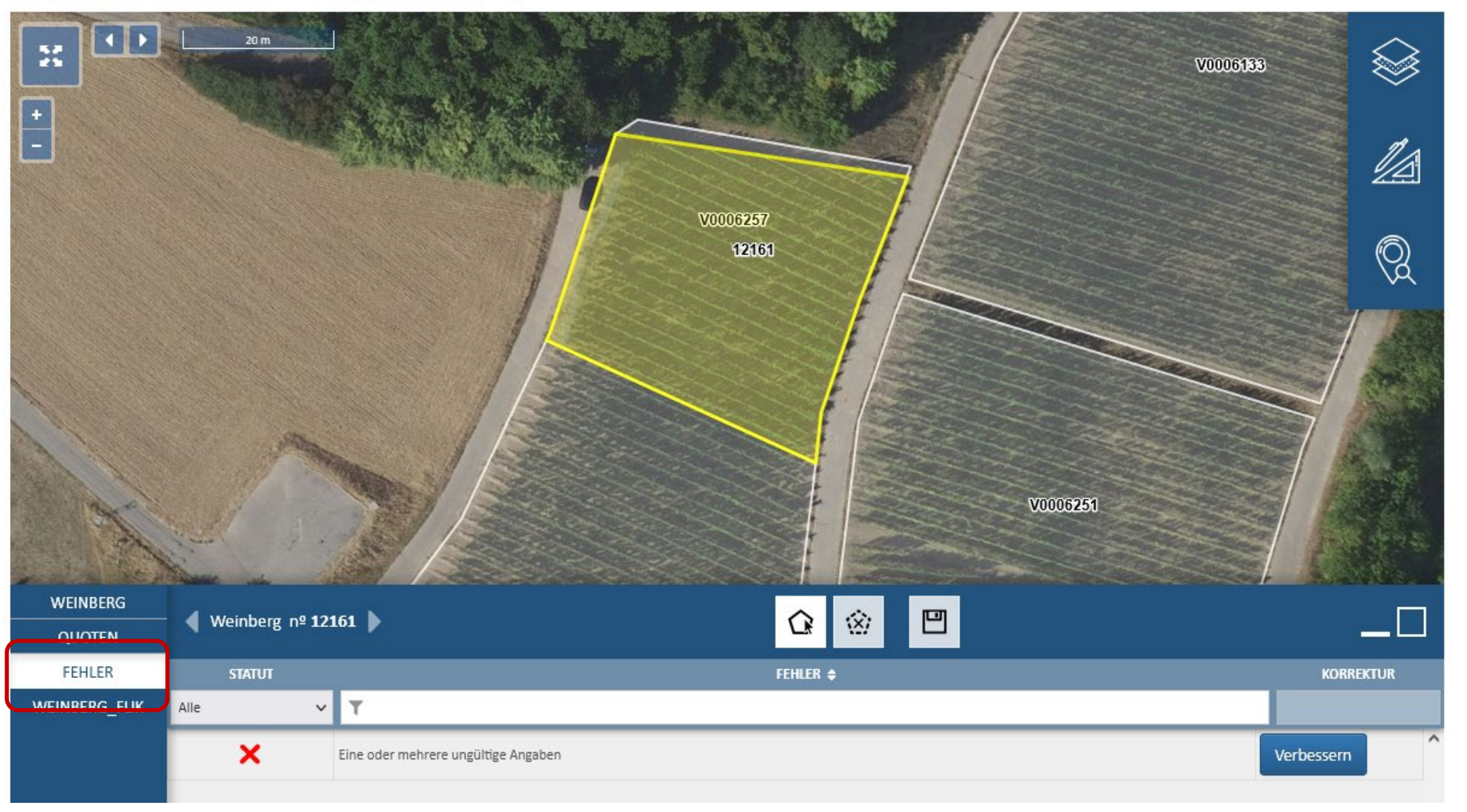

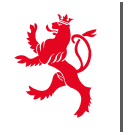

# Änderungen können bis zum 31. Mai 2025 eingereicht werden.

- → Per Post
- → Per Mail
- → Anhand des Formulars "Änderung/ Nachmeldung Flächenantrag 2025"

LE GOUVERNEMENT DU GRAND-DUCHÉ DE LUXEMBOURG Ministère de l'Agriculture, de l'Alimentation et de la Viticulture

Service d'économie rurale

Änderungen / Nachmeldungen Flächenantrag 2025

Landwirtschaft

| Betriebsnummer:   |  |
|-------------------|--|
| Name und Vorname: |  |
| Ortschaft:        |  |

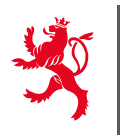

## Hilfen auf dem Landwirtschaftsportal zum Ausfüllen des Antrags und zu den verschiedenen Prämien

- > Benutzerhandbuch zum elektronischen Flächenantrag
- Verschiedene Broschüren
- > ....

# Einsendeschluss: 15. April 2025

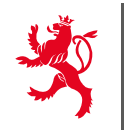

## <u>Hilfestellungen</u>

- > Maschinenring
- > Beratungsstellen
- flaechenantrag@ser.etat.lu

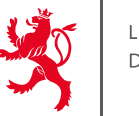

#### Korrekte Aufteilung und Meldung der landwirtschaftlichen Schläge:

- > Überprüfung der korrekten Aufteilung der Schläge.
- Überprüfung von irrtümlicherweise gemeldeter nicht-landwirtschaftlicher Flächen (Baustellen, Neubauten, …).
- Lösung von Doppelmeldungen.

### Kulturerkennung

Erkennung verschiedener Kulturgruppen.

## Überprüfung der landwirtschaftlichen Mindesttätigkeit

> Erkennung von Verbuschungen.

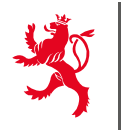

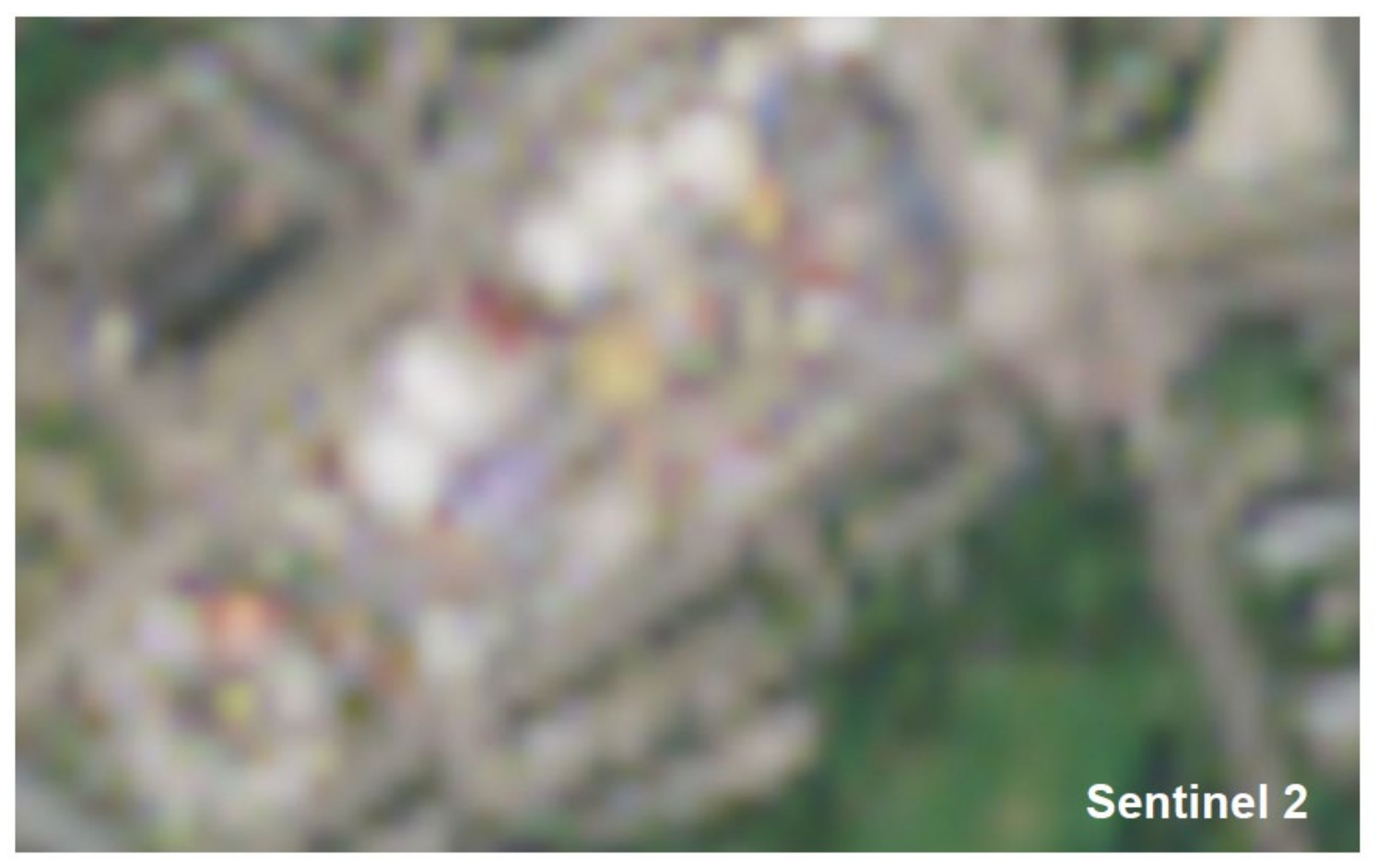

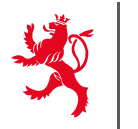

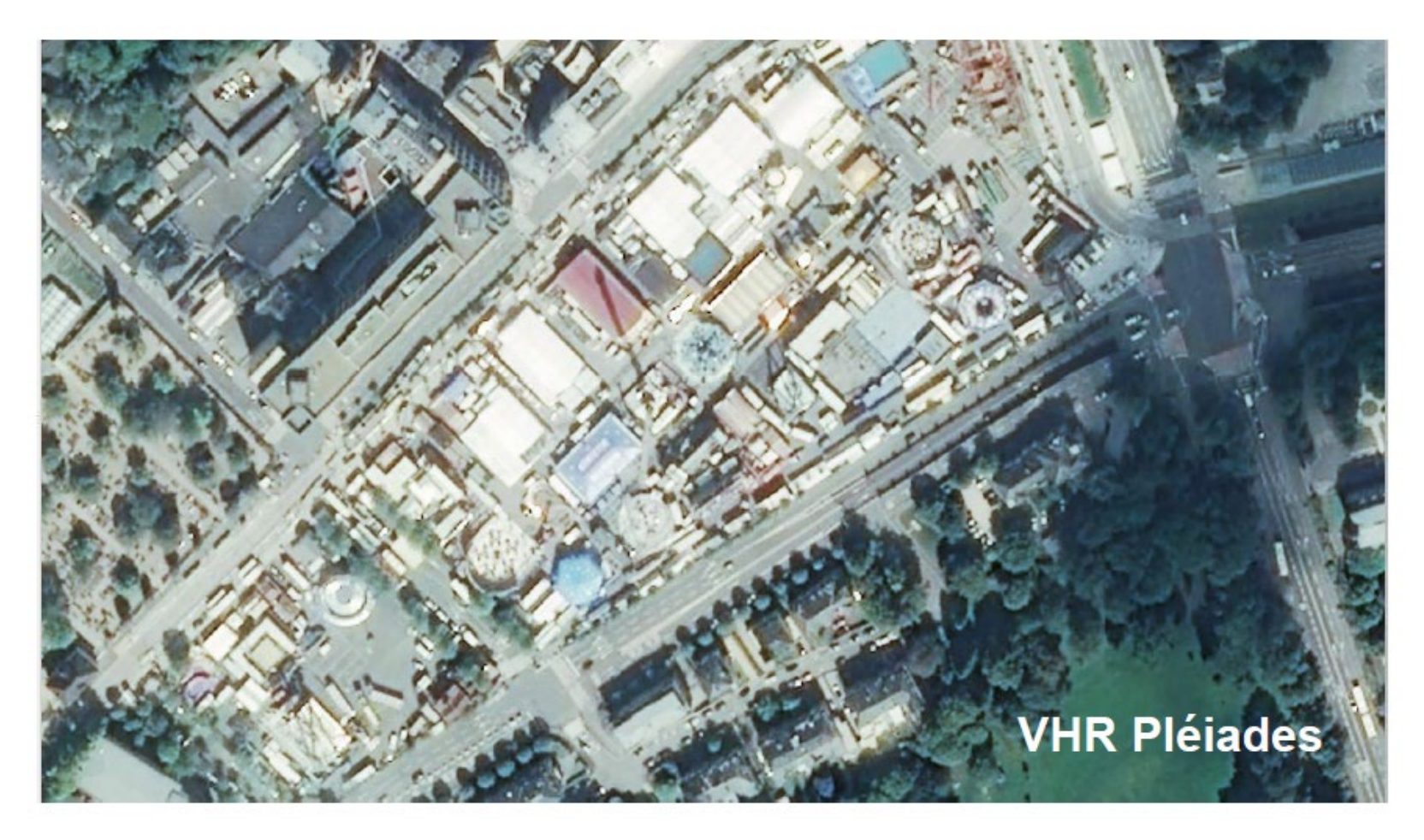

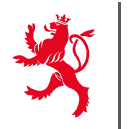

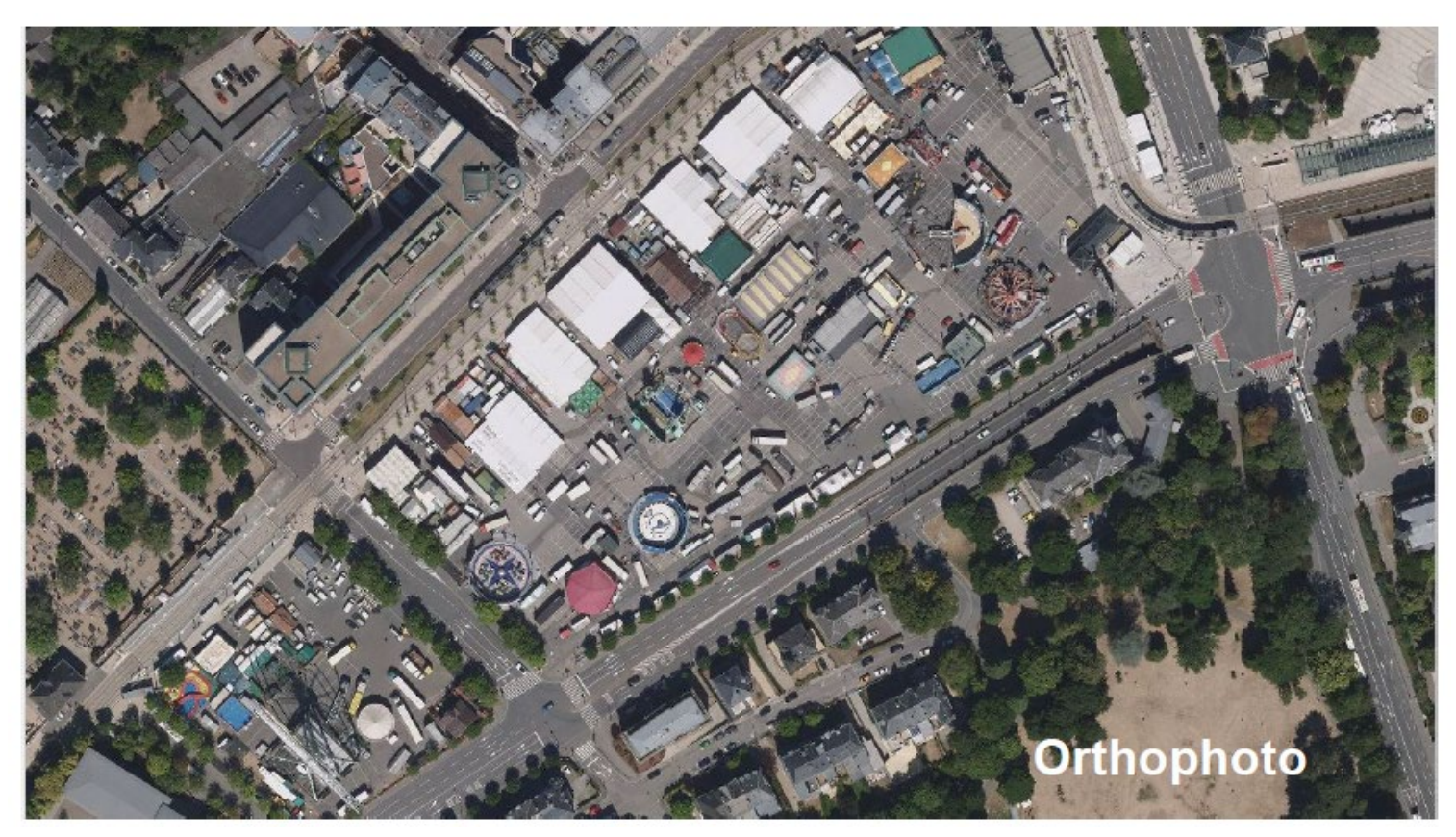

13. AMS

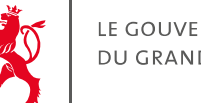

### Überprüfung der landwirtschaftlichen Flächen mit Hilfe von Satellitendaten

Sentinel 1: (Radarbild)

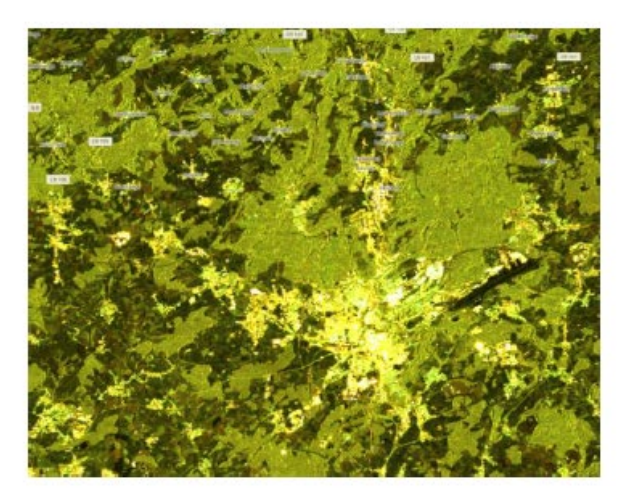

Auflösung: 20 m x 20 m Alle 12 Tage ein Bild Sentinel 2

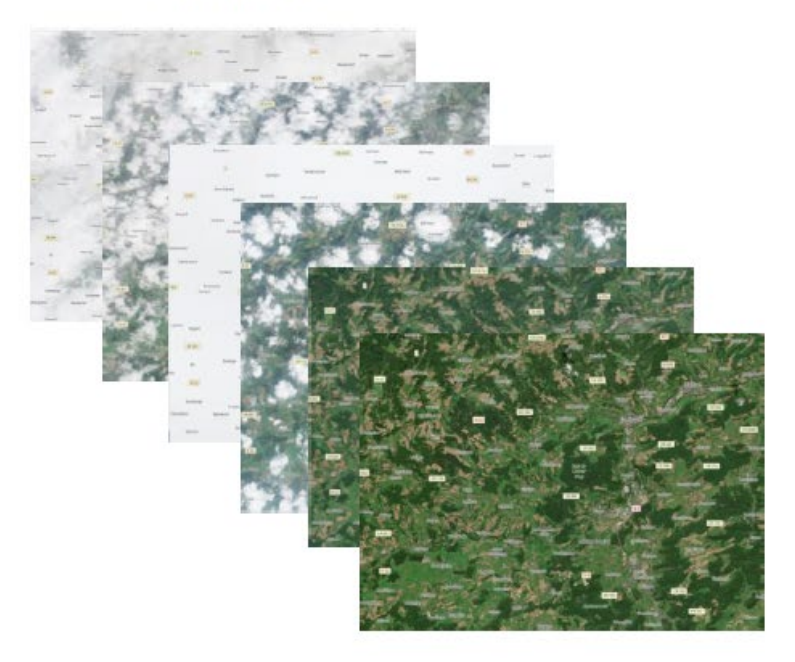

Auflösung: 10 m x 10 m Alle 5 Tage ein Bild 13. AMS

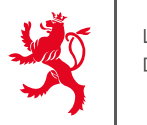

#### Überprüfung der landwirtschaftlichen Flächen mit Hilfe von Satellitendaten

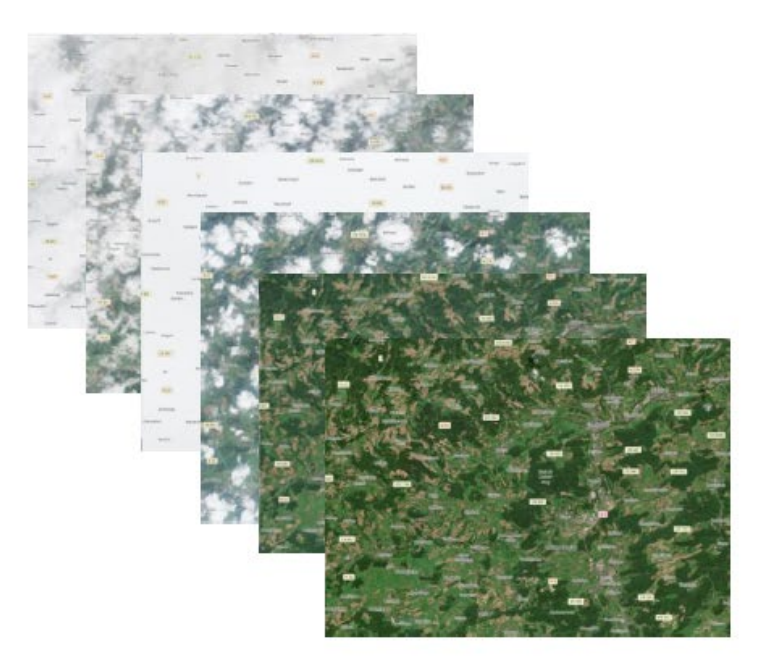

Auflösung: 10 m x 10 m Alle 5 Tage ein Bild

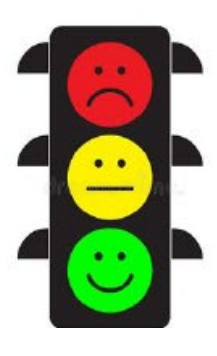

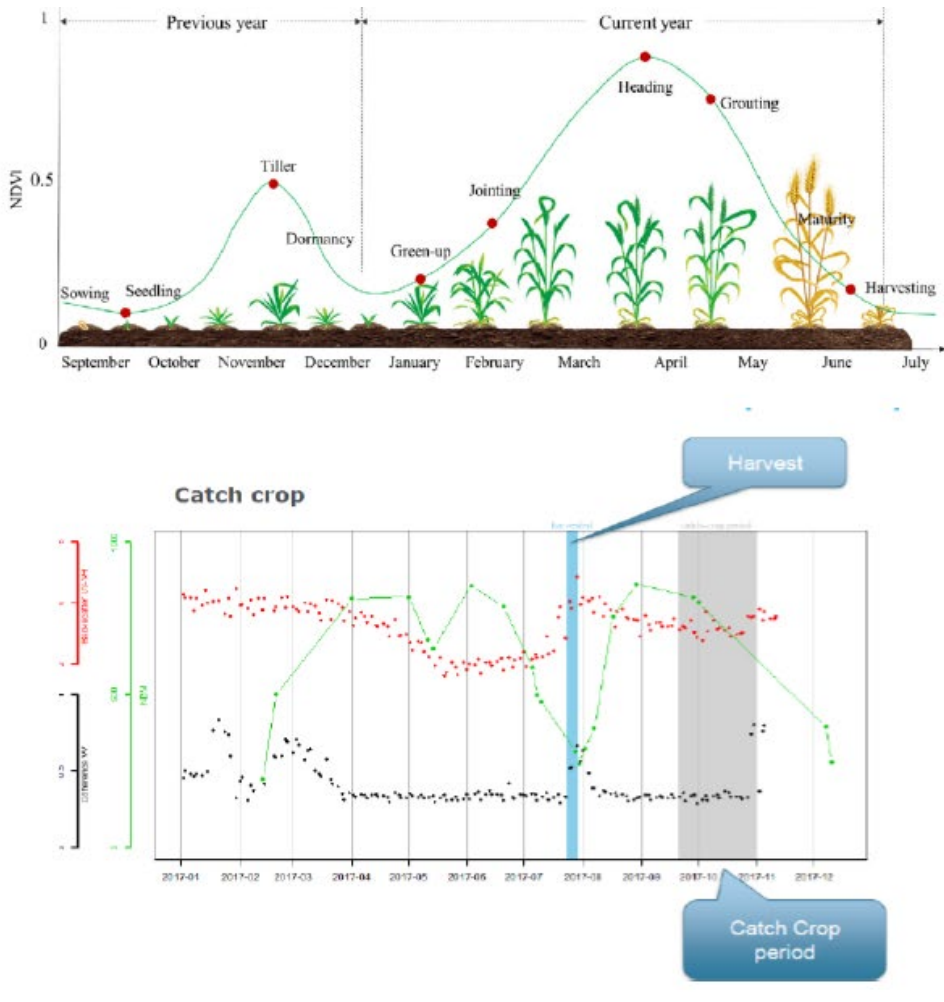

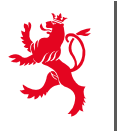

Resultat:

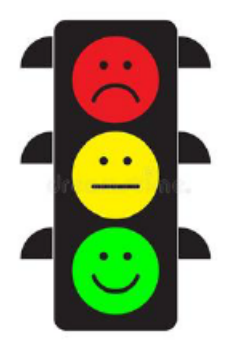

- Grün: Der Anwendungsfall wurde f
  ür die Parzelle sicher festgestellt.
- Rot: Der Anwendungsfall wurde f
  ür die Parzelle sicher nicht festgestellt.
- Gelb: Eine sichere Aussage ist nicht möglich.

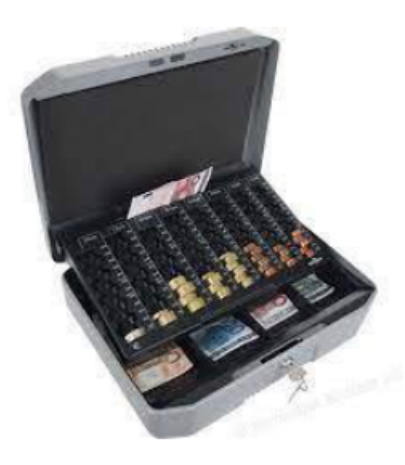

"Grüne" und "gelbe" Parzellen dürfen ausbezahlt werden !

"Rote" Parzellen werden weiter geprüft.

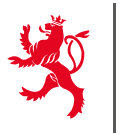

"Rote" Parzellen werden weiter geprüft, mit Hilfe von:

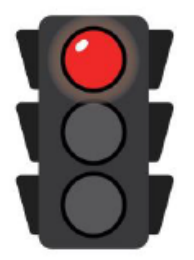

- Visuelle Überprüfung der Sentinel 2 Bilder (Plausibilitätsprüfung)
- Hochauflösende VHR Satellitenbilder
- Orthophotos der Kadasterverwaltung
- Geo-referenzierte Handy-Photos

Die Überprüfungen führen zu Verbesserung der Anträge und nicht zu Kürzungen wegen Übererklärungen. Nicht geschuldete Beträge werden lediglich nicht ausbezahlt.

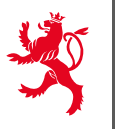

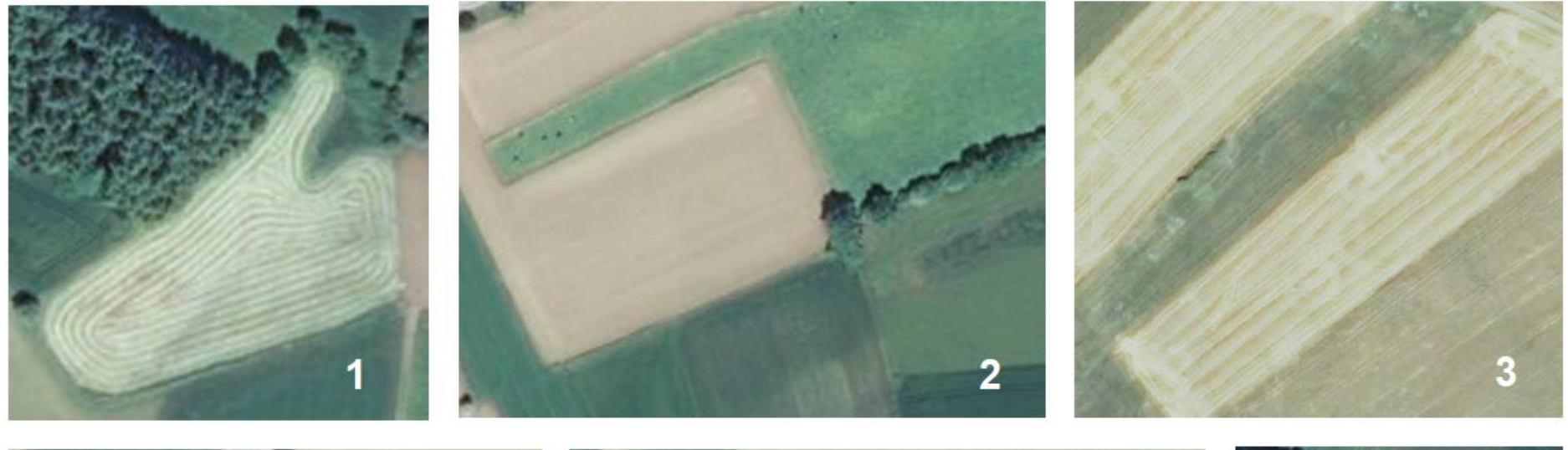

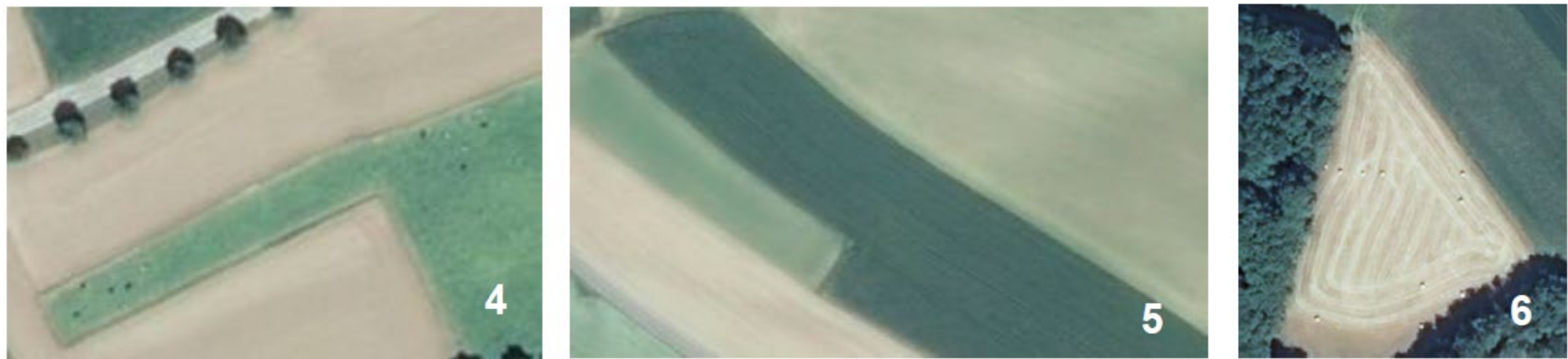

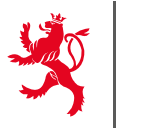

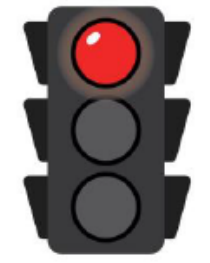

Die Landwirte werden :

- Über die Resultate der Flächenüberwachung mittels Satellitenbildern und Orthophotos informiert
- Können Stellung beziehen.

| chenüberwach<br>Kui<br>Elik-Ne<br>Elik-Ne<br>Ne<br>Ne<br>Elik-Ne<br>Ne<br>Ne<br>Ne<br>Ne<br>Ne<br>Ne<br>Ne<br>Ne<br>Ne<br>Ne<br>Ne<br>Ne<br>N                                                                                                    | Seite I von.<br>sungssystems (« Ar<br>turerkennung<br>[[xxz]<br>sooc]<br>sooce<br>sooce<br>so | 4 Adresse<br>CP Localité<br>rea Monitoring System *)<br>ht bestätigen.<br>wachungssystems nicht mit d<br>heidet sie die Kulturen auf Eb<br>en (saisonelle Entwicklung<br>nnte Kulturgruppe an. Bei fi<br>NAGIS, sur base du code LUT]<br>Igende Angaben:<br>rgänzen.<br>teilung |
|----------------------------------------------------------------------------------------------------|----------------------------------------------------------------------------------------------------|----------------------------------------------------------------------------------------------------|
| Ichenüberwach                                                                                                    | ungssystems (« Ar<br>tureskennung<br>[xxx]<br>zxxx]<br>ermeldete Kultur nich<br>nik des Flächenüber<br>nit des Flächenüber<br>nit des Flächenüber<br>nit des Flächenüber<br>nit des Flächenüber<br>in der Analyse erka<br>I präzise.<br>[libelief fourni par N<br>inzugeben, Hierzu fo<br>ng.<br>;<br>orhandenen Kultur et<br>interungen zur Fests                                                                                                    | rea Monitoring System *)  ht bestätigen. wachungssystems nicht mit d heidet sie die Kulturen auf Eb en (saisonelle Entwicklung nnte Kulturgruppe an. Bei fr fAGIS, sur base du code LUT] ligende Angaben:  rgänzen. teilung                                                     |
| Elik-Nr<br>Elik-Nr<br>Eli | ungssystems (« Ar<br>turerkennung<br>[xxx]<br>sooo]<br>eemeldete Kultur nid<br>nik des Flächenüber<br>nit des Flächenüber<br>notrollen. So unterso<br>men Charakteristik<br>in der Analyse erka<br>präzise.<br>[libelle fourni par N<br>mzugeben, Hierzu fo<br>ng.<br>orhandenen Kultur et<br>iuterungen zur Fests                                                                                                    | rea Monitoring System ») ht bestätigen. wachungssystems nicht mit d heidet sie die Kulturen auf Eb en (saisonelle Entwicklung nnte Kulturgruppe an. Bei fi fAGIS, sur base du code LUT] Igende Angaben: rgänzen. teilung                                                        |
| ELIK-Nr<br>FLIK-Nr<br>COLORODOCCESCOOL<br>tem konnte die g<br>en, dass die Tech<br>ische Vor-Ort-K<br>en phänologisc<br>lie zeigt die vo<br>ischt ausreichend<br>ruspe<br>ur des Schlages a<br>inglichen Meldu<br>genauer Name)<br>inem Foto der vo<br>Zusätzliche Erlä                                                                                                    | turerkennung [[xxx] coox] emeldete Kultur nici nik des Flächenüber ntrollen. So untersisti en Charaktersisti en Charakte                                                                                                    | ht bestätigen.<br>wachungssystems nicht mit d<br>heidet sie die Kulturen auf Eb<br>en (saisonelle Entwicklung<br>nnte Kulturgruppe an. Bei fi<br>MGIS, sur base du code LUT]<br>Igende Angaben:<br>rgänten.<br>teilung                                                          |
| FLIK-Nr<br>CCDDODDCCCDCCDCCD<br>term konnte die g<br>en, dass die Tech<br>ische Vor-Ort-K<br>en phänologisc<br>lie zeigt die vo<br>ischt ausreichend<br>truppe<br>ur des Schlages i<br>inglichen Meldu<br>genauer Name)<br>inem Foto der vo<br>Zusätzliche Erlä                                                                                                    | [txx]<br>emeldete Kultur nici<br>nik des Flächenüber<br>nntrollen. So untersit<br>en Charaktersitik<br>in der Analyse erst<br>präzise.<br>[libellé fourni par N<br>inzugeben, Hierzu fo<br>ng.<br>orhandenen Kultur et<br>iuterungen zur Feats                                                                                                    | ht bestätigen.<br>wachungssystems nicht mit d<br>heidet sie die Kulturen auf Eb<br>en (saisonelle Entwicklung<br>nnte Kulturgruppe an. Bei fi<br>MGBS, sur base du code LUT]<br>Igende Angaben:<br>rgänten.<br>teilung                                                          |
| tem konnte die 4<br>en, dass die Tech<br>ische Vor-Ort-K<br>en phänologis<br>elle zeigt die ve<br>icht ausreichend<br>proppe<br>ur des Schlages a<br>inglichen Meldu<br>genauer Name)<br>inem Foto der ve<br>Zusätzliche Erlä                                                                                                    | emeldete Kultur nich<br>nik des Flächenüber<br>nntrollen. So untersc<br>hen Charakteristik<br>in der Analyse erka<br>in der Analyse erka<br>in der Analyse erka<br>inzugeben. Hierzu fo<br>nrzugeben. Hierzu fo<br>nrz.<br>schandenen Kultur er<br>iuterungen zur Fests                                                                                                    | ht bestätigen.<br>wachungssystems nicht mit d<br>heidet sie die Kulturen auf Eb<br>en (saisonelle Entwicklung<br>innte Kulturgruppe an. Bei fi<br>IAGES, sur base du code LUT]<br>Igende Angaben:<br>rgänzen.<br>teilung                                                        |
| tem konnte die g<br>en, dass die Tech<br>ische Vor-Ort-K<br>en phänologies<br>eile zeigt die ver<br>liebt ausreichend<br>gruppe<br>ur des Schlages a<br>inglichen Meldk<br>genauer Name)<br>inem Foto der w<br>Zusätzliche Erlä                                                                                                    | emeldete Kultur nich<br>nik des Flächenüber<br>nntrollen. So untersc<br>hen Charakteristik<br>in der Analyse erka<br>präsise.<br>[libellé fourni par N<br>inzugeben, Hierzu fo<br>ne.<br>                                                                                                    | ht bestätigen.<br>wachungssystems nicht mit d<br>heidet sie die Kulturen auf Eb<br>en (taisonelle Entwicklung<br>nnte Kulturgruppe an. Bei fi<br>tAGIS, sur base du code LUT]<br>igende Angaben:<br>rgänzen.<br>teilung                                                         |
| inem Foto der vi<br>Zusätzliche Erlä                                                                                                    | orhandenen Kultur e<br>iuterungen zur Fests                                                                                                    | rgänzen.<br>tellung                                                                                                    |
| Zusätzliche Erlä                                                                                                    | iuterungen zur Fests                                                                                                    | iteliung                                                                                                    |
|                                                                                                    |                                                                                                    |                                                                                                    |
|                                                                                                    |                                                                                                    |                                                                                                    |
| Datum                                                                                                    |                                                                                                    | Unterschrift                                                                                                    |
|                                                                                                    | I Datum                                                                                                    | Datum                                                                                                    |

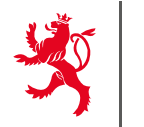

#### Überprüfung von Parzellen mittels geo-referenzierter Handyphotos

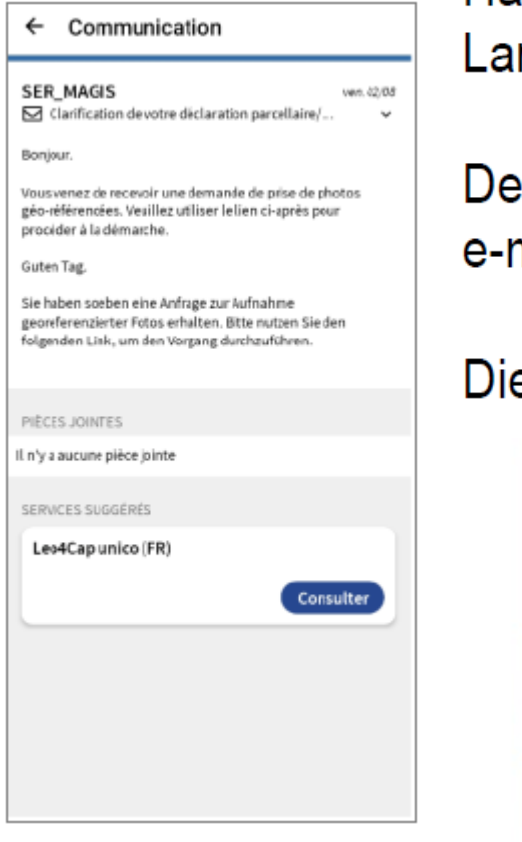

Handy-Photos können wahlweise von der UNICO oder dem Landwirt selbst genommen werden.

Der Kontrolleur oder der Landwirt erhält eine Nachricht per e-mail mit einem Link zu My Guichet.

Die Übermittlung der Anfrage erfolgt via My Guichet.

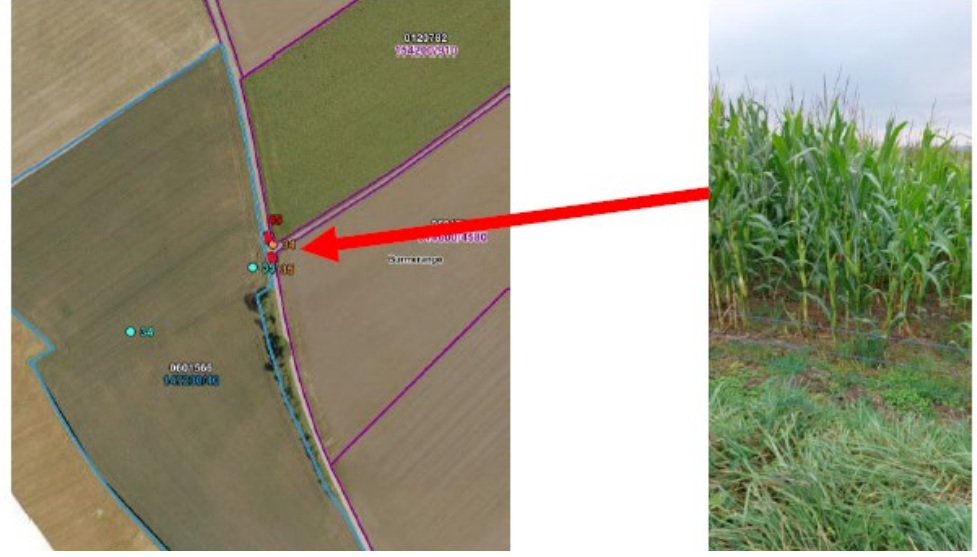

LE GOU DU GR

### Überprüfung von Parzellen mittels geo-referenzierter Handyphotos

Die Informationen dienen zur Verbesserung von Irrtümern und Anpassung des Antrags an die Realität. Die Anpassung führt nicht zu einer Kürzung.

Im Juni kann der Landwirt wählen ob er die App benutzen will oder nicht. In dem Fall, wird die UNICO eine schnelle Feldbegehung vornehmen.

Im Juni ist ebenfalls eine detaillierte Informationsversammlung vorgesehen.
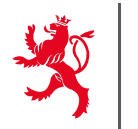

## Claudine Schmit Tel: 247 72587

### claudine.schmit@ser.etat.lu

# Anne Scheuren Tel: 247 72559 anne.scheuren@ser.etat.lu

Joëlle Fisch Tel: 247 83551 joelle.fisch@ser.etat.lu

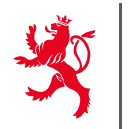

## Edouard Schroeder Tel: 247 82570

### edouard.schroeder@ser.etat.lu

## Yolande Mailliet Tel: 247 82590 yolande.mailliet@ser.etat.lu

Claire Serres Tel: 247 82589 claire.serres@ser.etat.lu

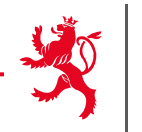

#### AMS:

## Georges Thewes Tel: 247 82575

#### georges.thewes@ser.etat.lu

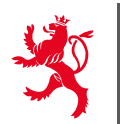

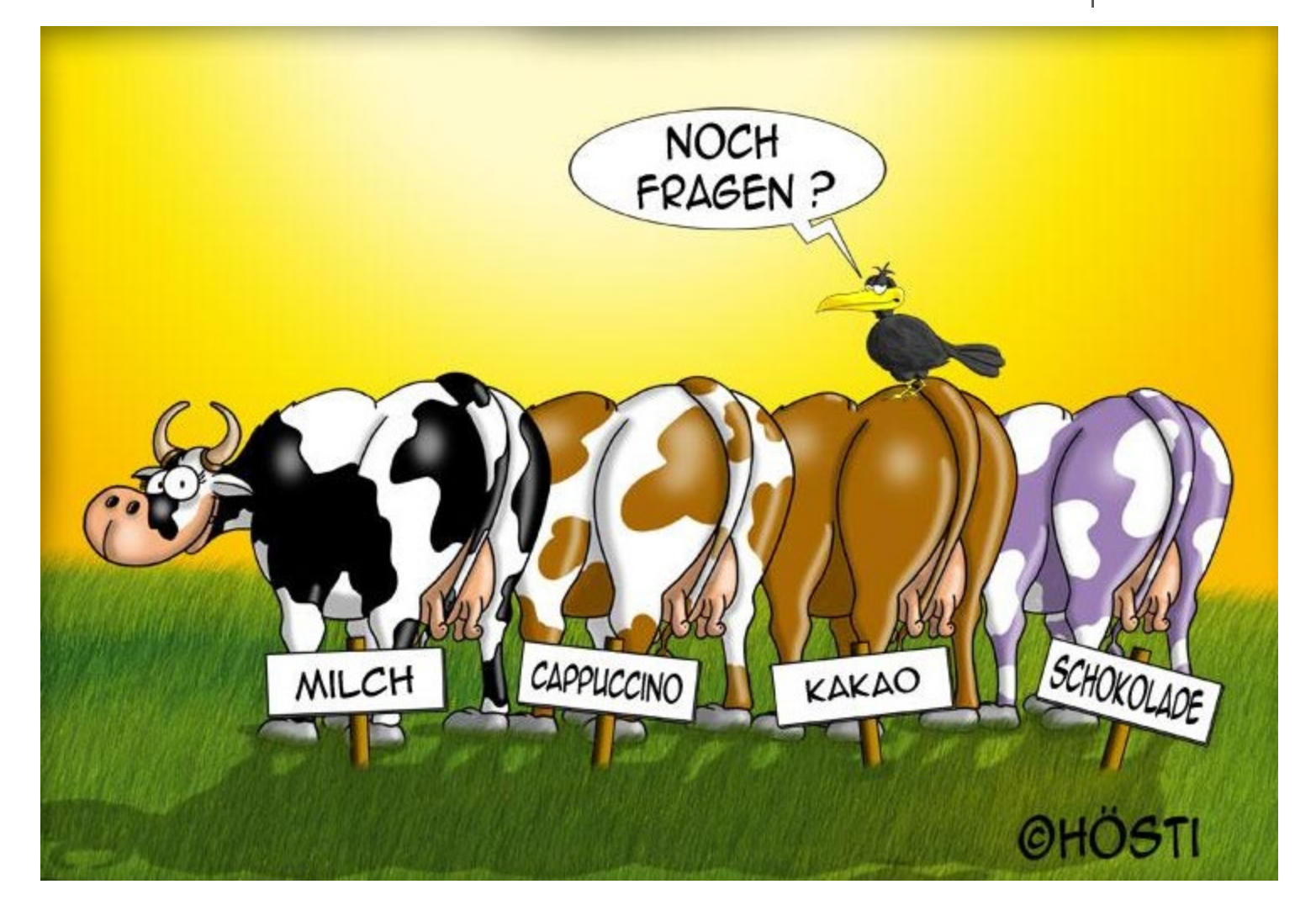